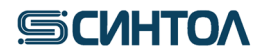

HG-403AB100 HG-403AB200 HG-403AB400

## **RealQuant H3**

Набор реагентов для обнаружения и определения концентрации ДНК человека методом полимеразной цепной реакции в реальном времени

ИНСТРУКЦИЯ по применению (7500 Real-Time PCR System, QuantStudio5)

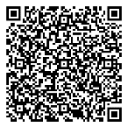

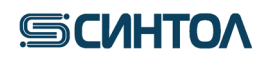

### Содержание

| 1.    | ОПИСАНИЕ НАБОРА И ОБЛАСТЬ ПРИМЕНЕНИЯ                                     | 3   |
|-------|--------------------------------------------------------------------------|-----|
| 1.1.  | Описание набора                                                          | 3   |
| 1.2.  | Область применения                                                       | 4   |
| 2.    | ХАРАКТЕРИСТИКА НАБОРА                                                    | 5   |
| 2.1.  | Состав набора                                                            | 5   |
| 2.2.  | Количество анализируемых проб                                            | 5   |
| 2.3.  | Условия хранения и транспортирования, срок годности                      | 5   |
| 2.4.  | Необходимые материалы, не входящие в набор и дополнительное оборудование | 5   |
| 3.    | ПОДГОТОВКА АМПЛИФИКАЦИИ                                                  | 6   |
| 3.1.  | Подготовка калибровочных образцов                                        | 6   |
| 3.2.  | Подготовка к проведению реакции ПЦР-РВ                                   | 6   |
| 4.    | ПРОГРАММНОЕ ОБЕСПЕЧЕНИЕ И ПРОВЕДЕНИЕ АМПЛИФИКАЦИИ                        | 8   |
| 4.1.  | Программное обеспечение HID в режиме «Quantifiler Trio»                  | 8   |
| 4.1.1 | .Запуск ПЦР-РВ                                                           | 8   |
| 4.2.  | Программное обеспечение HID в режиме «Custom Assays»                     | .10 |
| 4.2.1 | . Создание шаблона эксперимента                                          | .10 |
| 4.2.2 | . Установка шаблона для режима                                           | .17 |
| 4.2.3 | . Запуск ПЦР-РВ с использованием шаблона RealQuant H3                    | .17 |
| 4.3.  | Заполнение названия образца в шаблоне Exel                               | .22 |
| 4.4.  | Программное обеспечение QuantStudio <sup>TM</sup> Design&Analysis        | .24 |
| 4.4.1 | . Создание шаблона эксперимента                                          | .24 |
| 4.4.2 | . Установка шаблона                                                      | .30 |
| 4.4.3 | . Запуск ПЦР-РВ с использованием шаблона RealQuant H3                    | .30 |
| 5.    | АНАЛИЗ ДАННЫХ                                                            | .32 |
| 5.1.  | Программное обеспечение HID в режиме «Quantifiler Trio»                  | .32 |
| 5.1.1 | . Обработка результатов                                                  | .32 |
| 5.1.2 | .Виртуальная калибровочная кривая                                        | .33 |
| 5.2.  | Программное обеспечение HID в режиме «Custom Assay»                      | .35 |
| 5.2.1 | . Обработка результатов                                                  | .35 |
| 5.2.2 | . Автоматическая оценка результатов                                      | .39 |
| 5.3.  | Программное обеспечение QuantStudio Design& Analysis Software            | .40 |
| 5.3.1 | . Обработка результатов                                                  | .40 |
| 5.3.2 | Автоматическая оценка                                                    | .43 |
| 6.    | ИНТЕРПРЕТАЦИЯ РЕЗУЛЬТАТОВ                                                | .44 |

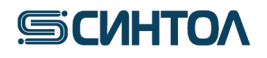

### 1. ОПИСАНИЕ НАБОРА И ОБЛАСТЬ ПРИМЕНЕНИЯ

#### 1.1. Описание набора

Набор реагентов «RealQuant H3» предназначен для обнаружения и определения концентрации ДНК человека в исследуемом образце, степени ее деградации и половой принадлежности.

В основе работы набора лежит метод полимеразной цепной реакции в реальном времени (ПЦР-РВ) с использованием TaqMan зондов.

Для повышения чувствительности детекции в наборе «RealQuant H3» используются многокопийные локусы генома человека. Амплификация многокопийных аутосомных фрагментов разного размера позволяет провести достоверную оценку концентрации и качества ДНК в исследуемом образце, а амплификация многокопийного фрагмента Y-хромосомы позволяет определить половую принадлежность.

| N⁰ | Мишень          | Описание фрагмента                | Краситель |
|----|-----------------|-----------------------------------|-----------|
| 1  | Y               | ДНК Ү-хромосомы                   | FAM       |
| 2  | Small autosomal | аутосомная ДНК, короткий фрагмент | VIC       |
| 3  | Large autosomal | аутосомная ДНК, длинный фрагмент  | TAMRA     |
| 4  | IPC             | внутренний положительный контроль | ROX       |

В таблице приведены мишени и используемые красители:

Пассивный референсный краситель – МР.

Короткий фрагмент аутосомной ДНК (Small autosomal) используется для определения концентрации общей ДНК в исследуемом образце.

Длинный фрагмент аутосомной ДНК (Large autosomal) необходим для определения степени деградации ДНК в исследуемом образце. По соотношению полученных в ходе ПЦР значений концентраций короткого и длинного аутосомного фрагмента можно судить о степени деградации ДНК в образце и спрогнозировать необходимое количество ДНК, которое нужно внести в STR-реакцию для получения полного профиля.

Фрагмент Y-хромосомы (Y) позволяет определить половую принадлежность образца ДНК уже перед проведением STR-анализа. Данная мишень может использоваться для оценки смесевых образцов мужской и женской геномной ДНК, а также служить дополнительным половым маркером при возникновении сложностей с интерпретацией данных STR-анализа.

Внутренний положительный контроль (IPC) позволяет выявить искусственный, не встречающийся в природе, фрагмент ДНК. IPC подтверждает, что все компоненты набора функционируют правильно. С помощью IPC можно оценить наличие или отсутствие ингибиторов в образце ДНК и принять решение о возможности его использования в STR-реакции.

Определение концентрации ДНК проводят с помощью калибровочной прямой, построенной по пяти точкам с десятикратным разведением от первой точки с концентрацией 50 нг/мкл. Диапазон достоверной оценки концентрации ДНК в образце составляет от 50 до 0,005 нг/мкл.

Набор реагентов «RealQuant H3» специфичен только к ДНК человека. В результате исследований выявлено отсутствие специфичности к ДНК, наиболее часто встречающихся в обиходе человека животных, птиц и рыб (Таблица 1).

В результате набор «RealQuant H3» позволяет достоверно определить наличие или отсутствие ДНК человека ее концентрацию, степень деградации и половую принадлежность даже в образцах содержащих ДНК животных, птиц и рыб.

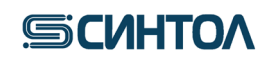

Таблица 1. Животные к ДНК, которых проводились испытания по определению специфичности набора «RealQuant H3»

|               | макака |
|---------------|--------|
|               | кошка  |
|               | собака |
|               | хомяк  |
|               | хорёк  |
| Млекопитающие | МЫШЬ   |
|               | кролик |
|               | коза   |
|               | овца   |
|               | СВИНЬЯ |
|               | корова |
|               | лошадь |
| Птицы         | курица |
|               | гусь   |
| Рыбы          | карп   |

#### 1.2.Область применения

Набор может быть использован в лабораториях бюро судебно-медицинских экспертиз и в лабораториях экспертно-криминалистических центров. Результаты, полученные с использованием набора «RealQuant H3» могут помочь в:

- определении наличия ДНК человека в образце;
- определении концентрации общегеномной ДНК человека в образце;
- оценке степени деградации ДНК в образце;
- определении половой принадлежности ДНК в образце;
- оценке наличия ингибиторов в образце;

- определении количества образца ДНК для использования в STR анализе в связи со степенью деградацией и наличием ингибиторов;

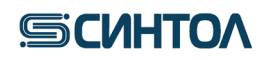

### 2. ХАРАКТЕРИСТИКА НАБОРА

Компоненты набора являются одноразовыми.

### 2.1. Состав набора

|     |              |                        | 0.5     | Количество    |          |          |  |
|-----|--------------|------------------------|---------|---------------|----------|----------|--|
| JN⊇ | Наименование | Состав                 | Ооъем   | HG-           | HG-      | HG-      |  |
|     |              |                        |         | 403AB100      | 403AB200 | 403AB400 |  |
| 1   | DC DOAD      | 2.5x Destruction and a | 1 мл    | 1             | 2        | 4        |  |
| 1   | ТС-КДАВ      | 2,5х Реакционная смесь | 1 MJI   | пробирка      | пробирки | пробирки |  |
| 2   |              | Смесь специфических    | 1 мл    | 1             | 2        | 4        |  |
| 2   | СПЭ-КОАВ     | праймеров и зондов     | I MJI   | пробирка      | пробирки | пробирки |  |
|     |              | Стабилизированный      |         |               |          |          |  |
| 2   | ДНК человека | раствор ДНК человека   | 0,03    | 1             | 2        | 4        |  |
| 5   | 3            | мужского пола в        | МЛ      | пробирка      | пробирки | пробирки |  |
|     |              | концентрации 50 нг/мкл |         |               |          |          |  |
| 1   | THE Sydon    | Буфер для разведения   | 1.2 мл  | 1             | 2        | 4        |  |
| 4   | дик-өуфер    | ДНК человека           | 1,2 MJI | пробирка      | пробирки | пробирки |  |
|     |              | Отрицательный          |         | 1             | 2        | 4        |  |
| 5   | ОКО          | контрольный образец,   | 0,2 мл  | I<br>HROGHRKO | пробирки | пробирки |  |
|     |              | H <sub>2</sub> O       |         | прооирка      |          |          |  |

#### 2.2.Количество анализируемых проб

Набор рассчитан на проведение 100 (HG-403AB-100) или 400 (HG-403AB-400) реакций, включая контрольные образцы.

### 2.3. Условия хранения и транспортирования, срок годности

Температура хранения – от -18 до -20°С.

Транспортирование – при температуре -18 до -20°С.

Срок годности набора – 14 месяцев при соблюдении условий хранения и транспортировки.

2.4. Необходимые материалы, не входящие в набор и дополнительное оборудование

- 1. Штатив для микропробирок 1,5 мл ("PM-96х1,5 /2,0", кат. № СТ-17).
- 2. Пробирки для реакционной смеси объемом 1,5 или 2,0 мл.
- 3. Пробирки для приготовления калибровочных образцов ДНК объемом 1,5 мл.
- 4. Штатив для ПЦР плашек или стрипов. ("ПЦР-96", кат. № СТ-12).
- 5. Дозатор переменного объема на 1000, 200, 20 и 10 мкл.
- 6. Наконечники с аэрозольным барьером для дозатора переменного объема на 1000, 200, 20 и 10 мкл.
- 7. ПЦР планшеты или микропробирки в стрипах для ПЦР, совместимые с АВ 7500
- 8. Пленка для ПЦР планшет или крышки к микропробиркам в стрипах.
- 9. Крышки к микропробиркам в стрипах.
- 10. Прибор ПЦР-РВ 7500 Fast или 7500 Real-Time PCR System

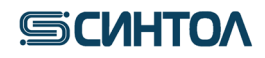

### 3. ПОДГОТОВКА АМПЛИФИКАЦИИ

### 3.1. Подготовка калибровочных образцов

Для количественной оценки концентрации ДНК с помощью набора pearentoв «RealQuant H3» требуется калибровочная прямая, получаемая с помощью постановки в ПЦР-РВ калибровочных образцов. Для приготовления калибровочных образцов используется стабилизированный раствор ДНК человека мужского пола в концентрации 50 нг/мкл, входящий в состав набора.

1. Пробирки с ДНК человека, 50 нг/мкл (St1), и ДНК-буфером разморозить, перемешать на вортексе и центрифугировать для сброса капель.

2. Отобрать и маркировать 4 микропробирки объемом 1,5 мл (St2, St3, St4, St5).

3. Приготовить калибровочные образцы St2, St3, St4, St5 в соответствии с приведенной ниже таблицей:

|          | Концент | Объемы                                | Разведение |
|----------|---------|---------------------------------------|------------|
| Стандарт | рация,  |                                       |            |
|          | нг/мкл  |                                       |            |
| St1      | 50      | ДНК человека, 50 нг/мкл               | 1x         |
| St2      | 5       | 10 мкл <b>St1</b> + 90 мкл ДНК-буфера | 10x        |
| St3      | 0,5     | 10 мкл <b>St2</b> + 90 мкл ДНК-буфера | 10x        |
| St4      | 0,05    | 10 мкл <b>St3</b> + 90 мкл ДНК-буфера | 10x        |
| St5      | 0,005   | 10 мкл St4 + 90 мкл ДНК-буфера        | 10x        |

- В подготовленные пробирки для калибровочных образцов St2, St3, St4, St5 добавить 90 мкл ДНК-буфера;
- В пробирку для St2 добавить 10 мкл St1, используя наконечник с аэрозольным барьером, тщательно перемешать сначала пипетированием, затем на вортексе, кратковременно центрифугировать для сброса капель;
- В пробирку для St3 добавить 10 мкл St2, тщательно перемешать сначала пипетированием, затем на вортексе, кратковременно центрифугировать для сброса капель;
- В пробирку для St4 добавить 10 мкл St3, тщательно перемешать сначала пипетированием, затем на вортексе, кратковременно центрифугировать для сброса капель;
- В пробирку для St5 добавить 10 мкл St4, тщательно перемешать сначала пипетированием, затем на вортексе, кратковременно центрифугировать для сброса капель.

**ВНИМАНИЕ!!!** После добавления каждого образца **St** необходимо менять наконечник. После добавления ДНК раствор необходимо пипетировать не менее 10 раз. Приготовленные калибровочные образцы ДНК могут храниться при температуре от +2°C до +8°C в течение 14 суток для повторного использования.

### 3.2. Подготовка к проведению реакции ПЦР-РВ

1. Для приготовления рабочей реакционной смеси (PC) рассчитать требуемые количества реагентов PC-RQAB и СПЗ-RQAB исходя из таблицы и количества образцов:

| Реагент  | Расход реагентов  |                                          |  |  |  |
|----------|-------------------|------------------------------------------|--|--|--|
|          | на 1 реакцию, мкл | рекомендуемое количество для N* образцов |  |  |  |
| PC-RQAB  | 10                | 10 x (2N*+12)                            |  |  |  |
| СПЗ-RQAB | 10                | 10 x (2N*+12)                            |  |  |  |

где N – количество исследуемых образцов; 12 – контрольные образцы (St, NC) в двух повторах.

## **БСИНТО**

**ПРИМЕЧАНИЕ!!!** Рекомендуемая формула расчета предполагает проведение реакции для каждого исследуемого и контрольного образца в повторе.

2. Разморозить пробирки с **PC-RQAB** и **СПЗ-RQAB**, перемешать на вортексе и кратковременно центрифугировать для сброса капель.

**ПРИМЕЧАНИЕ!!!** После размораживания допускается хранение **PC-RQAB** и **CП3-RQAB** при температуре от +2°C до +8°C в течение месяца. Допускается повторное замораживание компонентов **PC**.

3. В отдельной чистой пробирке подходящего размера смешать необходимый объем PC-RQAB

и СПЗ-RQAB, перемешать смесь на вортексе и центрифугировать.

4. Внести в пробирки для ПЦР (планшеты, стрипы) по 20 мкл приготовленной РС.

5. Используя наконечники с аэрозольным барьером, внести в пробирки (на стенку) по 2 мкл исследуемых образцов, отрицательный контрольный образец (ДНК-буфер), калибраторы St5, St4, St3, St2 и St1

6. Закрыть ПЦР пробирки.

7. Перемешать содержимое микропробирок на вортексе и центрифугировать 30 секунд при 3000 об. мин. Убедиться в отсутствии пузырей в пробирках.

8. Поместить пробирки в прибор в соответствии с порядком следования образцов и запустить программу амплификации.

|   |     |     | I CROM | ындует |   | лдок <b>с</b> . | педова |   | изцов і | 5 iipiioo | p <b>e</b> |    |
|---|-----|-----|--------|--------|---|-----------------|--------|---|---------|-----------|------------|----|
|   | 1   | 2   | 3      | 4      | 5 | 6               | 7      | 8 | 9       | 10        | 11         | 12 |
| Α | St1 | St1 | U      | U      | U | U               | U      | U | U       | U         | U          | U  |
| В | St2 | St2 | U      | U      | U | U               | U      | U | U       | U         | U          | U  |
| С | St3 | St3 | U      | U      | U | U               | U      | U | U       | U         | U          | U  |
| D | St4 | St4 | U      | U      | U | U               | U      | U | U       | U         | U          | U  |
| Е | St5 | St5 | U      | U      | U | U               | U      | U | U       | U         | U          | U  |
| F | Ν   | Ν   | U      | U      | U | U               | U      | U | U       | U         | U          | U  |
| G | U   | U   | U      | U      | U | U               | U      | U | U       | U         | U          | U  |
| Η | U   | U   | U      | U      | U | U               | U      | U | U       | U         | U          | U  |

Рекомендуемый порядок следования образцов в приборе

где St1- St5 — калибровочные образцы,  $\mathbb{N}$  — отрицательный контрольный образец,  $\mathbb{U}$  — исследуемый образец.

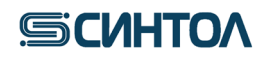

### 4. ПРОГРАММНОЕ ОБЕСПЕЧЕНИЕ И ПРОВЕДЕНИЕ АМПЛИФИКАЦИИ

### 4.1.Программное обеспечение HID в режиме «Quantifiler Trio»

**ВАЖНО!!!** Использовать стандартный режим программного обеспечения HID возможно только в случае калибровки амплификатора спектральным калибратором – Spectral calibration RQ-AB7500 или QS5.

### 4.1.1. Запуск ПЦР-РВ

1. Открыть программу HID, кликнуть по иконке «Trio»

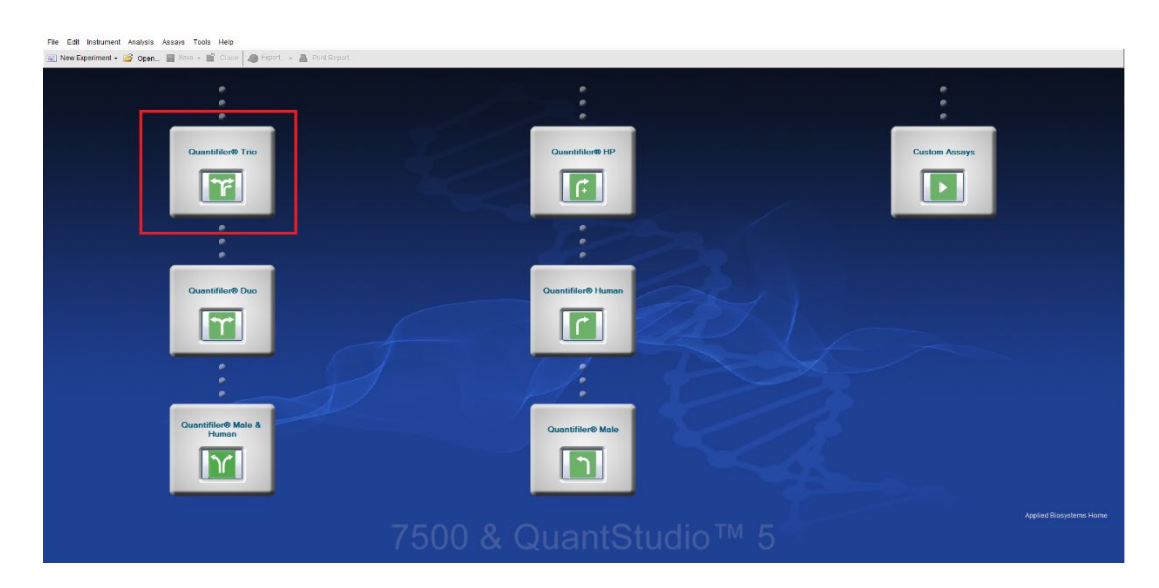

2. В открывшемся окне в графе «Experiment Name» задать имя эксперимента

| File | File Edit Instrument Analysis | Assays Tools Help                            |                          |
|------|-------------------------------|----------------------------------------------|--------------------------|
|      | 🔝 New Experiment 👻 🎯 Open     | . 🚽 Save 🗸 🖆 Close 🛷 Export 👻 📇 Print Report |                          |
|      | Experiment Menu «             | Experiment: RealQuant                        | Type: HID Standard Curve |
|      | Setup                         | Experiment Properties                        |                          |
|      | Experiment Properties         | Enter experiment information.                |                          |
|      | Plate Setup                   | How do you want to identify this experiment? |                          |
|      | Run Mathad                    | * Experiment Name: RealQuant                 |                          |
|      |                               | Barcode (Optional):                          |                          |
|      | Run                           | User Name (Optional):                        |                          |
|      | Analysis                      | Comments (Optional):                         |                          |
|      | 1889 4                        |                                              |                          |

3. Перейти на вкладку «Plate Setup»

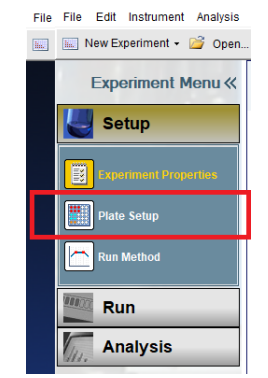

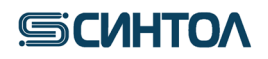

4. Добавить необходимое количество образцов с помощью кнопки «Add New Sample» и назвать их. Перейти на вкладку «Assign Targets and Samples»

| Experiment: RealQuant                                  |                                       | Туре: Н  | IID Standard Cu | rve | Kit Name : Quantifiler Trio                                |       | START RUN 除 | ? |
|--------------------------------------------------------|---------------------------------------|----------|-----------------|-----|------------------------------------------------------------|-------|-------------|---|
| Define Targets and Samples Assign                      | Targets and Samples                   |          |                 |     |                                                            |       |             |   |
| Instructions: Define the targets to quantify and the s | amples to test in the reaction plate. |          |                 |     |                                                            |       |             |   |
| Defined Targets                                        |                                       |          |                 |     | Define Samples                                             |       |             |   |
| Target Name                                            | Reporter                              | Quencher | Colour          |     | Add New Sample A Id Saved Sample Save Sample Delete Sample |       |             |   |
| T.Large Autosomal                                      | ABY                                   | QSY7     |                 | ~   | Sample Name                                                | Color | Sample Type |   |
| T.Small Autosomal                                      | VIC                                   | NFQ-MGB  |                 | ~   | Trio Standard 1                                            |       | ✓ Standard  |   |
| T.IPC                                                  | JUN                                   | QSY7     |                 | ~   | Trio Standard 2                                            |       | ✓ Standard  |   |
| T.Y                                                    | FAM                                   | NFQ-MGB  |                 | ~   | Trio Standard 3                                            |       | ✓ Standard  |   |
|                                                        |                                       |          |                 |     | Trio Standard 4                                            |       | ✓ Standard  |   |
|                                                        |                                       |          |                 |     | Trio Standard 5                                            |       | ✓ Standard  |   |
|                                                        |                                       |          |                 |     | NTC                                                        |       | V NTC       |   |
|                                                        |                                       |          |                 |     | Sample 1                                                   |       | V UnKnown   |   |
|                                                        |                                       |          |                 |     |                                                            |       |             |   |

5. Расположить стандартные образцы (Trio Standard) согласно их положению в плашшете, присвоить названия исследуемых образцов соответствующим лункам планщета.

| 🔝 New Experiment 👻 🎯 Open | 🛃 Save 👻 📔 Close 🛷 Export 👻 📇 Print Report                                                                                                    |         |                                                                                                    |
|---------------------------|----------------------------------------------------------------------------------------------------|---------|----------------------------------------------------------------------------------------------------|
| Experiment Menu «         | Experiment: RealQuant                                                                                                    |         | Type: HID Standard Curve                                                                                |
| Setup                     | Define Targets and Samples Assign Targets and Instructions: Standards and NTC are set by default                                                                                                    | ind Sam | nples                                                                                                   |
| Plate Setup               | Select wells, then assign targets if applicable. Assign sample(s) to the selected wells.                                                                                                    |         | View Plate Layout View Well Table                                                                       |
| Run Method                | Assign Sample                                                                                                    |         | Show in Wells View Legend                                                                               |
| Rup                       |                                                                                                    | -       |                                                                                                    |
| Analysis                  | Sample 1                                                                                                    |         | A TIPC<br>T.Large Autoso T.Large Autoso T.Large Autoso                                                  |
| 1111                      | Sample 2                                                                                                    |         | T.Small Autoso T.Small Autoso T.Small Autoso                                                            |
|                           | Assign target(s) to the selected wells.                                                                                                    |         | T IPC T IPC<br>T.Large Autoso<br>T.Small Autoso<br>T.Small Autoso                                       |
| 4-                        | Assign Target Task Quantity T.Large Auto                                                                                                    |         | C T IPC.<br>T.Large Autoso<br>T.Small Autoso<br>T.Small Autoso                                          |
|                           | T.Small Auto         Image: Simple Autoremain Autoremain Autorem |         | T IPC:         T IPC           D         T.Large Autoso           T.Small Autoso         T.Small Autoso |
|                           |                                                                                                    |         | E T.IPC<br>T.Large Autoso T.Large Autoso<br>T.Small Autoso T.Small Autoso                               |
|                           |                                                                                                    |         | F TIPC.<br>T.Large Autoso<br>T.Small Autoso<br>T.Small Autoso                                           |
|                           | Mixed 🚺 Unknown 😒 Standard 🔝 Negative Control                                                                                                    |         | 6                                                                                                    |
|                           | Select the dye to use as the passive reference.                                                                                                    |         | н                                                                                                    |
| "                         |                                                                                                    |         | Wells: 11 Unknown S 10 Standard N 2 Negative Control                                                    |
| A Home Untitled ×         |                                                                                                    |         |                                                                                                    |

6. В правом верхнем углу нажать «Start Run»

| Kit Name : Quantifiler Trio | START RUN 🔝 🕐 |
|-----------------------------|---------------|

7. В открывшемся окне выбрать папку для сохранения данных и нажать «Сохранить». Прибор начнет работу.

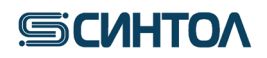

### 4.2. Программное обеспечение HID в режиме «Custom Assays»

### 4.2.1. Создание шаблона эксперимента

Для создания шаблона в программном обеспечении **HID** необходимо перейти в режим «**Custom Assays**», для чего открыть программу и кликнуть по соответствующей иконке.

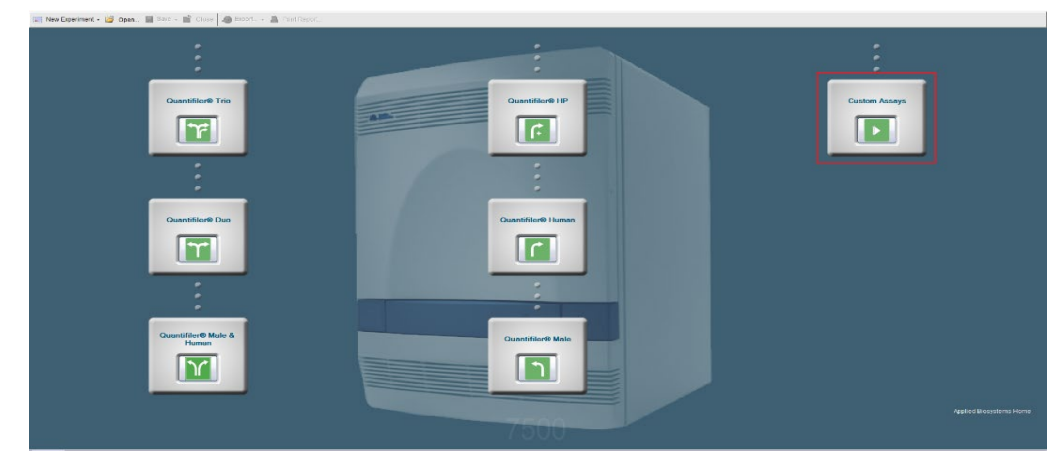

1. Кликнуть по иконке «Advanced Setup».

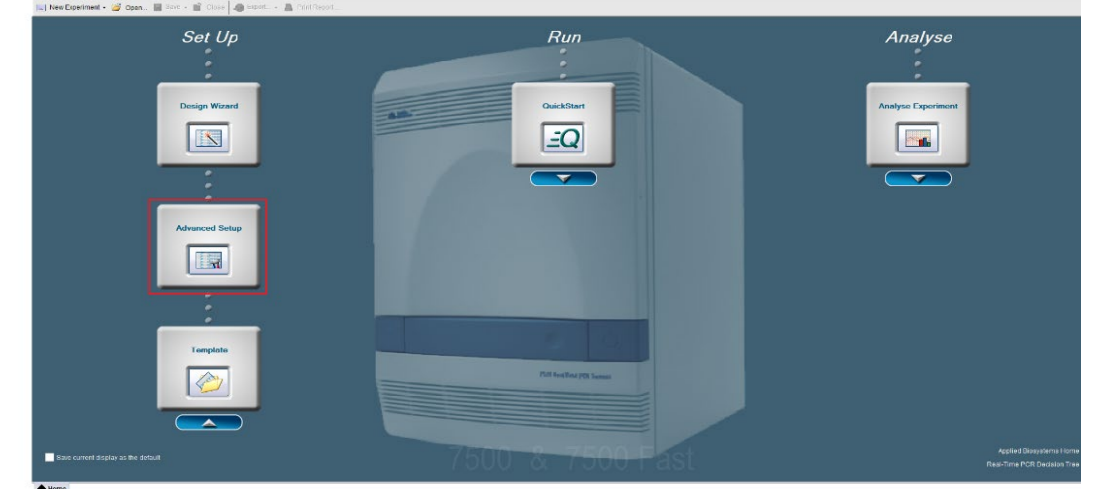

2. Для прибора 7500 Real-Time PCR System в открывшемся окне установить следующие параметры:

| Induned Adaption Adaption Fords Help Specification Constrained Constrained Con | Type: Standard Curve                                                                                                    | Reagents: TaqMan@ Reagents                                                                                                    | START RUN ⊵                                                                                                    |                    |
|----------------------------------------------------------------------------------------------------|----------------------------------------------------------------------------------------------------|----------------------------------------------------------------------------------------------------|----------------------------------------------------------------------------------------------------|--------------------|
| etup                                                                                                    | Experiment Properties                                                                                                    |                                                                                                    |                                                                                                    |                    |
| performent Properties                                                                                                    | Enter an experiment name, select the instrument type, select the type of experime                                                                                                    | nt to set up, then select materials and methods for the PCR reactions and instrum                                                                                                    | ent run.                                                                                                    |                    |
| te Setup                                                                                                    | How do you want to identify this experiment?                                                                                                    |                                                                                                    |                                                                                                    |                    |
| n Method                                                                                                    | * Experiment Name: RealQuant                                                                                                    |                                                                                                    |                                                                                                    |                    |
| uction Setun                                                                                                    | rime:         Real/Likant         Figs:         Standard Curve         Reagents:         TapAdmit Reagents:         TapAdmit Reagent |                                                                                                    |                                                                                                    |                    |
|                                                                                                    | Commenta (Optional):                                                                                                    |                                                                                                    |                                                                                                    |                    |
| tornels List                                                                                                    |                                                                                                    |                                                                                                    |                                                                                                    |                    |
| un                                                                                                    | Which instrument are you using to run the experiment?                                                                                                    |                                                                                                    |                                                                                                    |                    |
| nalysis                                                                                                    | √ 7500 (96 Wells)                                                                                                    | 7500 Fast (96 Wells)                                                                                                    |                                                                                                    |                    |
|                                                                                                    | Set up, run, and analyze an experiment using a 4- or 5-color, 96-well system.                                                                                                    |                                                                                                    |                                                                                                    |                    |
|                                                                                                    | What type of experiment do you want to set up?                                                                                                    |                                                                                                    |                                                                                                    |                    |
|                                                                                                    | ✓ Quantitation - Standard Curve                                                                                                    | Quantitation - Relative Standard Curr                                                                                                    | e Quantitation - Com                                                                                           | parative Ct (ΔΔCt) |
|                                                                                                    | Melt Curve                                                                                                    | Genotyping                                                                                                    | Presencel                                                                                                    | Absence            |
|                                                                                                    | Use standards to determine the absolute quantity of target nucleic acid sequence in                                                                                                    | samples.                                                                                                    |                                                                                                    |                    |
|                                                                                                    | Which reagents do you want to use to detect the target sequence                                                                                                    | ?                                                                                                    | the second second second second second second second second second second second second second second second s |                    |
|                                                                                                    | ✓ TaqMan® Reagents                                                                                                    | SYBRØ Green Reagents                                                                                                    | Oth                                                                                                    | lor :              |
|                                                                                                    | The PCR reactions contain primers designed to amplify the target sequence and a T                                                                                                    | aqMan® probe designed to detect amplification of the target sequence.                                                                                                    |                                                                                                    |                    |
|                                                                                                    | Which ramp speed do you want to use in the instrument run?                                                                                                    |                                                                                                    |                                                                                                    |                    |
|                                                                                                    | ✓ Standard (~ 2 hours to complete a run)                                                                                                    | Spearment Properties           Or an exercented range, select the source tages and used on the PCR reactions and reactioned tages.           Concenter Concenter Tages, select the source tages and used on the PCR reactions and reactioned tages.           Concenter Concenter Tages, select the source tages and used on the PCR reactions and reactioned tages.           Concenter Concenter Concenter Tages and tages and tages and tages and reactioned tages.           Vibro Instrument are you used to form the experiment?           Vibro Instrument do you want to step?           Out and and/or an experiment?           Vibro Instrument do you want to step?           Out and and/or an experiment?           Vibro Instrument do you want to step?           Out and and/or an experiment?           Vibro Instrument do you want to step?           Out and and/or an experiment?           Vibro Instrument do you want to step?           Out and and/or an experiment?           Vibro Instrument do you want to step?           Out and and/or an experiment?           Out and and/or an experiment?           Vibro Instrument do you want to step?           Out and and/or an experiment?           Vibro Instrument do you want to step?           Out and and/or an experiment?           Vibro Instrument do you want to step to defect the target sequence?           Vibro Instrument do you want to step to defect t |                                                                                                    |                    |
|                                                                                                    | For optimal results with the standard ramp speed, Applied Biosystems recommend                                                                                                    | using standard reagents for your PCR reactions.                                                                                                    |                                                                                                    |                    |

Для прибора 7500 Real-Time PCR System Fast:

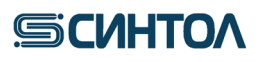

| ile Edit Instrument Analysis | Assays Tools Help                                                                                |                                                                             |                                      |
|------------------------------|--------------------------------------------------------------------------------------------------|-----------------------------------------------------------------------------|--------------------------------------|
| 🔄 New Experiment + 🧉 Open    | 🔄 📓 Save + 📸 Close  🔊 Export + 📇 Print Report                                                    |                                                                             |                                      |
| Experiment Menu «            | Experiment: Untitled                                                                             | Type: Standard Curve Re                                                     | eagents: TaqMan® Reagents            |
| Jetup                        | Experiment Properties                                                                            |                                                                             |                                      |
| Experiment Properties        | Enter an experiment name, select the instrument type, select the type of experiment to set up, t | then select materials and methods for the PCR reactions and instrument run. |                                      |
| Plate Setup                  | How do you want to identify this experiment?                                                     |                                                                             |                                      |
| Run Method                   | * Experiment Name: Untitled                                                                      |                                                                             |                                      |
| Reaction Setup               | Barcode (Optional): User Name (Optional):                                                        |                                                                             |                                      |
| Materials List               | Comments (Optional)                                                                              |                                                                             | ^                                    |
|                              |                                                                                                  |                                                                             |                                      |
| Run                          | *Which instrument are you using to run the experiment?                                           |                                                                             |                                      |
| Analysis                     | 7500 (96 Wells)                                                                                  | ✓ 7500 Fast (96 Wells)                                                      |                                      |
|                              | Set up, run, and analyze an experiment using a fast cycling 5-color, 96-well system.             |                                                                             |                                      |
|                              | • What type of experiment do you want to set up?                                                 |                                                                             |                                      |
|                              | ✓ Quartitation - Standard Curve                                                                  | Quantitation - Relative Standard Curve                                      | Quantitation - Comparative Cr (ΔΔCr) |
|                              | Melt Curve                                                                                       | Genetyping                                                                  | Presence/Absence                     |
|                              | Use standards to determine the absolute quantity of target nucleic acid sequence in samples.     |                                                                             |                                      |
|                              | · Which reagents do you want to use to detect the target sequence?                               |                                                                             |                                      |
|                              | ✓ TaqMan® Reagents                                                                               | SYBR® Green Reagents                                                        | Other                                |
|                              | The PCR reactions contain primers designed to amplify the target sequence and a TaqMan® prof     | e designed to detect amplification of the target sequence.                  |                                      |
|                              | • Which ramp speed do you want to use in the instrument run?                                     |                                                                             |                                      |
|                              | ✓ Standard (~ 2 hours to complete a run)                                                         | Fast (~ 40 minutes to complete a run)                                       |                                      |
|                              | For optimal results with the standard ramp speed, Applied Biosystems recommends using stand      | ard reagents for your PCR reactions.                                        |                                      |
| «                            |                                                                                                  |                                                                             |                                      |

3. Перейти на вкладку «Plate Setup» в левой верхней части монитора.

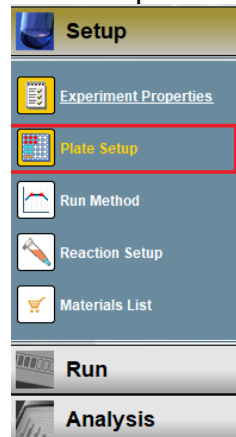

4. В отрывшемся окне во вкладке «Define Targets and Samples» в разделе «Define Targets» к существующей мишени (Target1) добавить еще три мишени, кликая по «Add New Target».

| Setup   Dofine Targets and Samples   Setup   Setup <                                                                                                    | Connorm Pronta (   | Experiment: RealQuant                                                                                                    |                                                                | Type: Standard Curve                      | Reagents: TaqMan® Reagents                          | START RUN   |
|----------------------------------------------------------------------------------------------------|--------------------|----------------------------------------------------------------------------------------------------|----------------------------------------------------------------|-------------------------------------------|-----------------------------------------------------|-------------|
| Expension Properties              Instructions: Define the targets to guantify and the samples to tool in the reaction plate.          Public Medical              Perfine Stringets               Define Stringets               Define Stringets               Define Stringets          Run Mached              Randragis               Target Name               Reacher               Define Stringets               Stangle Stangle             Stangle Stangle             Stangle                                                                                                    | etup               | Define Targets and Samples A                                                                                                    | ssign Targets and Samples                                      |                                           |                                                     |             |
| Define Strigets     Define Strigets       Num Modod       Num Modod       Num Modod       Run       Analysis         Define Biological Replicate Groups   Define Biological replace groups in the reaction plate, click Add Biological Group. Then define the Biological groups.       Mod Biological Corput                                                                                                    | eriment Properties | Instructions: Define the targets to quantity and                                                                                                    | id the samples to test in the reaction plate.                  |                                           |                                                     |             |
| Add New Target   Sales Target   Sales Target   Sales Target   Sales Target   Sales Target   Add Sales Target   Add Sales Target | le Setur           | Define Targets                                                                                                    |                                                                | Define S                                  | amples                                              |             |
| an Model<br>here cook Semp<br>Aternate Last<br>Analysis                                                                                                    |                    | Add New Target Add Saved Target Save                                                                                                    | Target Delete Target                                           | Add Net                                   | v Sample Add Saved Sample Save Sample Detele Sample |             |
| exectors Setting  Run Analysis  Define Biological Replicate Groups  Define Biological replicate Groups  Define Biological replicate Groups  Define Biological replicate Groups  Define Biological replicate Groups  Define Biological Crew in the station plate, click Add Biological Grow, then define the biological group.  Add Biological Crew in Define Biological Crew in the station plate, click Add Biological Grow, then define the biological group.  Add Biological Crew in Define Biological Crew in the station plate, click Add Biological Grow, then define the biological group.                                                                                                    | Method             | Target Name                                                                                                    | Reporter Qu                                                    | uencher Colour Sample                     | Name                                                | Color       |
|                                                                                                    | ction Setup        | Target 1                                                                                                    | FAM V NF                                                       | FO-MGB V Sample                           | 1                                                   |             |
| Run Analysis Define Biological Replicate Groups Define Biological replicate Groups Define Biological replicate Groups Define Biological replicate group in the readon plate, click Add Biological Group, then define the biological group. Add Biological Group Define Biological Croup Define Biological Croup Define Biologi | erials List        |                                                                                                    |                                                                |                                           |                                                     |             |
| Analysis The Biological Replicate Groups The Biological Replicate Groups The Biological Replicate Groups The Biological replate group in the reacton plate, click Add Biological Group, then define the biological group. The Biological Group Define Biological Crew Define Biological Group Define Biological Group Define Biological Group Define Biological Group. The Biological Group Define Biological Crew Define Biological Group Define Biological Group Define Biol | un                 |                                                                                                    |                                                                |                                           |                                                     |             |
|                                                                                                    | nahusis            |                                                                                                    |                                                                |                                           |                                                     |             |
| Define Biological Replicate Groups  Instructions: For each biological replicate group in the reaction plate, click Add Biological Group, then define the biological group.  Add Biological Group Diffus Biological Croup Diffus Biological Croup Diffus Biological Croup                                                                                                    | 1017313            |                                                                                                    |                                                                |                                           |                                                     |             |
| Define Biological Replicate Groups  Instructions: For each biological replicate group in the reaction plate, click Add Biological Group, then define the biological group.  IAdd Biological Group Utility Biological Croup                                                                                                    |                    |                                                                                                    |                                                                |                                           |                                                     |             |
| Instructions: For each biological replicate group in the reaction plate, click Add Biological Group, Then define the biological group.      Add Biological Group     Dubins Biological Croup                                                                                                    |                    |                                                                                                    |                                                                |                                           |                                                     |             |
| Add Biological Group Delinits Biological Group                                                                                                    |                    | Define Biological Replicate Groups                                                                                                    |                                                                |                                           |                                                     |             |
|                                                                                                    |                    | Define Biological Replicate Groups                                                                                                    | oup in the reaction plate, click Add Biological G              | iroup, then define the biological group.  |                                                     |             |
| Biological Group Name Color Comments                                                                                                    |                    | Define Biological Replicate Groups Instructions: For each biological replicate o Add Biological Group Online Biological Group                                 | oup in the reaction plate, click Add Biological G              | iroup, then define the biological group.  |                                                     |             |
|                                                                                                    |                    | Define Biological Replicate Groups Instructions: For each biological replicate o Add Biological Group Cellus Biological Coo Biological Group Name             | oup in the reaction plate, click <b>Add Biological G</b>       | iroup, Then define the Mological group.   | Comments                                            |             |
|                                                                                                    |                    | Define Biological Replicate Groups Instructions: For each biological replicate g Add Biological Group Toribin Biological Group Name Biological Group Name     | oup in the reaction plate, click <b>Add Biological G</b><br>19 | irreep. Then define the Mological group.  | Comments                                            |             |
|                                                                                                    |                    | Define Biological Replicate Groups Telefine Biological Replicate Groups Telefine Biological Crow Colline Biological Group Colline Biological Group Name       | oup in the reaction plate, chick <b>Add Biological G</b>       | irrow, then define the biological group:  | Comments                                            |             |
|                                                                                                    |                    | Define Biological Replicate Groups<br>Instructions: For each biological replicate ge<br>Add Biological Group Celles Biological Group<br>Biological Group Name | oup in the reaction plate, chick <b>Add Biological G</b>       | Iroop, then define the biological group.  | Comments                                            |             |
|                                                                                                    |                    | Define Biological Replicate Groups Instructions: For each biological replicate g Add Biological Group In Cellin Biological Group Name Biological Group Name   | oup in the reaction plate, chick <b>Add Biological G</b>       | Iroop, then define the biological group.  | Comments                                            |             |
|                                                                                                    |                    | Define Biological Replicate Groups Instructions: For each biological replicate g Add Biological Group Indus Biological Group Name Biological Group Name       | oup in the reaction plate, chick <b>Add Biological G</b>       | Irreep. Then define the biological group. | Comments                                            |             |
|                                                                                                    |                    | Define Biological Replicate Groups Instructions: For each biological replicate of Indd Biological Group I: Duline Biological Crow Biological Group Name       | oup in the reaction plate, click <b>Add Biological G</b>       | Irreep. Then define the biological group. | Comments                                            | Apportments |

5. Обозначить мишени и выбрать для них соответствующие красители.

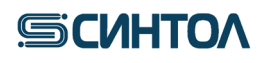

| Define Targets and Samples               | Assign Targets and              | Samples               |          |        |
|------------------------------------------|---------------------------------|-----------------------|----------|--------|
| Instructions: Define the targets to quan | ntify and the samples to test i | n the reaction plate. |          |        |
| Define Targets                           |                                 |                       |          |        |
| Add New Target Add Saved Target          | Save Target Delete Targe        | t                     |          |        |
| Target Name                              | Reporter                        |                       | Quencher | Colour |
| Large Autosomal                          | TAMRA                           | $\sim$                | None ~   | · 📃 🗸  |
| Small Autosomal                          | VIC                             | $\sim$                | None ~   | · 🖌    |
| <u>Y</u>                                 | FAM                             | $\sim$                | None ~   | · 🔁 🗸  |
| IPC                                      | ROX                             | $\sim$                | None ~   | · 📕 🗸  |
|                                          |                                 |                       |          |        |

6. В разделе «Define Samples» к Sample 1 добавить еще пять образцов, кликая по «Add New Sample».

| Add Saved Sample | Save Sample      | Delete Sample                |                                            |
|------------------|------------------|------------------------------|--------------------------------------------|
|                  |                  |                              |                                            |
|                  |                  |                              |                                            |
|                  |                  |                              |                                            |
|                  |                  |                              |                                            |
|                  |                  |                              |                                            |
|                  |                  |                              |                                            |
|                  |                  |                              |                                            |
|                  | Add Saved Sample | Add Saved Sample Save Sample | Add Saved Sample Save Sample Delete Sample |

# 7. Переименовать образцы в **Standart 1, 2, 3, 4, 5** и **NC**.

## 8. Перейти на вкладку «Assign Targets and Samples».

| D              | efine Targets   | and Samples             | Assign Targets and Samples |                     |                 |     |  |  |
|----------------|-----------------|-------------------------|----------------------------|---------------------|-----------------|-----|--|--|
| Į              | Instructions: D | efine the targets to qu | antify and the sa          | amples to test in t | he reaction pla | te. |  |  |
| Define Targets |                 |                         |                            |                     |                 |     |  |  |
|                |                 |                         |                            |                     |                 |     |  |  |
|                | Add New Target  | Add Saved Target        | Save Target                | Delete Target       |                 |     |  |  |

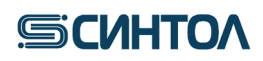

9. Расположить калибровочные образцы St в плашке и отметить «Assign».

| Assign targ  | et(s) to the se  | elected wells.         |              | < | Γv | 'iew Plate Lay | <b>out</b> View   | Well Table |
|--------------|------------------|------------------------|--------------|---|----|----------------|-------------------|------------|
| [            | 1                |                        |              | > | ĺ  |                |                   |            |
| Assign       | Target           | Task                   | Quantity     |   | _  |                | 4                 |            |
| $\checkmark$ | Large Autos      |                        |              |   | E  | Show in Wells  | View L            | egend      |
|              | Small Autos      |                        |              |   | Г  | 1              | 2                 | 3          |
| $\checkmark$ | Y                | <b>U S N</b>           |              |   |    |                | The second second |            |
|              | IPC              |                        |              |   | A  | Small Autos    | U Small Autos     |            |
| <b>∗</b> Mi  | ixed 🔟 Unknown   | S Standard 🔝 Negativ   | e Control    |   |    |                |                   |            |
| Pag. Define  | and Set Up Stand | ards                   |              |   | в  | U Large Autos  | U Large Autos     |            |
|              |                  |                        |              |   |    | Small Autos    | Small Autos       |            |
| Assign sam   | ple(s) to the s  | elected wells.         |              |   |    | I arge Autos   | I arge Autos      |            |
|              |                  |                        |              | 1 | С  | Small Autos    | Small Autos       |            |
| Assign       | Sample           |                        |              |   |    |                |                   |            |
|              | Sample           | 1                      |              | 1 |    | Large Autos    | Large Autos       |            |
|              |                  |                        |              |   | ľ  | Small Autos    | U Small Autos     |            |
|              |                  |                        |              |   |    |                |                   |            |
|              |                  |                        |              |   | Е  | Large Autos    | Large Autos       |            |
| Assign sam   | ple(s) of sele   | cted well(s) to biolog | gical group. |   |    | Autos          | Sinal Addos       |            |
| Assign       | Biologic         | cal Group              |              |   | F  |                |                   |            |
| haaigii      | Biologic         | ai oroup               |              |   | Ľ  |                |                   |            |

10. Отметить калибровочные образцы как стандарты S по всем мишеням, кроме IPC. Для мишени IPC – оставить U.

| Assign targ                 | et(s) to the se                         | elected wells.        |              | 1 | V             | iew Plate La     | yout    | View V  | Vell Table |
|-----------------------------|-----------------------------------------|-----------------------|--------------|---|---------------|------------------|---------|---------|------------|
| Assign                      | Target                                  | Task                  | Quantity     | 1 | _             |                  |         |         |            |
|                             | Large Autos                             |                       | 1            |   |               | Show in Wells    | •       | View Le | gend       |
|                             | Small Autos                             |                       | 1            |   |               | 1                |         | )       | 3          |
|                             | Y                                       |                       | 1            |   |               |                  | S Large | Autos   |            |
|                             | IPC                                     | U S N                 |              |   | А             | Small Autos      | S Smal  | I Autos |            |
| * M                         | ixed 🕕 Unknowr                          | Standard 📐 Negativ    | ve Control   |   |               |                  |         |         |            |
| Define and Set Up Standards |                                         |                       |              | в | S Large Autos | S Large          | Autos   |         |            |
|                             |                                         |                       |              |   |               | 1                | 1       |         |            |
| Assign sam                  | Assign sample(s) to the selected wells. |                       |              |   |               | S Large Autos    | S Large | Autos   |            |
| Assign                      | Sample                                  | 2                     |              |   |               | Small Autos<br>1 | Smal    | I Autos |            |
|                             | Sample                                  | • 1                   |              | : |               | S Large Autos    | S Large | Autos   |            |
|                             |                                         |                       |              |   | D             | Small Autos      | Smal    | I Autos |            |
|                             |                                         |                       |              |   |               |                  |         |         |            |
|                             |                                         |                       |              |   | Е             | Small Autos      | S Smal  | Autos   |            |
| Assign sam                  | ple(s) of sele                          | cted well(s) to biolo | gical group. |   |               | 1                | 1       |         |            |
|                             |                                         |                       |              |   |               |                  |         |         |            |

11. Выбрать повторы калибровочных образцов St1, задать концентрацию 50 и присвоить название Standard 1.

| Assign targ                                   | et(s) to the se | elected wells. |          |               | < | V  | iew Plate Lay | out                 | View W     | /ell Ta |
|-----------------------------------------------|-----------------|----------------|----------|---------------|---|----|---------------|---------------------|------------|---------|
| Assian                                        | Target          | Task           | Quantity |               | > |    |               |                     |            |         |
|                                               | Large Autos     |                |          | 50            |   | C  | Show in Wells | •                   | 🔢 View Leg | gend    |
|                                               | Small Autos     |                |          | 50            |   |    | 1             |                     | 2          |         |
|                                               | Y               |                | 5        | 0.0           |   |    |               | S Lar               | 2<br>Autos |         |
|                                               | IPC             |                |          |               |   | A  | Small Autos   | Sma                 | all Autos  |         |
| Mixed U Unknown S Standard N Negative Control |                 |                |          | ļ             | _ |    |               |                     |            |         |
| کمبر Define and Set Up Standards              |                 |                |          |               |   | в  | Small Autos   | E Larg              | e Autos    |         |
| Assign sample(s) to the selected wells.       |                 |                |          |               |   |    | S Large Autos | r<br>S Larg         | je Autos   |         |
| Assign                                        | Sample          |                |          |               |   | C  | Small Autos   | Sma                 | all Autos  |         |
|                                               | Standard        | 1              |          |               | 1 | 0  | Large Autos   | S Larg              | je Autos   |         |
|                                               | Standard        | 2              |          |               |   | ľ  | Small Autos   | Sma<br>Sma          | all Autos  |         |
|                                               | Standard        | 3              |          | $\overline{}$ |   |    | S Large Autos | <mark>S</mark> Larg | je Autos   |         |
|                                               |                 |                |          |               |   | ļΕ | · · · · · ·   | <u>.</u>            |            |         |

12. Задать концентрации для остальных калибровочных образцов **St2-St5** в следующем порядке: 5; 0,5; 0,005. Присвоить названия калибровочным образцам **St2-St5**:

| St2 | Standard 2 |
|-----|------------|
| St3 | Standard 3 |
| St4 | Standard 4 |
| St5 | Standard 5 |

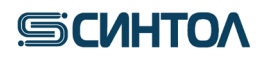

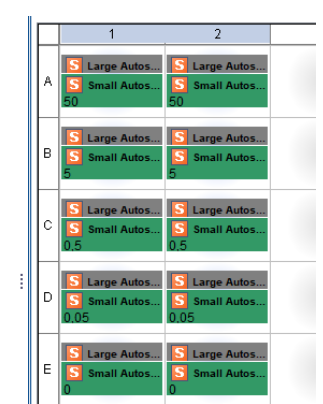

13. Под калибровочными образцами St отметить отрицательные контрольные образцы ПЦР – N. Присвоить им название NC.

| Assign targ  | et(s) to the se  | lected wells.        |             |   | K | <b>∼</b> | iew Plate Layout View Well Tat                  |
|--------------|------------------|----------------------|-------------|---|---|----------|-------------------------------------------------|
| Assign       | Target           | Task                 | Quantity    |   | ľ | _        |                                                 |
| $\checkmark$ | Large Autos      |                      |             |   |   |          | Show in Wells 🔻 📲 View Legend                   |
|              | Small Autos      | U S 🛛                |             |   |   | Г        | 1 2 3                                           |
|              | Y                |                      |             |   |   | F        | S Large Autos                                   |
|              | IPC              |                      |             |   |   | A        | Small Autos                                     |
| M Define     | and Set Up Stand | S Standard Negativ   | e Control   |   |   | в        | S Large Autos<br>S Small Autos<br>S Small Autos |
| Assign sam   | ple(s) to the s  | elected wells.       |             |   |   | с        | Small Autos                                     |
|              | Standard         | 4                    |             | ^ | : | D        | S Large Autos<br>S Small Autos<br>S Small Autos |
| Assign sam   |                  | ted well(s) to biolo | nical group | ~ |   | E        | S Large Autos<br>S Small Autos<br>S Small Autos |
| Assign       | Biologic         | al Group             | <u></u>     |   |   | F        | Large Autos     Small Autos                     |

#### 14. Выделить оставшиеся лунки плашки.

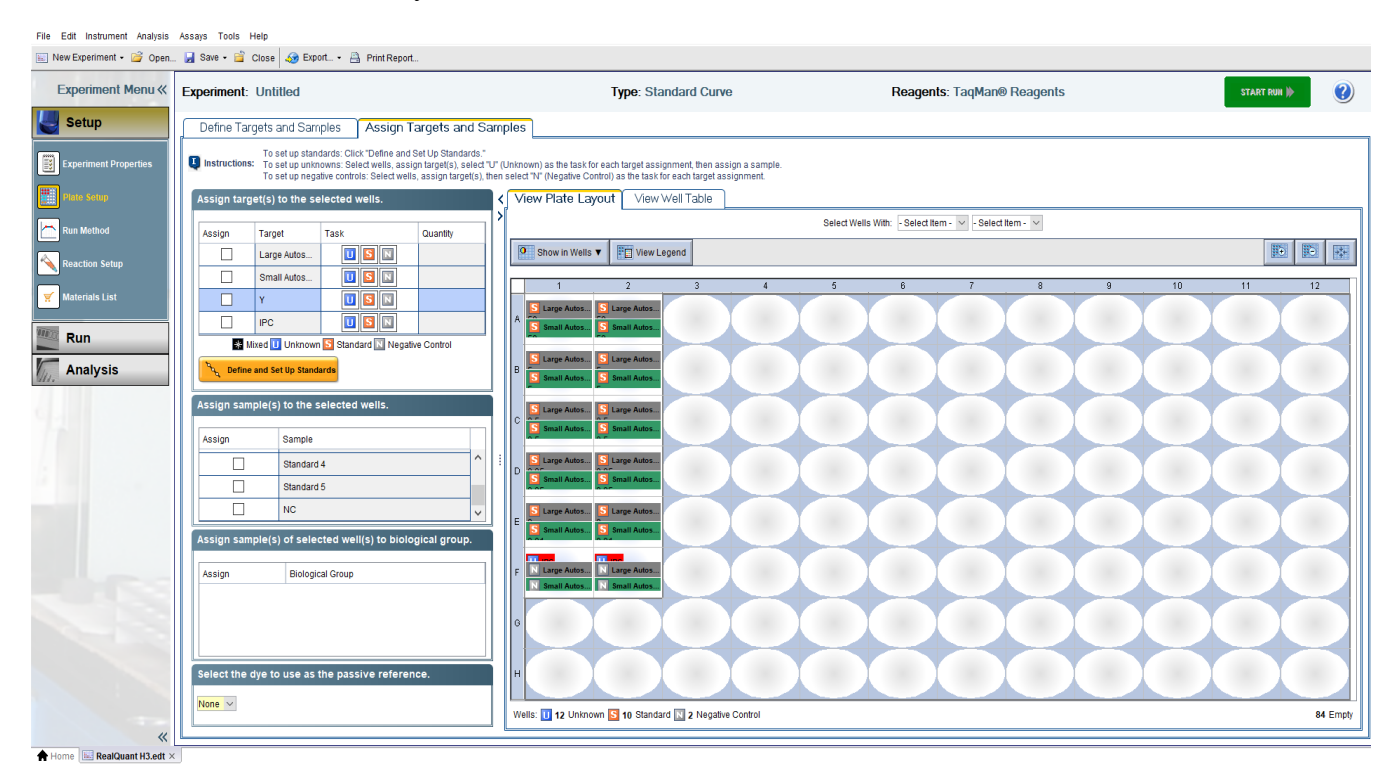

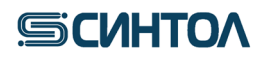

15. Отметить выделенные лунки в графе «Assign», а в графе «Task» выбрать U (исследуемые образцы) по всем мишеням.

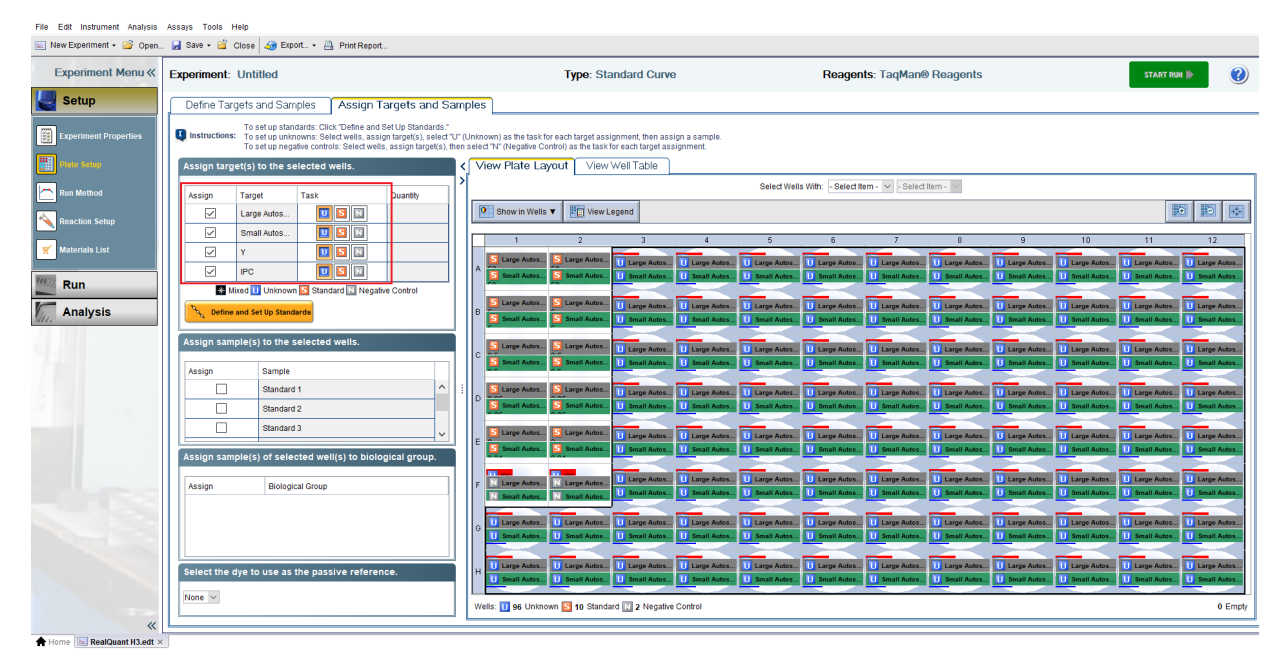

16. В графе выбора референсного красителя указать «МР».

| Assign san | ple(s) to the selected wells.                   |   |
|------------|-------------------------------------------------|---|
|            |                                                 | 1 |
| Assign     | Sample                                          |   |
|            | Standard 1                                      |   |
|            | Standard 2                                      |   |
|            | Standard 3                                      |   |
| Assign san | ple(s) of selected well(s) to biological group. |   |
| Assign     | Biological Group                                |   |
|            |                                                 |   |
|            |                                                 |   |
|            |                                                 |   |
| Soloot the | dvo to uso as the passive reference             | J |
| Select the | dye to use as the passive reference.            |   |
| None 🗸     |                                                 |   |
| ROX        |                                                 |   |
|            |                                                 | _ |
| MP         |                                                 |   |
| None       |                                                 | _ |

17. Перейти на вкладку «Run Method».

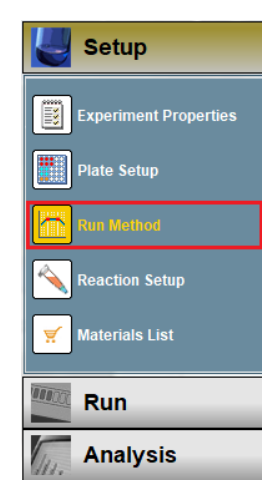

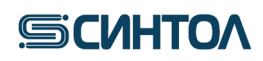

18. Установить следующие параметры ПЦР.

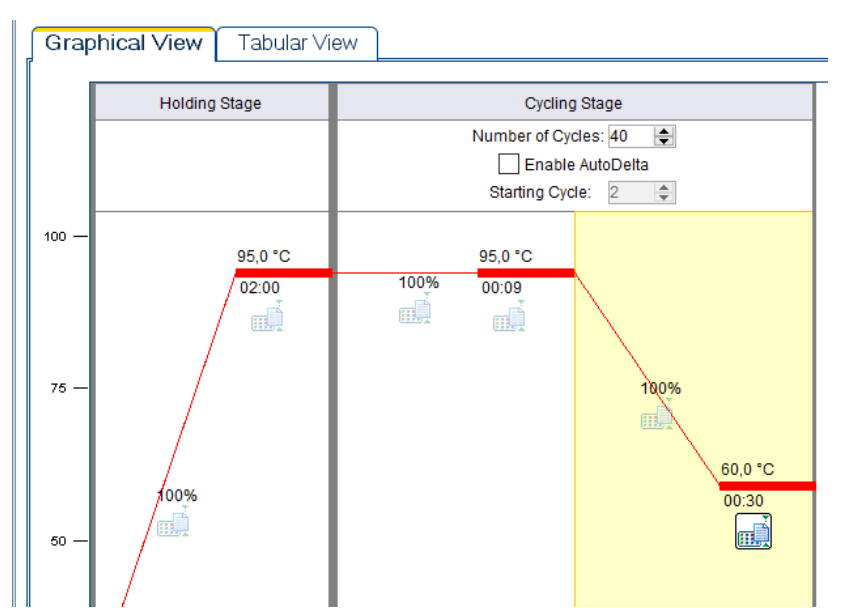

19. Кликнуть по иконке «Save» и в открывшемся списке выбрать «Save As Template».

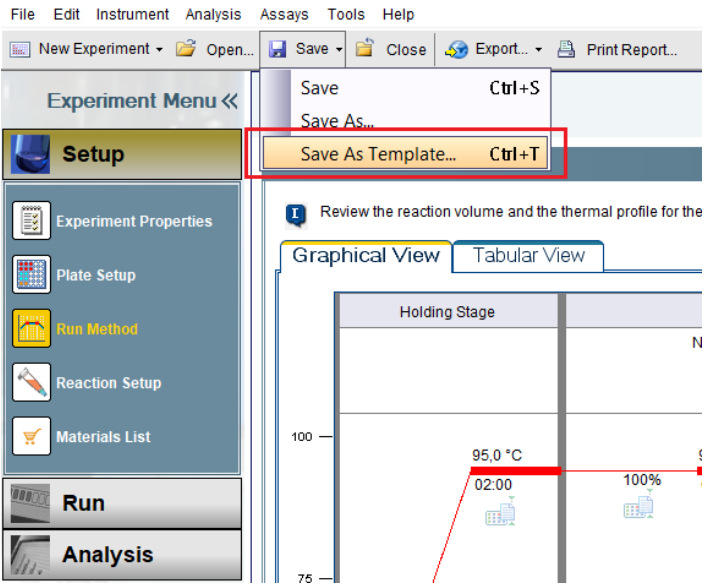

20. В появившемся окне выбрать папку «config», а в ней – папку «templates». Сохранить шаблон под названием «RealQuant H3».

| Save As                                                                                          | emplate                                                      |                                                 | $\times$ |
|--------------------------------------------------------------------------------------------------|--------------------------------------------------------------|-------------------------------------------------|----------|
| Save in                                                                                          | config                                                       |                                                 |          |
| Недавние<br>документы<br>Рабочий стол<br>Документы<br>Документы<br>Документы<br>Зтот<br>колтютер | data<br>eclipse<br>logs<br>portal-data<br>prefs<br>templates |                                                 |          |
| - 🍼 - I                                                                                          | File name:                                                   | RealQuant H3                                    | /e       |
| Сеть                                                                                             | Files of type:                                               | Experiment Document Template files (*.edt)  Can | cel      |

Созданный шаблон далее используется при проведении анализа с помощью набора «RealQuant H3».

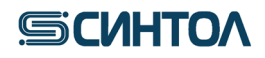

### 4.2.2. Установка шаблона для режима

Актуальную версию готового Шаблона можно получить по запросу от производителя набора. Перед началом работы Шаблон необходимо скопировать в папку «templates» программы **HID** или **7500 Software**, установленной на компьютере (например, локальный диск C/Applied Biosystems/.../config/templates).

### 4.2.3. Запуск ПЦР-РВ с использованием шаблона RealQuant H3

При использовании программного обеспечения **HID** необходимо перевести программу в режим **Custom Assays**, кликнув по соответствующей иконке (для обратного перехода в режим **HID** необходимо в левом верхнем углу в разделе «Assays» выбрать «Quantifiler® Assays»).

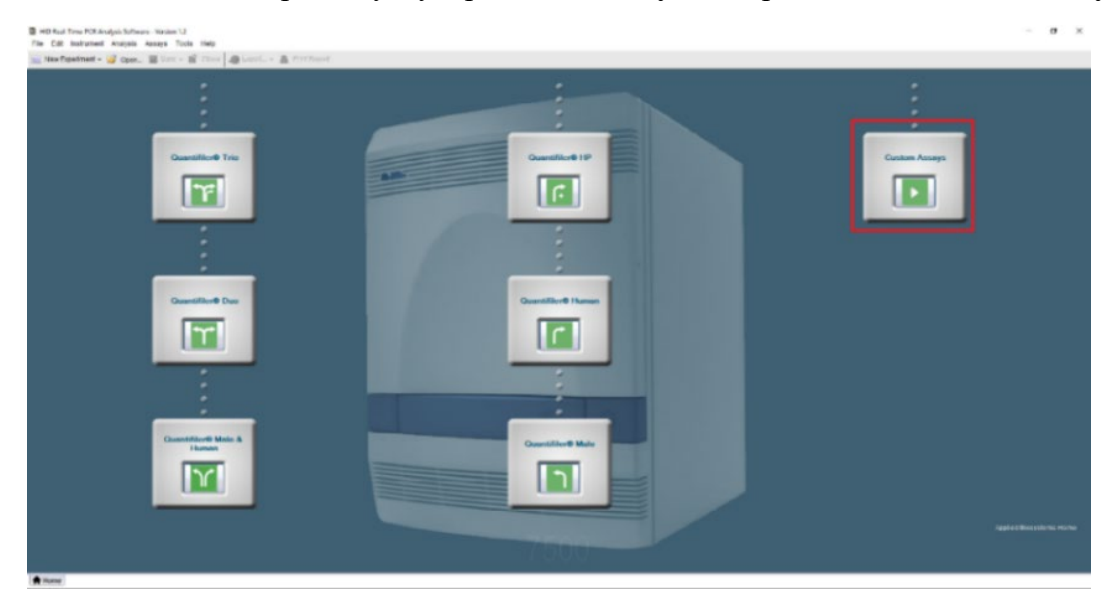

Последующие шаги идентичны как для программы **HID**, так и для программы **7500 Software**: 1. В открывшемся списке кликнуть по иконке **«Template»**.

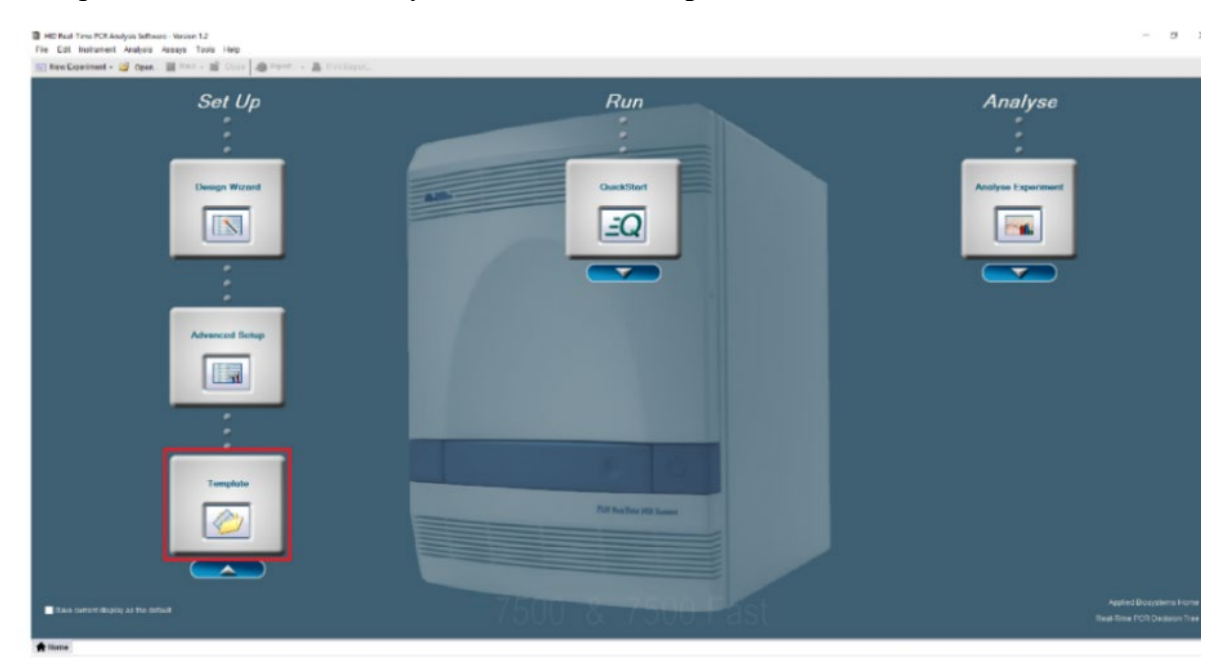

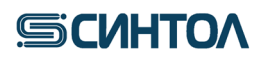

2. В открывшимся окне выбрать шаблон «RealQuant H3» и нажать «open».

| Set Up        | Run                                                                                                    | Analyse            |
|---------------|----------------------------------------------------------------------------------------------------|--------------------|
| Design Wicard | Constant<br>Constant<br>Consta | Analyse Experiment |
| Templote      | Barting       Image: Series       The name:       The name:       The series       The series       The series                                                                                                    | Active P           |

3. В открывшемся шаблоне необходимо добавить кол-во исследуемых образцов.

| <ul> <li>HID Real-Time PCR Analysis Softw</li> <li>File Edit Instrument Analysis</li> <li>New Experiment • 2 Open.</li> </ul> | vere-Version 1.2<br>Assays Tools Help<br>📕 Save ▾ 🎬 Close 🌆 Export ▾ 🤮 | Print Report                                |                                    |                     |                                                        | - <b>D</b>                 |
|----------------------------------------------------------------------------------------------------|------------------------------------------------------------------------|---------------------------------------------|------------------------------------|---------------------|--------------------------------------------------------|----------------------------|
| Experiment Menu «                                                                                                    | Experiment: Untitled                                                   |                                             | Туре                               | Standard Curve      | Reagents: TaqMan@ Reagents                             | START RUN ≽ 😢              |
| Setup                                                                                                    | Define Targets and Samples                                             | Assign Targets and Sample                   | 5                                  |                     |                                                        |                            |
| Experiment Properties                                                                                                    | Instructions: Define the targets to quarticity of the targets          | ntify and the samples to test in the react  | on plate.                          |                     | Define Samples                                         |                            |
| Plate Setup                                                                                                    | Add New Target Add Saved Target                                        | Save Target Delete Target                   |                                    |                     | Add New Sample Add Saved Sample Save Sample Delete San | ple                        |
| Run Method                                                                                                    | Target Name                                                            | Reporter                                    | Quencher                           | Celour              | Sample Name                                            | Color                      |
| Reaction Setup                                                                                                    | Large Autosomal<br>Small Autosomal                                     | TANRA                                       | V None                             |                     | Sample 1                                               | ×                          |
| 🌱 Materials List                                                                                                    | Y                                                                      | FAM                                         | ~ None                             | ~ <b>-</b> ~        |                                                        |                            |
| Run                                                                                                    | PC                                                                     | ROX                                         | V None                             | × <mark>-</mark> ×  |                                                        |                            |
| Analysis                                                                                                    |                                                                        |                                             |                                    |                     |                                                        |                            |
| /                                                                                                    |                                                                        |                                             |                                    |                     |                                                        |                            |
|                                                                                                    | Define Biological Replicate Group                                      | 15                                          |                                    |                     |                                                        |                            |
|                                                                                                    | Instructions: For each biological replic                               | cate group in the reaction plate, click Add | d Biological Group, then define th | e biological group. |                                                        |                            |
|                                                                                                    | Add Biological Group Delete Biological                                 | al Group                                    | Outer                              |                     | Ormunate                                               |                            |
|                                                                                                    | Biological Group Name                                                  |                                             | Color                              |                     | Comments                                               |                            |
|                                                                                                    |                                                                        |                                             |                                    |                     |                                                        |                            |
|                                                                                                    |                                                                        |                                             |                                    |                     |                                                        |                            |
|                                                                                                    |                                                                        |                                             |                                    |                     |                                                        |                            |
|                                                                                                    |                                                                        |                                             |                                    |                     |                                                        |                            |
|                                                                                                    |                                                                        |                                             |                                    |                     |                                                        |                            |
| u                                                                                                    |                                                                        |                                             |                                    |                     |                                                        | Assign Targets and Samples |
| A Home K RealQuant H3.edt ×                                                                                                   | x                                                                      |                                             |                                    |                     |                                                        |                            |

4. Перейти на вкладку «Assign Targets and Samples».

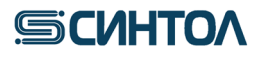

### RealQuant H3

| а на | Real-Time | PCR | Analysis Software | Version 1.2 |
|------|-----------|-----|-------------------|-------------|
|      |           |     |                   |             |

| HD Real-Time PCR Analysis Softw.<br>File Edit Instrument Analysis | are - Version 1.2<br>Assays Tools Help   |                                          |                                  |                       |                                             | -               | • •         |
|-------------------------------------------------------------------|------------------------------------------|------------------------------------------|----------------------------------|-----------------------|---------------------------------------------|-----------------|-------------|
| 🔄 New Experiment + 🍯 Open.                                        | . 🛃 Save - 📫 Close 🌆 Export 🗎            | Print Report                             |                                  |                       |                                             |                 |             |
| Experiment Menu «                                                 | Experiment: Untitled                     |                                          | Тур                              | e: Standard Curve     | Reagents: TaqMan@ Reage                     | ITS START RUN ) | •           |
| Setup                                                             | Define Targets and Samples               | Assign Targets and Sampl                 | es                               |                       |                                             |                 |             |
| Experiment Properties                                             | Instructions: Define the targets to quan | NV and the samples to test in the read   | tion plate.                      |                       | Define Samples                              |                 | _           |
| Plate Solog                                                       | add New Tartet and Saved Tarret          | Rave Terret Delete Terret                |                                  |                       | Add New Sample Add Sample Bars Sample Delet | Comelo          |             |
| Run Method                                                        | Total from target                        | Busiter Colores Colores                  | 10                               | Color.                | Areat time                                  | (many           | _           |
|                                                                   | Large Autosomal                          | TANRA                                    | v None                           | v Start v             | Sample 1                                    | Cater           | ~           |
| Keaction Setup                                                    | Small Autosomal                          | vic                                      | ~ None                           |                       | 1                                           |                 |             |
| 🛒 Materials List                                                  | Y.                                       | FAM                                      | ~ Nona                           | 2                     | 111                                         |                 |             |
| Pun Pun                                                           | IPC .                                    | ROX                                      | v None                           | •                     |                                             |                 |             |
|                                                                   |                                          |                                          |                                  |                       |                                             |                 |             |
| Analysis                                                          |                                          |                                          |                                  |                       |                                             |                 |             |
|                                                                   |                                          |                                          |                                  |                       |                                             |                 |             |
|                                                                   | Define Biological Replicate Group        |                                          |                                  |                       | 5 C.                                        |                 |             |
|                                                                   | Instructions: For each biological replic | ate group in the reaction plate, click A | dd Biological Group, then define | the biological group. |                                             |                 |             |
|                                                                   | Add Biological Group Delate Diclogica    | r Group                                  |                                  |                       |                                             |                 |             |
|                                                                   | Biological Group Name                    |                                          | Color                            |                       | Comments                                    |                 |             |
|                                                                   |                                          |                                          |                                  |                       |                                             |                 |             |
|                                                                   |                                          |                                          |                                  |                       |                                             |                 |             |
|                                                                   |                                          |                                          |                                  |                       |                                             |                 |             |
|                                                                   |                                          |                                          |                                  |                       |                                             |                 |             |
|                                                                   |                                          |                                          |                                  |                       |                                             |                 |             |
|                                                                   |                                          |                                          |                                  |                       |                                             |                 |             |
|                                                                   |                                          |                                          |                                  |                       |                                             |                 |             |
| 1                                                                 |                                          |                                          |                                  |                       |                                             | Assign Targets  | and Samples |
| + Home RealQuant H3.edt ×                                         |                                          |                                          |                                  |                       |                                             |                 |             |

5. Отметить расположение исследуемых образцов на плашке.

| HID Real-Time PCR Analysis Softw<br>File Edit Instrument Analysis | are - Version 1.2<br>Assays Tools Help                                                                                                    |                                                                                                    | - 6                                                                                                    |
|-------------------------------------------------------------------|----------------------------------------------------------------------------------------------------|----------------------------------------------------------------------------------------------------|----------------------------------------------------------------------------------------------------|
| 🔛 New Experiment 🔹 🚰 Open.                                        | 🚽 Save 👻 🖆 Close 🏼 🏘 Export 👻 Print Report                                                                                                    |                                                                                                    |                                                                                                    |
| Experiment Menu «                                                 | Experiment: Untitled                                                                                                    | Type: Standard Curve Reagents: TaqMan@ Reagents                                                                                                    | START RUN 🍺 🕐                                                                                           |
| Setup                                                             | Define Targets and Samples Assign Targets and Samples                                                                                                    | Imples                                                                                                    |                                                                                                    |
| Experiment Properties                                             | Unstructions: To set up standards: Click "Define and Set Up Standards."<br>To set up unknowns: Select wells, assign target(s), select<br>To set up negative controls: Select wells, assign target(s), | J" (Unknown) as the task for each target assignment, then assign a sample.<br>Hen select "IV (Negative Control) as the task for each target assignment.                                                                                                    |                                                                                                    |
| Plate Setup                                                       | Assign target(s) to the selected wells.                                                                                                    | View Plate Layout View Well Table                                                                                                    |                                                                                                    |
| Run Method                                                        | Assign Target Task Quantity                                                                                                    | Select Wells With: - Select item Select item                                                                                                    |                                                                                                    |
| Reaction Setup                                                    | Small Autos                                                                                                    | Show in Wells V Provide Legend                                                                                                    |                                                                                                    |
| 🛒 Materials List                                                  |                                                                                                    |                                                                                                    | 9 10 11 12                                                                                              |
| Run                                                               |                                                                                                    | A S Small Adds S Small Adds U Small Adds U S | Large Autos U Large Autos U Large Autos<br>Small Autos U Small Autos U Small Autos U Small Autos        |
| Analysis                                                          | Mixed U Unknown S Standard Negative Control      Thy Define and Set Up Standards                                                                                                    | B Starpe Anton. S Large Anton. U Large Anton. U Lar | Large Autos. U Large Autos. U Large Autos. U Large Autos.<br>Small Autos. U Small Autos.                |
|                                                                   | Assign sample(s) to the selected wells.           Assign         Sample                                                                                                    | C C Starge Ades. 3 Large Ades. U Large Ades. U Large Ades. U Large Ades. U Large Ades. U Large Ades. U Large Ades. U Large Ades. U Large Ades. U Large Ades. U Large Ades. U Seat Ades. U Seat Ades. U S | Large Autos. U Large Autos. U Large Autos.<br>Small Autos. U Small Autos. U Small Autos.                |
|                                                                   | Sample 1                                                                                                    | D StargeAdes. N LargeAdes. U LargeAdes. U    | Large Autos. U Large Autos. U Large Autos.<br>Small Autos. U Small Autos. U Small Autos.                |
|                                                                   | Assign sample(s) of selected well(s) to biological group.                                                                                                    | E Starp Adex. Starp Adex. Utarp Adex. Utar | Large Autos U Large Autos U Large Autos<br>Small Autos U Small Autos U Small Autos                      |
|                                                                   | Assign Biological Group                                                                                                    | r Nape Adms. Nape Adms. U sape Adms. U sape Adms. U sape Adms. U sape Adms. U sape Adms. U sape Adms. U sape Adms. U Same Adms. U Sam                                                                                                    | Large Autos U Large Autos U Large Autos U Large Autos<br>Small Autos U Small Autos U Small Autos        |
|                                                                   |                                                                                                    | 0 Large Ades. U Large Ades. U Large Ades. U Large Ades. U Large Ades. U Large Ades. U Large Ades. U Large Ades. U Seal Ades. U Seal Ade | Large Autos. U Large Autos. U Large Autos. U Large Autos.<br>Small Autos. U Small Autos. U Small Autos. |
|                                                                   | Select the dye to use as the passive reference.                                                                                                    | U         Carge Addity         U         Carge Addity         U                                                                                                    | Large Autos U Large Autos U Large Autos U Large Autos<br>Small Autos. U Small Autos. U Small Autos.     |
|                                                                   |                                                                                                    | Wells: 🚺 96 Unknown 🔀 10 Standard 🔝 2 Negative Control                                                                                                    | 0 Empty                                                                                                 |
| Home RealQuant H3.edt >                                           |                                                                                                    |                                                                                                    |                                                                                                    |

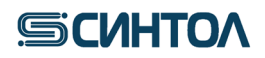

6. Применить название исследуемого образца.

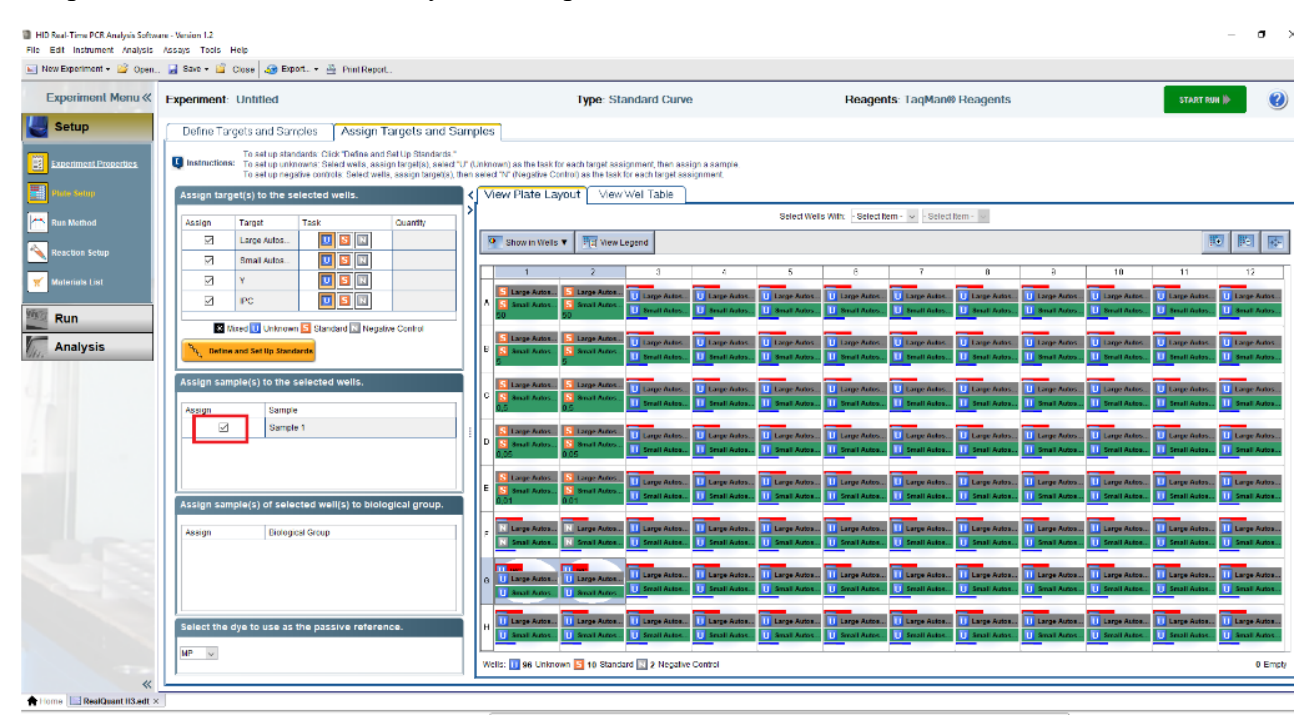

7. Очистить лунки без исследуемых образцов, выделив их и нажав правую кнопку мыши и выбрать «Clear».

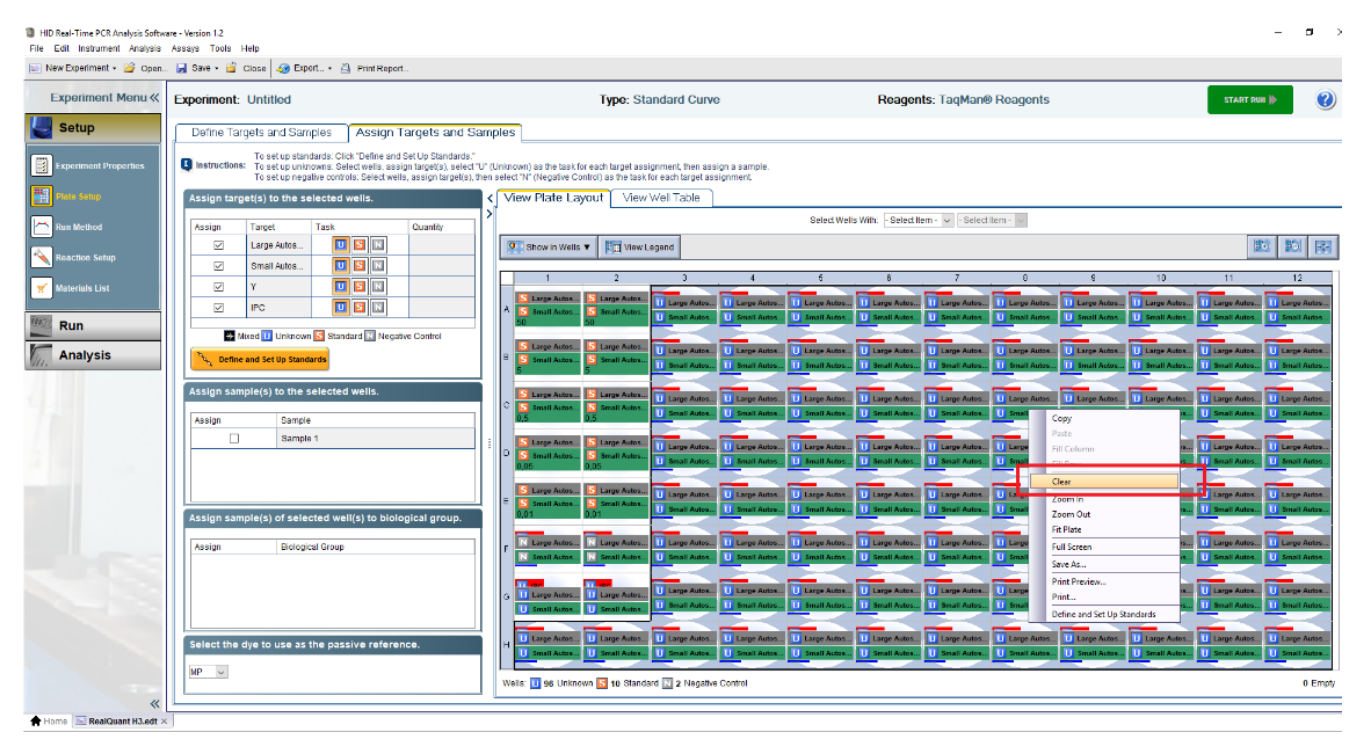

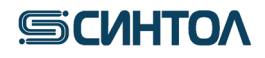

### 8. Нажать клавишу «START RUN».

| Setup                 |              |                                           |                                   |                                              | Type: Sta                                          | ndard Curve                                                                 |        | teagen                     | s. raq                    | Marrey I               | teager                   | its      |          | STARTR | UN IS |     |
|-----------------------|--------------|-------------------------------------------|-----------------------------------|----------------------------------------------|----------------------------------------------------|-----------------------------------------------------------------------------|--------|----------------------------|---------------------------|------------------------|--------------------------|----------|----------|--------|-------|-----|
|                       | Define T     | argets and S                              | amples                            | Ass                                          | ign Targe                                          | ts and Samples                                                              |        |                            |                           |                        |                          |          | _        |        |       |     |
| Experiment Properties | Q Instructio | To set up s<br>To set up u<br>To set up u | tandards<br>nknowns<br>egative co | Click "Defin<br>Select well<br>introis: Sele | e and Set Up<br>s, assign targi<br>ct wells, assig | Standards."<br>et(s), select "U" (Unknown)<br>gn target(s), then select "N" | ) as t | ne task for<br>gative Cont | each targe<br>rol) as the | tassignn<br>task for e | nent, then<br>ach target | assign a | sample.  |        |       |     |
| Plate Setup           | Assign ta    | irget(s) to the                           | selecte                           | ed wells.                                    | <                                                  | View Plate Layo                                                             | ut     | View                       | well Tal                  | alc                    |                          |          |          |        |       |     |
| Run Method            | Assign       | Target                                    | Task                              |                                              | Quantit                                            |                                                                             |        | Select W                   | ells With:                | - Select               | tem - 💌                  | - Select | ltem - 💌 |        |       |     |
| Practice Setue        | 23           | Large Auto                                |                                   |                                              |                                                    | O Show in Wells V                                                           | -      | View L                     | egend                     |                        |                          |          |          |        |       | d B |
| nadcavni Sonap        | 10           | Small Auto                                |                                   |                                              |                                                    | 1 2                                                                         | 3      | 4                          | 5                         | 6                      | 7                        | 8        | 9        | 10     | 11    | 12  |
| Materials List        | 13           | Y                                         |                                   |                                              |                                                    | Stare Stare                                                                 |        |                            |                           |                        |                          |          |          |        |       |     |
| Run                   |              | Mixed 🛄 Unkno                             | wn 🔝 St                           | andard 🔝 N                                   | legative Con                                       | A Small Small                                                               |        |                            |                           |                        |                          |          |          |        |       |     |
| Analusia              | AF Det       | ine and Set Up St                         | andarda                           |                                              |                                                    | B Starp Starp                                                               |        |                            |                           |                        |                          |          |          |        |       |     |
| Analysis              | Assign s     | ample(s) to th                            | e selec                           | ted wells.                                   | <i>4</i> .                                         |                                                                             |        |                            |                           | -                      |                          |          |          |        |       |     |
|                       | Assign       | Sam                                       | nie                               |                                              |                                                    | C Sheat Start                                                               |        |                            |                           |                        |                          |          |          |        |       |     |
|                       | 1            | Sam                                       | ple 1                             |                                              | 1                                                  |                                                                             |        |                            |                           |                        |                          |          |          |        |       |     |
|                       |              | 11.201                                    |                                   |                                              |                                                    | D Small Small                                                               |        |                            |                           |                        |                          |          |          |        |       |     |
|                       |              |                                           |                                   |                                              |                                                    | Starp Starp                                                                 |        |                            |                           |                        |                          |          |          |        |       |     |
|                       | Assign sa    | ample(s) of se                            | lected                            | well(s) to                                   | biological                                         | C Small Small                                                               |        |                            |                           |                        |                          |          |          |        |       |     |
|                       | Assign       | Biolo                                     | gical Grou                        | ip.                                          |                                                    | , N Large N Large                                                           |        |                            |                           |                        |                          |          |          |        |       |     |
|                       |              |                                           |                                   |                                              |                                                    | Cartan Cartana                                                              |        | -                          | -                         | -                      |                          | -        |          |        |       | -   |
|                       |              |                                           |                                   |                                              |                                                    | O U Large U Large                                                           |        |                            |                           |                        |                          |          |          |        |       |     |
|                       |              |                                           |                                   |                                              |                                                    |                                                                             |        |                            |                           |                        |                          |          |          |        |       |     |
|                       | Select th    | e dve to use :                            | as the n                          | assive re                                    | ference                                            |                                                                             |        |                            |                           |                        |                          |          |          |        |       |     |

9. В появившемся окне выбрать папку для сохранения файла, присвоить ему название, нажать «Save». Прибор начнет работу.

| Setup         Experiment Properties         Parket Market M                                                                                                    |      | ITART RUN |        | Man® Reagents                                                    | Reagents: Tac                                         | dard Curve                                                                                                    | Type: Star                                                        |                                               | nt: Untitled                                | Experimen   | xperiment Menu «      |
|----------------------------------------------------------------------------------------------------|------|-----------|--------|------------------------------------------------------------------|-------------------------------------------------------|----------------------------------------------------------------------------------------------------|-------------------------------------------------------------------|-----------------------------------------------|---------------------------------------------|-------------|-----------------------|
| Experiment Properties Parket Selfery Rus Method Rus Method Ractors Selfery Market Selfery Rus Method Selfer Linge Auto Selfer Linge Auto<                                                                                                    |      |           |        |                                                                  |                                                       | s and Samples                                                                                                    | Assign Target                                                     | amples                                        | Targets and Sa                              | Define T    | Setup                 |
| Plais sate<br>Ras Mathod<br>Reaction Setup<br>Katerials List<br>Run<br>Analysis<br>Assign Target(s) to the selected wells.<br>View Plate Layout View Well Table<br>Setect Wells Wit: Select Item · · Select Item · · Select Item · · · Select Item · · · · Select Item · · · · · · · · · · · · · · · · · · ·                                                                                                    |      |           | ample. | et assignment, then assign a s<br>e task for each target assignm | as the task for each targ<br>(Negative Control) as th | tandards."<br>(s), select "U" (Unknown<br>) target(s), then select "N                                                                                                    | Define and Set Up<br>t wells, assign targe<br>Select wells, assig | andards: Clin<br>knowns: Sel<br>gative contro | To set up st<br>To set up un<br>To set up n | Instruction | Experiment Properties |
| Run Method<br>Reaction Setsp<br>Materials List<br>Run<br>Analysis  Run  Analysis  Run  Analysis  Run Analysis  Run Analysis  Run Analysis  Run Analysis  Run Analysis  Run Analysis  Run Analysis  Run Analysis  Run Analysis  Run Analysis  Run Analysis  Run Analysis  Run Analysis  Run Analysis  Run Analysis  Run Analysis  Run Analys                                                                                                    |      |           |        | ble                                                              | ut View Well Ta                                       | View Plate Layo                                                                                                    | ells. <                                                           | selected                                      | arget(s) to the                             | Assign ta   | Plate Setup           |
| Reaction Setup<br>Reaction Setup<br>Reterrate List<br>Run<br>Analysis<br>Save in egetiments<br>Comparative CI Example.eds<br>Genotyping Example.eds<br>Genotyping Exam                                                                                                    |      |           | em - 💌 | - Select Item - 💌 - Select I                                     | Select Wells With                                     |                                                                                                    | Quantit                                                           | Task                                          | Target                                      | Anning      | Run Method            |
| Carciton Setup       Image: Superior Setup       Image: Superior Setup <td></td> <th></th> <th></th> <td></td> <td>View Legend</td> <td>O Show in Wells</td> <td></td> <td></td> <td>Large Auto</td> <td>(Cash)</td> <td></td>                                                                                                    |      |           |        |                                                                  | View Legend                                           | O Show in Wells                                                                                                    |                                                                   |                                               | Large Auto                                  | (Cash)      |                       |
| haterials List       Save In:       experiments       experiments         Run       Save In:       Comparative CI Example eds       a sds 7500tast-calib-puredye         Analysis       Presence Absence Example eds       a sds 7500tast-calib-puredye         Assign       Presence Absence Example eds       a sds 7500tast-calib-puredye         Assign       Presence Absence Example eds       a sds 7500tast-calib-puredye         Assign       Presence Absence Example eds       a sds 7500tast-calib-puredye         Assign       Presence Absence Example eds       a sds 7500tast-calib-puredye         Assign       Presence Absence Example eds       a sds 7500tast-calib-puredye         Assign       Presence Absence Example eds       a sds 7500tast-calib-puredye         Assign       Presence Absence Example eds       a sds 7500tast-calib-puredye         Assign       Presence Absence Example eds       a sds 7500tast-calib-puredye         Assign       Presence Absence Calib-background 90,05-22-2019-03538 eds       a sds 7500tast-calib-puredye         Assign       Presence Absence Points-Calib-background 90,05-22-2019-04542 eds       a sds 7500tast-calib-puredye         Assign       Assign       a sds 7500tast-calib-puredye       a sds 7500tast-calib-puredye         Assign       Assign       a sds 7500tast-calib-puredye       a sds 7500tast-                                                                                                    |      | 10        | 0      |                                                                  |                                                       | and the second value of the second value of th | (m)                                                               | imile                                         |                                             | 10          | eaction Setup         |
| Run         Analysis         Asigni         Asigni<                                                                                                    | 1 12 | 10        | 9      |                                                                  | - 000                                                 | and the second second se                                                                                                    | ota                                                               | - experie                                     | Save                                        |             | laterials List        |
| Analysis                                                                                                    |      |           |        | Ofast-calib-puredve                                              | 3 sds75                                               |                                                                                                    | five Ct Example.eds                                               | Compa                                         | Save in                                     | -           | Dun                   |
| Analysis       Asign       Persitie # Standard Curve Example eds       a 505 *5000ast-call-puredy         Asign       Persitie # Standard Curve Example eds       a 505 *5000ast-call-puredy         Asign       Persitie # Standard Curve Example eds       a 505 *5000ast-call-puredy         Asign       Persitie # Standard Curve Example eds       a 505 *5000ast-call-puredy         Asign       Persitie # Standard Curve Example eds       a 505 *5000ast-call-puredy         Asign       Persitie # Standard Curve Pice Pice Pice Pice Pice Pice Pice Pic                                                                                                    |      |           |        | Ofast-calib-puredye                                              | 2 sds75                                               | 4                                                                                                    | ng Example.eds                                                    | a Genoty                                      |                                             | The De      | Run                   |
| Assign<br>Assign<br>Assign |      |           |        | Ofast-calib-puredye                                              | a sds75                                               | as<br>ple.eds                                                                                                    | Standard Curve Example.                                           | a Presen                                      | документы                                   | _           | Analysis              |
| Assign       Padowak creat       addr500fast-calib-background-90_c5-22-2019-044339.eds       addr500fast-calib-background-90_c5-22-2019-044339.eds       addr500fast-calib-background-90_c5-22-2019-04139.eds         addr500fast-calib-background-90_c5-22-2019-04139.rds       addr500fast-calib-background-90_c5-22-2019-04139.eds       addr500fast-calib-puredy         addr500fast-calib-background-90_c5-22-2019-04139.rds       addr500fast-calib-puredy       addr500fast-calib-puredy         addr500fast-calib-background-90_c5-22-2019-011310 eds       addr500fast-calib-puredy       addr500fast-calib-puredy         addr500fast-calib-background-90_c5-22-2019-014310 eds       addr500fast-calib-puredy       addr500fast-calib-puredy         addr500fast-calib-puredy+09-67-50_c7-2-2019-014523.eds       addr500fast-calib-puredy       addr500fast-calib-puredy         addr500fast-calib-puredy+09-67-50_c7-2-019-06172.dd       addr500fast-calib-puredy       addr500fast-calib-puredy         addr500fast-calib-puredy+09-67-50_c7-2-019-06172.dd       addr500fast-calib-puredy       addr500fast-calib-puredy         addr500fast-calib-puredy+09-67-50_c7-2-019-051051.eds       addr500fast-calib-puredy       addr500fast-calib-puredy         mm       mm       mm       t       texm         Files of type:       Experiment Document Single files (* eds)       Cancel                                                                                                    |      |           |        | Ofast-calib-puredye                                              | eds 2 sds75<br>eds 3 sds75                            | 1-96_05-22-2019-033804<br>1-96_05-22-2019-035749                                                                                                    | last-calib-backgroun<br>last-calib-backgroun                      | 2 sds750<br>2 sds750                          |                                             | Assign      |                       |
| Assign Keenaerep Assign Keenaerep Assign Keenaerep Keenaerep Keena                                                                                                    |      |           |        | Ofast-calib-puredye                                              | eds al sds75                                          | -96_05-22-2019-04453                                                                                                    | ast-calib-backgroun                                               | a sds750                                      | Рабочий стол                                | Assign      |                       |
| Assign Assign As                                                                                                    |      |           |        | Ofast-calib-puredye                                              | eds a sds75                                           | -96_05-22-2019-05355                                                                                                    | ast-calib-backgroun                                               | a sds750                                      |                                             |             |                       |
| Assign Assign As                                                                                                    |      |           |        | Ofast-calib-puredye                                              | eds alsds75<br>Deds alsds75                           | -96_07-24-2019-044110<br>-CY3_05-23-2019-01381                                                                                                    | last-calib-backgroun<br>last-calib-puredye-96                     | a sds750                                      | Ман                                         |             |                       |
| Assign<br>Assign<br>Assign |      |           |        | Ofast-calib-puredye                                              | 3.eds al sds75                                        | -CY5_05-23-2019-01452                                                                                                    | ast-calib-puredye-9                                               | a sds750                                      | Документы                                   |             |                       |
| Assign diad7500fast calb-pure/ye-06-FAM_07-24-2019-051051.eds as 3637500fast calb-pure/ye (<br>Hename:<br>File name:<br>File sof type: Experiment Document Single files (*.eds) Cancel                                                                                                    |      |           |        | Ofast-calib-puredye                                              | Deds a sds75                                          | FAM_05-23-2019-11201                                                                                                    | last-calib-puredye-9                                              | a sds750                                      |                                             | Assign      |                       |
| Assign       File name:       Sever         Cere       Files of type:       Experiment Document Single files (* eds)         Cancel          Select the dye to use as the passive reference.                                                                                                    |      |           |        | Ofast-calib-puredye                                              | 1.eds als75                                           | FAM_07-24-2019-0510                                                                                                    | tast-calib-puredye-96                                             | 2 sds750                                      | Компьютер                                   |             |                       |
| Cera Files of type: Experiment Document Single files (* eds)                                                                                                    |      |           |        | Save                                                             |                                                       |                                                                                                    | 1                                                                 | File name:                                    | 6                                           | Assign      |                       |
| Select the dye to use as the passive reference.                                                                                                    |      |           |        | - Cancel                                                         |                                                       | ent Single files (*.eds)                                                                                                    | Experiment Docur                                                  | Files of type                                 | Сеть                                        |             |                       |
| Select the dye to use as the passive reference.                                                                                                    |      |           |        |                                                                  |                                                       |                                                                                                    |                                                                   | _                                             |                                             |             |                       |
| Select the dye to use as the passive reference.                                                                                                    |      |           |        |                                                                  |                                                       |                                                                                                    | _                                                                 |                                               |                                             |             |                       |
| H                                                                                                    |      |           |        |                                                                  |                                                       | н                                                                                                    | e reference.                                                      | s the pass                                    | ie dye to use a                             | Select th   |                       |
|                                                                                                    |      |           |        |                                                                  |                                                       |                                                                                                    |                                                                   |                                               |                                             | MP 💌        |                       |

Home 🔚 Untitled X 🔚 Untitled [2] ×

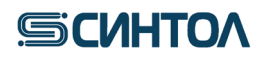

### 4.3. Заполнение названия образца в шаблоне Exel

Для быстрого заполнения названия исследуемых образцов в программном обеспечении амплификатора 7500 можно воспользоваться шаблоном Exel (предоставляется производителем набора).

1. Открыть Exel шаблон «Заполнение плашки RQ».

2. Указать калибровочные образцы St в ячейках согласно их положению в лунках приготовленной плашки.

| Файл                | Главная     | Вставка                 | Разметка стр                                                                                                    | аницы Формулі     | ы Данные I      | Рецензирование                                    | Вид Справка              | 🖓 Что вы хот | ите сделать? |                                             |                                      |                |                                                                                                    |
|---------------------|-------------|-------------------------|----------------------------------------------------------------------------------------------------|-------------------|-----------------|---------------------------------------------------|--------------------------|--------------|--------------|---------------------------------------------|--------------------------------------|----------------|----------------------------------------------------------------------------------------------------|
| Вставит<br>Буфер об | ж<br>т<br>з | аћота<br>К. <u>К. Ч</u> | <ul> <li>14 </li> <li>14 </li></ul> |                   | ■               | Переносить текс<br>Объединить и по<br>ыравнявание | т<br>оместить в центре 🔹 | Текстовый    |              | Условное Форм<br>матирование - как<br>Стили | атировать Стили<br>габлицу - ячеек - | Вставить Удали | Карана<br>Карана<br>Кар<br>Карс<br>Карана<br>Карана<br>Карана<br>Карана<br>Карана<br>Карана<br>Карана<br>Кара |
| D8                  |             | ×                       | √ fx                                                                                                    |                   |                 |                                                   |                          |              |              |                                             |                                      |                |                                                                                                    |
| A A B               | с           |                         | D                                                                                                    | E                 | F               | G                                                 | н                        | 1            | L            | к                                           | L                                    | м              | N                                                                                                    |
| 1                   |             |                         |                                                                                                    |                   |                 |                                                   | RealQ                    | uant         |              |                                             |                                      |                |                                                                                                    |
| 2                   | 1           |                         | 2                                                                                                    | 3                 | 4               | 5                                                 | 6                        | 7            | 8            | 9                                           | 10                                   | 11             | 12                                                                                                    |
| 3 A                 | Standard    | 1 5                     | tandard 1                                                                                                    |                   |                 |                                                   |                          |              |              |                                             |                                      |                |                                                                                                    |
| 4 B                 | Standard    | 2 5                     | tandard 2                                                                                                    |                   |                 |                                                   |                          |              |              |                                             |                                      |                |                                                                                                    |
| 6 D                 | Standard    | 4 5                     | tandard 4                                                                                                    |                   |                 |                                                   |                          |              |              |                                             |                                      |                |                                                                                                    |
| 7 E                 | Standard    | 5 S                     | tandard 5                                                                                                    |                   |                 |                                                   |                          |              |              |                                             |                                      |                |                                                                                                    |
| 8                   |             |                         |                                                                                                    |                   |                 |                                                   |                          |              |              |                                             |                                      |                |                                                                                                    |
| 9 G                 |             |                         |                                                                                                    |                   |                 |                                                   |                          |              |              |                                             |                                      |                |                                                                                                    |
| 11                  |             |                         |                                                                                                    |                   |                 |                                                   |                          |              |              |                                             |                                      |                |                                                                                                    |
| 12                  |             |                         |                                                                                                    |                   |                 |                                                   |                          |              |              |                                             |                                      |                |                                                                                                    |
| 13                  |             |                         | Pei                                                                                                    | акционная смес    | њ (10 реакци    | й)                                                |                          |              | Std1         |                                             | <b>D</b> 1.07                        |                |                                                                                                    |
| 14                  | 3 E. DC TA  |                         |                                                                                                    |                   | 110.00          |                                                   |                          |              |              |                                             | днк че                               | ловека         |                                                                                                    |
| 15                  | 2,5X PC TP  | 12+                     |                                                                                                    |                   | 110,00          | μι (+10%)                                         |                          |              | Std2         |                                             | 10 µl Std1 + 90                      | µI ДНК-буфер   |                                                                                                    |
| 10                  | CITS HNA-T  | PC                      |                                                                                                    |                   | 110.00          | ul (±10%)                                         |                          |              |              |                                             |                                      |                |                                                                                                    |
| 18                  | CHO HINA-1  |                         |                                                                                                    |                   | 110,00          | μι (+1070)                                        |                          |              | Std3         |                                             | 10 µl Std2 + 90                      | µI ДНК-буфер   |                                                                                                    |
| 19                  | 20 µl Реакц | юнной см                | еси + 2 µI ДНК                                                                                                    |                   |                 |                                                   |                          |              | Child        |                                             | 10.010000.00                         | of mure Golden |                                                                                                    |
| 20                  |             |                         |                                                                                                    |                   |                 |                                                   |                          |              | 504          |                                             | 10 µi 5005 + 90                      | рі днк-оуфер   |                                                                                                    |
| 21                  | Имя файл    | a 29-1                  | 11-2021 test                                                                                                    |                   |                 |                                                   |                          |              | Std5         |                                             | 10 ul Std4 + 90                      | ul ДНК-буфер   |                                                                                                    |
| 22                  | _           | RWN                     | файла без рас                                                                                                    | ширения           |                 |                                                   |                          |              |              |                                             |                                      |                |                                                                                                    |
| 23                  | Папка       | D:V                     | pplied Biosy                                                                                                    | stems\7500\exp    | periments\      |                                                   |                          |              |              |                                             |                                      |                |                                                                                                    |
| 24                  |             | <b>NN</b> 8             | папки для сохр                                                                                                    | ранения файла. Па | апка должна суц | цествовать!                                       |                          |              |              |                                             |                                      |                |                                                                                                    |
| 25                  |             |                         |                                                                                                    |                   |                 |                                                   |                          |              |              |                                             |                                      |                |                                                                                                    |
| 27                  | Выбр        | ать пап                 | ку для                                                                                                    |                   | Сохранит        | ь файл для                                        |                          |              |              |                                             |                                      |                |                                                                                                    |
| 28                  | сохра       | пнения d                | айла                                                                                                    |                   | импорта (       | s HID RT sw                                       |                          |              |              |                                             |                                      |                |                                                                                                    |
| 29                  |             |                         |                                                                                                    |                   |                 |                                                   |                          |              |              |                                             |                                      |                |                                                                                                    |
| 30                  |             |                         |                                                                                                    |                   |                 |                                                   |                          |              |              |                                             |                                      |                |                                                                                                    |
| 38                  |             |                         |                                                                                                    |                   |                 |                                                   |                          |              |              |                                             |                                      |                |                                                                                                    |
| 20                  | 0           | tifiles Trie            |                                                                                                    |                   |                 |                                                   |                          |              |              |                                             |                                      |                |                                                                                                    |
|                     | Quan        | urnering                | <u> </u>                                                                                                    |                   |                 |                                                   |                          |              |              | 1                                           |                                      |                |                                                                                                    |

### 3. Согласно положению в лунках приготовленной плашки указать названия образцов.

| Файл Главная Вставка Разметка страницы Фор  | мулы Данные Рецензирование Ви, | д Справка 📿 Что вы хо    | отите сделать?                   |                                                  |                              |     |
|---------------------------------------------|--------------------------------|--------------------------|----------------------------------|--------------------------------------------------|------------------------------|-----|
|                                             | 🗏 📰 🗞 - 🛛 ab Переносить текст  | Текстовый                | $\sim$                           | 📮 📰 🖡                                            | 🚽 🖶 🏲 🚺                      | Σ-  |
| Вставить 💞 Ж К Ц -   🗄 -   ⊘ - А -   ≡      | 🚍 🗏 🛃 🔛 Объединить и помести   | ить в центре 👻 🍄 🔹 % осо | €.0 ,00 Усло<br>,00 →.0 Форматия | вное Форматировать С<br>рование ткак таблицу тяч | тили Вставить Удалить Формат | ¢ v |
| Буфер обмена 🕞 Шрифт 🕞                      | Выравнивание                   | га Число                 | rs i i i i                       | Стили                                            | Ячейки                       |     |
| C10 $\rightarrow$ : $\times \checkmark f_x$ |                                |                          |                                  |                                                  |                              |     |
| A B C D E                                   | F G                            | н                        | J                                | K L                                              | MN                           |     |
| 1                                           |                                | RealQuant                |                                  |                                                  |                              |     |
| 2 1 2 3                                     | 4 5                            | 6 7                      | 8                                | 9 10                                             | 11 12                        |     |
| 3 A Standard 1 Standard 1                   |                                |                          |                                  |                                                  |                              |     |
| B Standard 2 Standard 2     Standard 3      |                                |                          |                                  |                                                  |                              |     |
| 6 D Standard 4 Standard 4                   |                                |                          |                                  |                                                  |                              |     |
| 7 E Standard 5 Standard 5                   |                                |                          |                                  |                                                  |                              |     |
| 8 F 36-1                                    |                                |                          |                                  |                                                  |                              |     |
| 9 G 30-Z                                    |                                |                          |                                  |                                                  |                              |     |
| 11                                          |                                |                          |                                  |                                                  |                              |     |
| 12                                          |                                |                          |                                  |                                                  |                              |     |
| 13 Реакционная с                            | смесь (12 реакций)             |                          | Std1                             |                                                  |                              |     |
| 14                                          |                                |                          | 5001                             | Ļ                                                | НК человека                  |     |
| 15 2,5x PC TM2+                             | 132,00 µl (+10%)               |                          | Std2                             | 10 µl Std                                        | 1 + 90 µl ДНК-буфер          |     |
| 17 СПЗ hNA-IPC                              | 132,00 µl (+10%)               |                          | Std3                             | 10 µl Std                                        | 2 + 90 µl ДНК-буфер          |     |
|                                             |                                |                          |                                  |                                                  |                              |     |
|                                             |                                |                          | Std4                             | 10 µl Std.                                       | 3 + 90 µl ДНК-буфер          |     |
| 21 Имя файла 29-11-2021 test                |                                |                          |                                  |                                                  |                              |     |
| 22 имя файла без расширения                 |                                |                          | Stas                             | 10 µi Sta                                        | 4 + 90 µї днк-оуфер          |     |
| 23 Папка D:\Applied Biosystems\7500         | \experiments\                  |                          |                                  |                                                  |                              |     |
| 24 Имя папки для сохранения файл            | а. Папка должна существовать!  |                          |                                  |                                                  |                              |     |
| 25                                          |                                |                          |                                  |                                                  |                              |     |
| 26                                          |                                |                          |                                  |                                                  |                              |     |
| 27 Выбрать папку для                        | Сохранить файл для             |                          |                                  |                                                  |                              |     |
| 28 сохранения файла                         | импорта в HID RT sw            |                          |                                  |                                                  |                              |     |
| 30                                          |                                |                          |                                  |                                                  |                              |     |
| 37                                          |                                |                          |                                  |                                                  |                              |     |
| 38                                          |                                |                          |                                  |                                                  |                              |     |
|                                             |                                |                          |                                  | E 4                                              |                              |     |

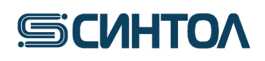

4. Указать имя файла в соответствующей строке.

| Файл              | Главная Вста             | авка Разметка с                    | траницы Форму   | илы Данные                                                                                  | Рецензирование                                                                     | Вид Справка             | Q Что вы хот | ите сделать? |                                            |                                      |                        |                     |
|-------------------|--------------------------|------------------------------------|-----------------|---------------------------------------------------------------------------------------------|------------------------------------------------------------------------------------|-------------------------|--------------|--------------|--------------------------------------------|--------------------------------------|------------------------|---------------------|
| Встави<br>Буфер о | Таһота<br>Тъ             | ∨ 14 ∨<br>Ч ~   ⊞ ~   ⊘<br>Шрифт   |                 | :<br>:<br>:<br>:<br>:<br>:<br>:<br>:<br>:<br>:<br>:<br>:<br>:<br>:<br>:<br>:<br>:<br>:<br>: | <ul> <li>Френосить текст</li> <li>Объединить и по</li> <li>Зыравнивание</li> </ul> | r<br>местить в центре 🕞 | Текстовый    | У<br>форма   | словное Форм<br>птирование - какт<br>Стили | атировать Стили<br>габлицу - ячеек - | Етавить Удали<br>Ячейю | х<br>ть Формат<br>х |
| C10               | ×                        | $\checkmark f_x$                   |                 |                                                                                             |                                                                                    |                         |              |              |                                            |                                      |                        |                     |
| AB                | С                        | D                                  | E               | F                                                                                           | G                                                                                  | н                       |              | J            | К                                          | L                                    | м                      | N                   |
| 1                 | 1                        | 2                                  | 2               | 4                                                                                           | 5                                                                                  | RealQ                   | uant 7       | 0            | 0                                          | 10                                   | 11                     | 12                  |
| 2<br>3 A          | I<br>Standard 1          | Z<br>Standard 1                    | 3               | 4                                                                                           | 2                                                                                  | 0                       | /            | 8            | 9                                          | 10                                   | 11                     | 12                  |
| 4 B<br>5 C        | Standard 2<br>Standard 3 | Standard 2<br>Standard 3           |                 |                                                                                             |                                                                                    |                         |              |              |                                            |                                      |                        |                     |
| 6 D               | Standard 4               | Standard 4                         |                 |                                                                                             |                                                                                    |                         |              |              |                                            |                                      |                        |                     |
| 7 E               | Standard 5               | Standard 5                         |                 |                                                                                             |                                                                                    |                         |              |              |                                            |                                      |                        |                     |
| 9 G               | 36-2                     |                                    |                 |                                                                                             |                                                                                    |                         |              |              |                                            |                                      |                        |                     |
| 10 H              |                          |                                    |                 |                                                                                             |                                                                                    |                         |              |              |                                            |                                      |                        |                     |
| 11                |                          |                                    |                 |                                                                                             |                                                                                    |                         |              |              |                                            |                                      |                        |                     |
| 13                |                          | Р                                  | еакционная см   | есь (12 реакци                                                                              | ій)                                                                                |                         |              | Chall.       |                                            |                                      |                        |                     |
| 14                |                          |                                    |                 |                                                                                             | ·                                                                                  |                         |              | 501          |                                            | ДНК че                               | повека                 |                     |
| 15                | 2,5x PC TM2+             |                                    |                 | 132,00                                                                                      | 0 µl (+10%)                                                                        |                         |              | Std2         |                                            | 10 µl Std1 + 90                      | ) µІ ДНК-буфер         |                     |
| 17                | CII3 hNA-IPC             |                                    |                 | 132,00                                                                                      | 0 µl (+10%)                                                                        |                         |              | Std3         |                                            | 10 µl Std2 + 90                      | ) µІ ДНК-буфер         |                     |
| 18                | 20 µl Реакционно         | й смеси + 2 µl ДH                  | к               |                                                                                             |                                                                                    |                         |              | Std4         |                                            | 10 ul Std3 + 90                      | ) ul ДНК-буфер         |                     |
| 20                | 1440 daŭes -             | 20.11.2021 tor                     |                 |                                                                                             |                                                                                    |                         |              |              |                                            |                                      |                        |                     |
| 21 22             |                          | 29-11-2021 tes<br>имя фаила beз pa | сширения        |                                                                                             |                                                                                    |                         |              | Std5         |                                            | 10 µl Std4 + 90                      | ) µl ДНК-буфер         |                     |
| 23                | Папка                    | D:\Applied Bios                    | systems\7500\e  | xperiments\                                                                                 |                                                                                    |                         |              |              |                                            |                                      |                        |                     |
| 24                |                          | Имя папки для со                   | хранения файла. | Папка должна су                                                                             | ществовать!                                                                        |                         |              |              |                                            |                                      |                        |                     |
| 25                |                          |                                    |                 |                                                                                             |                                                                                    |                         |              |              |                                            |                                      |                        |                     |
| 26                | Выблать                  | папку для                          |                 | Сохрания                                                                                    | ь файл для                                                                         |                         |              |              |                                            |                                      |                        |                     |
| 28                | сохранен                 | ия файла                           |                 | импорта                                                                                     | e HID RT sw                                                                        |                         |              |              |                                            |                                      |                        |                     |
| 29                |                          |                                    |                 |                                                                                             |                                                                                    |                         |              |              |                                            |                                      |                        |                     |
| 30                |                          |                                    |                 |                                                                                             |                                                                                    |                         |              |              |                                            |                                      |                        |                     |
| 38                |                          |                                    |                 |                                                                                             |                                                                                    |                         |              |              |                                            |                                      |                        |                     |
|                   | OuantiFile               | rTrio 🕘                            |                 |                                                                                             |                                                                                    |                         |              |              | 1.4                                        |                                      |                        |                     |
|                   |                          |                                    |                 |                                                                                             |                                                                                    |                         |              |              |                                            |                                      |                        |                     |

5. Выбрать папку для сохранения данных.

| Файл                                                                                                    | Главная                                                                         | Вставка                         | Разметка с                                                              | траницы             | Формулы     | Данные І                               | Рецензирование                           | Вид Справка               | Q Что вы хот                  | гите сделать? |                                             |                                      |                                |                       |
|----------------------------------------------------------------------------------------------------|---------------------------------------------------------------------------------|---------------------------------|-------------------------------------------------------------------------|---------------------|-------------|----------------------------------------|------------------------------------------|---------------------------|-------------------------------|---------------|---------------------------------------------|--------------------------------------|--------------------------------|-----------------------|
| Вставит<br>Буфер об                                                                                                    | ыт<br>К<br>К<br>К<br>К<br>К<br>К                                                | ићота<br><b>КК<u>Ч</u></b>      | ✓ 14 ✓ -   Ш ~    Шрифт                                                 | A A<br>• <u>A</u> • |             | ≫r - eb<br>≪ ≥ E                       | Переносить текс<br>Объединить и по       | ст<br>оместить в центре 👻 | Текстовый<br>• % 000<br>число | ↓             | Условное Форм<br>матирование - как<br>Стили | атировать Стили<br>габлицу - ячеек - | Етавить Удали<br>Ячейки        | х Формат<br>ть Формат |
| C10                                                                                                    | -                                                                               | X                               | √ fx                                                                    |                     |             |                                        |                                          |                           |                               |               |                                             |                                      |                                |                       |
| AB                                                                                                    | С                                                                               |                                 | D                                                                       | E                   |             | F                                      | G                                        | н                         | 1                             | J             | к                                           | L                                    | м                              | N                     |
| 1                                                                                                    |                                                                                 |                                 |                                                                         |                     |             |                                        |                                          | RealQu                    | iant                          |               |                                             |                                      |                                |                       |
| 2 3 A 4 B 5 C 6 D 7 E 8 F 9 G 10 H 11 12 13 14 15 16 6 7 7 E 6 7 7 E 6 7 7 E 6 7 7 E 6 7 7 E 6 7 7 E 6 7 7 E 6 7 7 E 6 7 7 E 6 7 7 E 6 7 7 E 6 7 7 E 6 7 7 E 6 7 7 E 6 7 7 E 6 7 7 E 6 7 7 E 6 7 7 E 6 7 7 E 6 7 7 E 6 7 7 E 6 7 7 E 6 7 7 E 6 7 7 E 6 7 7 E 6 7 7 E 6 7 7 E 6 7 7 E 6 7 7 E 6 7 7 E 6 7 7 E 6 7 7 E 6 7 7 E 6 7 7 E 6 7 7 E 7 7 1 1 1 1 1 1 1 1 1 1 1 1 1 1 1 | 1<br>Standard<br>Standard<br>Standard<br>Standard<br>36-1<br>36-2<br>2,5x PC TM | 1 S<br>2 S<br>3 S<br>4 S<br>5 S | 2<br>tandard 1<br>tandard 2<br>tandard 3<br>tandard 4<br>tandard 5<br>P | еакционн            | ая смесь    | 4<br>(12 реакциі<br>132,00             | 5<br>))<br>µl (+10%)<br>µl (±10%)        | 6                         | 7                             | 8<br>         | 9                                           | 10<br>ДНК че<br>10 µl Std1 + 90      | 11<br>ловека<br>и JI (НК-буфер |                       |
| 18                                                                                                    |                                                                                 |                                 |                                                                         |                     |             | 102,00                                 | μι (12070)                               |                           |                               | Std3          |                                             | 10 µl Std2 + 90                      | и ДНК-буфер                    |                       |
| 19<br>20                                                                                                    | 20 µІ Реакци                                                                    | юнной сме                       | еси + 2 µl ДН                                                           | к                   |             |                                        |                                          |                           |                               | Std4          |                                             | 10 µl Std3 + 90                      | µI ДНК-буфер                   |                       |
| 21<br>22                                                                                                    | Имя файла                                                                       | а 29-1                          | 11-2021 tes<br>файла без ра                                             | st<br>асширения     |             |                                        |                                          |                           |                               | Std5          |                                             | 10 µl Std4 + 90                      | и ДНК-буфер                    |                       |
| 23                                                                                                    | Папка                                                                           | D:\A                            | pplied Bios                                                             | systems\7           | 500\exper   | iments\                                |                                          |                           |                               |               |                                             |                                      |                                |                       |
| 24<br>25<br>26<br>27<br>28<br>29<br>30<br>37<br>38                                                                                                    | Выбра<br>сохра                                                                  | Имя<br>ать папі<br>інения ф     | папки для со<br>ку для<br>райла                                         | хранения ф          | райла. Папк | а должна суц<br>Сохранити<br>импорта о | цествовать!<br>ь файл для<br>в HID RT sw |                           |                               |               |                                             |                                      |                                |                       |
|                                                                                                    | Quan                                                                            | tiFilerTric                     | •                                                                       |                     |             |                                        |                                          |                           |                               |               | •                                           |                                      |                                |                       |

6. В открывшемся окне выбрать папку для сохранения (для легкого доступа к файлам рекомендуется выбрать папку Applied Biosistems\7500\experiments).

- 7. Нажать клавишу «Сохранить файл для импорта в HID RT sw».
- 8. Закрыть шаблон Exel «Заполнение плашки RQ».
- 9. В программе HID либо открыть режим «Quantifiler Trio», либо открыть шаблон «Real Quant

H3» следуя пункту 4.2.3 Запуск ПЦР-РВ с использованием шаблона RealQuant H3.

10. В верхнем меню выбрать «File»  $\rightarrow$  «Import».

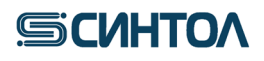

HID Real-Time PCR Analysis Software - Version 1.2

| File | Edit Instrument Ar          | nalysis As | ssays Tools Help |                         |                   |                     |                   |          |           |            |        |
|------|-----------------------------|------------|------------------|-------------------------|-------------------|---------------------|-------------------|----------|-----------|------------|--------|
|      | New Experiment<br>New Study | >          | 🚽 Save 🗸 📋 Clos  | e 🔊 Export 🗸 🚪          | Print Report.     |                     |                   |          |           |            |        |
| l    | Open<br>Close               | Ctrl+O     | xperiment: Ur    | titled                  |                   |                     |                   | Ту       | pe: Stand | lard Curve |        |
| 1    | Save<br>Save As             | Ctrl+S     | Define Target    | s and Samples           | Assign T          | argets and S        | amples            |          |           |            |        |
|      | Save As Template            | Ctrl+T     | Instructions: D  | efine the targets to qu | antify and the sa | mples to test in th | e reaction plate. |          |           |            |        |
|      | Import                      |            | Define Targets   |                         |                   |                     |                   |          |           |            |        |
|      | Export                      |            |                  |                         |                   |                     |                   |          |           |            |        |
|      | Create Slide                |            | Add New Target   | Add Saved Target        | Save Target       | Delete Target       |                   |          |           |            |        |
|      | Print                       |            |                  |                         |                   |                     |                   |          |           |            |        |
|      | Print Report                |            | Target Name      |                         |                   | Reporter            |                   | Quencher |           | Colour     |        |
|      | Exit                        |            | Large Autosomal  |                         |                   | TAMRA               | ~                 | None     | ~         |            | $\sim$ |
|      |                             |            | Small Autosomal  |                         |                   | VIC                 | ~                 | None     | ~         |            | ~      |
| Ä    | Materials List              |            | Y                |                         |                   | FAM                 | ~                 | None     | ~         |            | ~      |
|      | Run                         |            | IPC              |                         |                   | ROX                 | ~                 | None     | $\sim$    |            | ~      |
| Gu.  | Analysis                    |            |                  |                         |                   |                     |                   |          |           |            |        |

11. В открывшемся окне нажать **«Browse»** и выбрать сохранённый в шаблоне Exel файл данных. Import Plate Setup ×

| Select the plate setup file to import, then click "Start Import." | 0            |
|-------------------------------------------------------------------|--------------|
| Select File:                                                      | Browse       |
| Start )                                                           | mport Cancel |

- 12. Нажать клавишу «Start Import». Файл данных загрузится в программу HID.
- 13. Убедиться в корректности расстановки образцов в плашке и их названии.
- 14. Нажать клавишу «START RUN».

15. В появившемся окне выбрать папку для сохранения файла, присвоить ему название, нажать «Save». Прибор начнет работу.

16. Для анализа данных перейдите к пункту 5 данной инструкции.

### 4.4. Программное обеспечение QuantStudio<sup>TM</sup>Design&Analysis

### 4.4.1. Создание шаблона эксперимента

- 1. Открыть программу **QuantStudio™ Design& Analysis**.
- 2. Кликнуть по иконке «Создать эксперимент».

| Новый эксперимент       | Открыть эксперимент |
|-------------------------|---------------------|
| +                       | *                   |
| Создать эксперимент 🗸 🗸 | Открыть             |

3. В открывшейся вкладке «Свойства» в графе «Название» написать имя шаблона – «RealQuant H3».

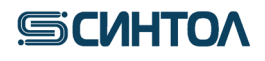

| л Редак Анализ Н     | астро Справ                           |   |
|----------------------|---------------------------------------|---|
| войства Протоко      | л Планшет Запуск Результаты Экспортир |   |
|                      |                                       |   |
| Свойства экспер      | римента                               |   |
|                      |                                       |   |
| Название             | RealQuant H3                          |   |
| Штрихкод             | Штрихкод — дополнительно              |   |
| Имя пользова         | Имя пользователя — дополнительно      |   |
| Тип прибора          | QuantStudio™ 5 System                 | , |
| Гип блока            | 96-луночный блок с лунками по 0,2 мл  |   |
| Гип экспериме        | Стандартная кривая                    |   |
| <sup>2</sup> еактивы | Реагенты TaqMan®                      |   |
|                      |                                       |   |

- 4. В правом нижнем углу нажать кнопку Далее
- 5. Во вкладке «Протокол» установить следующие параметры циклограммы:

|                 | Свойства  | Протокол П.  | паншет      | Запуск Р               | 'езульта | ты Экспортир             |  |
|-----------------|-----------|--------------|-------------|------------------------|----------|--------------------------|--|
|                 | Протоко   | л эксперимен | іта         |                        |          |                          |  |
|                 |           | Объем        |             | Крышка                 |          |                          |  |
|                 |           | 22 µL        |             | 105,0 °C               |          |                          |  |
|                 |           | Стадия удеря | кания       |                        | Стадия   | пцр                      |  |
|                 |           | 95,0<br>02:0 | °C<br>0 1.0 | 95,0 °<br>6 °C/s 00:09 | ¢ □      | 1.6 *C/s                 |  |
|                 | $\langle$ | 1.6 *C/s     |             |                        |          | 60,0 °C<br>00:30<br>ô \$ |  |
|                 |           |              |             |                        |          |                          |  |
|                 |           | Шаг1         |             | Шаг1                   |          | Шаг2                     |  |
|                 |           |              |             |                        | 40 🜲     | ] x                      |  |
| авом нижнем уг. | лу нажа   | ать кнопк    | y           | Далее                  |          |                          |  |

## **БСИНТО**

7. В открывшейся вкладке «Планшет» в пункте «Быстрая настройка» в графе «Пассивный референсный краситель» из выпадающего списка выбрать краситель «MUSTANG PURPLE».

| п Редак Анализ Настр | о Справ                             |  |
|----------------------|-------------------------------------|--|
| войства Протокол     | Планшет Запуск Результаты Экспортир |  |
|                      | 4 65220 H                           |  |
| азначить мишени      | и ооразцы                           |  |
| Быстрая настройка    | Расширенные настройки               |  |
| Атрибуты лунок       |                                     |  |
| Образец              | Новый образец                       |  |
| Мишень               | Новая мишень                        |  |
| Комментарии к лу     | Комментария К лункам                |  |
| Атрибуты планшета    |                                     |  |
| Пассивный рефер      | MUSTANG PURPLE                      |  |
|                      | ROX                                 |  |
|                      | MUSTANG PURPLE                      |  |
|                      | Her                                 |  |
|                      | ABY                                 |  |
|                      | CM_DYE                              |  |
|                      | CY5                                 |  |
|                      | FAM                                 |  |
|                      | JUN                                 |  |

8. Перейти в пункт «**Расширенные настройки**». В разделе «**Мишени**» к существующей мишени (Target1) добавить еще три мишени, кликая по клавише «**Добавить**».

| _ | N | Іишени   |                  |          | - [ | + Добавить  |        | Действие   | , |
|---|---|----------|------------------|----------|-----|-------------|--------|------------|---|
|   |   | Название | Репортер         | Гаситель |     | Комментарии | Задача | Количество |   |
|   |   | Target 1 | FAM              | NFQ-MGB  |     |             | ~      |            | × |
|   |   | Target 2 | FAM              | NFQ-MGB  |     |             | ~      |            | × |
|   |   | Target 3 | FAM              | NFQ-MGB  |     |             | ~      |            | × |
| _ | 0 | бразцы   |                  |          |     | Н Добавить  |        | Действие   | ` |
|   |   |          | Название образца |          |     | Комментарии |        |            | + |
|   |   | Sample 1 |                  |          |     |             |        |            |   |

9. Обозначить мишени и выбрать для них соответствующие красители.

| Б | ыстр | ая настройка    | Расширенные настройки |          |             |        |            |   |
|---|------|-----------------|-----------------------|----------|-------------|--------|------------|---|
| - | - 1  | Иишени          |                       |          | + Добавить  |        | Действие   | * |
|   |      | Название        | Репортер              | Гаситель | Комментарии | Задача | Количество |   |
|   |      | Large Autosomal | TAMRA                 | None     |             | ~      |            | × |
|   |      | Small Autosomal | VIC                   | None     |             | ~      |            | × |
|   |      | Y               | FAM                   | None     |             | ~      |            | × |
|   |      | IPC             | ROX                   | None     |             | ~      |            | × |

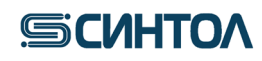

10. В разделе «Образцы» к Sample 1 добавить еще пять образцов, кликая по «Добавить».

| - | Μ | ишени           |                  |          | Н Добавить  |        | Действие   |   | * |
|---|---|-----------------|------------------|----------|-------------|--------|------------|---|---|
|   |   | Название        | Репортер         | Гаситель | Комментарии | Задача | Количество |   |   |
|   |   | Small Autosomal | VIC              | None     |             | ~      |            | × | c |
|   |   | γ               | FAM              | None     |             | ~      |            | × | ¢ |
|   |   | IPC             | ROX              | None     |             | ~      |            | × | c |
| - | 0 | бразцы          |                  |          | 🕂 Добавить  | Ø      | Действие   |   | ~ |
|   |   |                 | Название образца |          | Комментарии |        |            | + |   |
|   |   | Sample 1        |                  |          |             |        |            |   |   |

11. Переименовать образцы в Standart 1, 2, 3, 4, 5 и NC.

| - | Обр | азцы             | 🕂 Добавить 📝 Действи | ie v |
|---|-----|------------------|----------------------|------|
|   |     | Название образца | Комментарии          | +    |
|   |     | Standart 1       |                      |      |
|   |     | Standart 2       |                      |      |
|   |     | Standart 3       |                      |      |
|   |     | Standart 4       | 1                    |      |
|   |     | Standart 5       | 1                    |      |
|   |     | NC               | 1                    |      |

12. Расположить калибровочные образцы (стандарты) St в плашке и значить мишени.

| Бы | страя | я настройка 🛛 🖡    | расширенные настройки |          |             |                   |   |            |   | 🝥 Прос      | мотр 🗸            |
|----|-------|--------------------|-----------------------|----------|-------------|-------------------|---|------------|---|-------------|-------------------|
| -  | М     | ишени              |                       |          | Н Добавить  | 📝 Действие        | v | <u>ו</u> ר |   | 1           | 2                 |
|    |       | Название           | Репортер              | Гаситель | Комментарии | Задача Количество |   |            | А | U Large Au  | U Large Au.       |
|    |       | Large Autosomal    | TAMRA                 | None     |             | <b>U</b> ~        | x |            |   |             |                   |
|    |       | Small Autosomal    | VIC                   | None     |             | <b>U</b> ~        | x |            | в | U Small Au. | U Small Au.       |
|    |       | γ                  | FAM                   | None     |             | U ~               | × |            |   | 🚺 Large Au  | 🚺 Large Au.       |
| -  | 0     | бразцы             |                       |          | + Добавить  | 📝 Действие        | * |            |   | U Small Au  | Small Au.         |
|    |       |                    | Название образца      |          | Комментарии |                   | + |            | D | Large Au    | Large Au.         |
|    |       | Standart 1         |                       |          |             | -                 |   |            |   | Large Au.   | Large Au.         |
|    |       | Standart 2         |                       |          |             |                   |   |            | E | U Small Au  | <b>Small Au</b> . |
|    |       |                    |                       |          |             |                   |   |            | F | Large Au    | 🚺 Large Au.       |
| -  | Б     | иологические групп | ы повторностей        |          |             | <b>Н</b> Добавит  | ъ |            | Ĺ | U Small Au. | U Small Au.       |

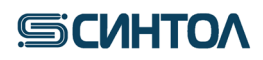

13. Отметить калибровочные образцы как стандарты S по всем мишеням, кроме IPC. Для мишени IPC – оставить U.

| Быс | трая і | настройка       | Расширенные настройки |          |             |             |         |   | _ `    | ۲        | Просмотр                                           |
|-----|--------|-----------------|-----------------------|----------|-------------|-------------|---------|---|--------|----------|----------------------------------------------------|
| -   | Ми     | шени            |                       |          | 🕂 Добавить  | 📝 Деі       | йствие  | v | ן<br>ר | 1        | 2                                                  |
|     |        | Название        | Репортер              | Гаситель | Комментарии | Задача Коли | чество  |   |        | A S Larg | e Au <mark>S</mark> Lar<br>Il Au <mark>S</mark> Sm |
| 2   | s      | Small Autosomal | VIC                   | None     |             | S ~ 1.0     |         | × |        |          | $\leq 2$                                           |
| ~   | Y      | (               | FAM                   | None     |             | S ~ 1.0     |         | × |        | B        | e Au <mark>S</mark> Lar<br>Il Au <mark>S</mark> Sm |
| 2   |        | PC              | ROX                   | None     |             | <b>U</b> ~  |         | × |        |          |                                                    |
| -   | Обр    | разцы           |                       |          | Добавить    | 🖍 Деі       | йствие  | * |        | C S Sm   | II Au S Sn                                         |
|     |        |                 | Название образца      |          | Комментарии |             |         | + |        |          | e Au 🧕 Lar<br>Il Au 🧕 Sm                           |
|     |        | Standart 1      |                       |          |             |             |         |   |        | S Larg   | e Au. <u>S</u> Le                                  |
|     |        | Standart 2      |                       |          |             |             |         |   |        | S Sm     | ll Au <mark>S</mark> Sm                            |
|     |        |                 |                       |          |             |             |         |   |        | - S Lar  | e Au. 🛐 La                                         |
| _   | Бис    | ологические гру | ипы повторностей      |          |             | + 4         | Іобавит | ъ |        | Sma      | II Au Si Sin                                       |

14. Выбрать повторы калибровочных образцов St1, задать концентрацию 50 и присвоить название Standard 1.

| Быст         | трая настройка  | Расширенные настройки |          |             |                   |   | < 💿 Просм     | лотр      |
|--------------|-----------------|-----------------------|----------|-------------|-------------------|---|---------------|-----------|
| -            | Мишени          |                       |          | + Добавить  | 📝 Действие        | * | 1             | 2         |
|              | Название        | Репортер              | Гаситель | Комментарии | Задача Количество |   | A S Large Au. | S Large / |
| $\checkmark$ | Large Autosomal | TAMRA                 | None     |             | S ~ 50.0          | × |               |           |
| ~            | Small Autosomal | VIC                   | None     |             | S ~ 50.0          | × | B S Small Au  | S Small / |
| $\checkmark$ | Y               | FAM                   | None     |             | S ~ 50.0          | × | S Large Au    | S Large ( |
| -            | Образцы         |                       |          | + Добавить  | 📝 Действие        | * | S Small Au.   | S Small   |
|              |                 | Название образца      |          | Комментарии |                   | + | D S Large Au. | S Large   |
|              | Standart 1      |                       |          |             |                   | 1 | S Large Au    | S Large   |
|              | Standart 2      |                       |          |             |                   |   | E Small Au    | S Small   |
|              |                 |                       |          |             |                   |   |               | _         |

15. Задать концентрации для остальных калибровочных образцов **St2-St5** в следующем порядке: 5; 0,5; 0,005. Присвоить названия калибровочным образцам **St2-St5**:

| St2 | Standard 2 |
|-----|------------|
| St3 | Standard 3 |
| St4 | Standard 4 |
| St5 | Standard 5 |

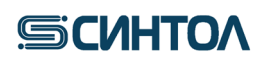

16. Под калибровочными образцами **St** отметить отрицательные контрольные образцы ПЦР – **N**. Присвоить им название NC.

| Быс | трая настройка   | Расширенные настройки |          |             |                   |    | < < | 🕞 Просмотр                            |
|-----|------------------|-----------------------|----------|-------------|-------------------|----|-----|---------------------------------------|
| -   | Мишени           |                       |          | 🕂 Добавить  | 📝 Действие        | *  |     |                                       |
|     | Название         | Репортер              | Гаситель | Комментарии | Задача Количество |    | A   | Large Au.                             |
| ~   | Small Autosomal  | VIC                   | None     |             | N ~               | ×  |     |                                       |
| ~   | Y                | FAM                   | None     |             | N ~               | ×  | в   | Large Au.     S       Small Au.     S |
| ~   | IPC              | ROX                   | None     |             | <b>U</b> ~        | ×  |     | Large Au. S 1                         |
| _   | Образцы          |                       |          | + Добавить  | 📝 Действие        | *  |     | Small Au.                             |
|     |                  | Название образца      |          | Комментарии |                   | +  | D   | Large Au. S I<br>Small Au. S S        |
| ~   | NC               |                       |          |             |                   | I  |     | $\leq 2$                              |
|     | Standart 1       |                       |          |             |                   |    | E   | Small Au. S 1                         |
| -   | _                |                       |          |             |                   |    |     |                                       |
| _   | Биологические го | ИППЫ ПОВТОРНОСТЕЙ     |          |             | + Добави          | ть |     | Small Au.                             |

17. В верхнем меню выбрать «Файл» → «Сохранить как».

| Фай | п Редак                            | Анализ   | Настро | Справ |        |  |  |
|-----|------------------------------------|----------|--------|-------|--------|--|--|
|     | Новый экс                          | перимент |        |       | >      |  |  |
|     | Открыть                            |          |        |       | Ctrl+O |  |  |
|     | Закрыть                            |          |        |       |        |  |  |
|     | Сохранить                          |          |        |       | Ctrl+S |  |  |
|     | Сохранить                          | как      |        |       |        |  |  |
|     | Сохранить как закрытый шаблон      |          |        |       |        |  |  |
|     | Преобразовать эксперимент в шаблон |          |        |       |        |  |  |
|     | Импортировать планшет              |          |        |       |        |  |  |
|     | Создать с                          | лайд     |        |       |        |  |  |
|     | Печать                             |          |        |       |        |  |  |
|     | Печать от                          | чета     |        |       |        |  |  |
|     | Выход                              |          |        |       |        |  |  |

18. В появившемся окне выбрать папку «templates» в директории программы QuantStudio Design & Analysis Software (например, диск C:/Program Files/Applied Biosystems/ QuantStudio Design & Analysis Software/templates)

| Save Save                                |                     |                                              |   | $\times$     |
|------------------------------------------|---------------------|----------------------------------------------|---|--------------|
| Save in:                                 | Templates           | Y                                            | 1 |              |
| Недавние<br>документы<br>Рабочий<br>стол | 384 Well<br>96 Well |                                              |   |              |
| Документь                                |                     |                                              |   |              |
| _                                        |                     |                                              |   |              |
| Этот<br>компьютер                        |                     |                                              |   |              |
| <b></b>                                  | File name:          | RealQuantH3 edt                              |   | <u>S</u> ave |
| Сеть                                     | Files of type:      | Файлы с шаблонами протоколов анализа (*.edt) | ~ | Cancel       |

19. Нажать «Save» для сохранения шаблона.

Созданный шаблон далее используется при проведении анализа с помощью набора «RealQuant H3».

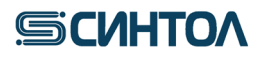

### 4.4.2. Установка шаблона

Актуальную версию готового Шаблона можно получить по запросу от производителя набора. Перед началом работы Шаблон необходимо скопировать в папку templates программы **QuantStudio Design & Analysis Software**, установленной на компьютере (например, локальный диск C/Applied Biosystems/templates).

### 4.4.3. Запуск ПЦР-РВ с использованием шаблона RealQuant H3

1. Открыть программу QuantStudio Design & Analysis Software.

2. В центре экрана, в разделе «Новый эксперимент» выбрать «Создать эксперимент» → «Шаблон».

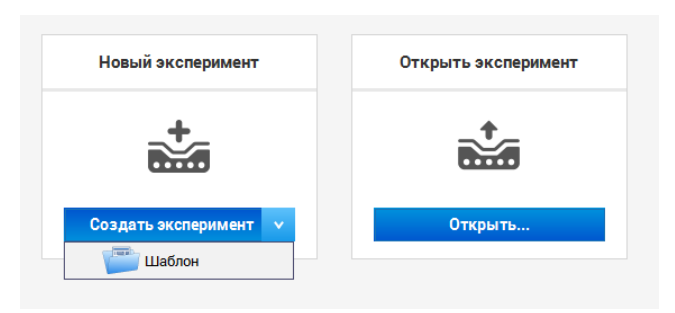

3. В открывшемся окне выбрать шаблон RealQuant H3 и перейти на вкладку «Планшет» в пункт «Расширенные настройки».

|              |      |                 |                       |          |             |              |       |   | <br> |              |
|--------------|------|-----------------|-----------------------|----------|-------------|--------------|-------|---|------|--------------|
| Бы           | стра | я настройка     | Расширенные настройки |          |             |              |       |   | \$   | Прос         |
| -            | М    | ишени           |                       |          | + Добавить  | 📝 Дейс       | твие  | * | 4    | 1            |
|              |      | Название        | Репортер              | Гаситель | Комментарии | Задача Колич | ество |   | A    | S Large Au.  |
| ~            |      | Large Autosomal | TAMRA                 | None     |             | S ~ 50.0     |       | × | Г    |              |
| ~            |      | Small Autosomal | VIC                   | None     |             | S ~ 50.0     |       | × | в    | S Large Au.  |
| $\checkmark$ |      | Y               | FAM                   | None     |             | S ~ 50.0     |       | × |      |              |
| _            | 0    | бразцы          |                       |          | Н Добавить  | 📝 Дейс       | твие  | ~ | C    | S Smill Au   |
|              |      |                 | Название образца      |          | Комментарии |              |       | + | D    | S Large Au.  |
| _            |      | Observations of |                       |          |             |              | _     |   | 1    | S Smill Au.  |
|              |      | Stanuart 4      |                       |          |             |              | -     |   | Е    | S Large Au., |

4. Добавить кол-во исследуемых образцов в разделе «Образцы».

| - | Обр | азцы             | Добавить Действие | ~ |
|---|-----|------------------|-------------------|---|
|   |     | Название образца | Комментарии       | • |
|   |     | Standart 5       |                   |   |
|   |     | Sample 1         | •                 |   |

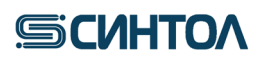

5. Применить название исследуемого образца к конкретной лунке плашки.

| 101 | грая н | настройка       | Расширенные настройки |          |             |        |            |    |   | ×. | 🛞 Пр             | осмот |
|-----|--------|-----------------|-----------------------|----------|-------------|--------|------------|----|---|----|------------------|-------|
|     | Ми     | шени            |                       |          | + Добавить  |        | Действие   | ~  |   |    | 1                |       |
|     |        | Название        | Репортер              | Гаситель | Комментарии | Задача | Количество |    |   | A  | S Large 4        |       |
|     | L      | arge Autosomal  | TAMRA                 | None     |             | ~      |            | ×  |   |    | 100              |       |
|     | s      | mall Autosomal  | VIC                   | None     |             | ~      |            | ×  |   | в  | S Large #        | u., S |
|     | Y      | ,               | FAM                   | None     |             | ~      |            | ×  |   | с  | S Large 4        |       |
|     | Обр    | азцы            |                       |          | + Добавить  |        | Действие   | ~  |   |    | S Small 4        |       |
|     |        |                 | Название образца      |          | Комментарии |        |            | +  |   | D  | S Carpe 4        | s S   |
|     |        | Sample 1        |                       |          |             |        |            |    | I | :  | Tipe<br>S Jame 4 | 5     |
|     |        | Standart 1      |                       |          |             |        |            |    |   | 5  | S Small /        | u. S  |
|     | Био    | ологические гру | ипы повторностей      |          |             |        | — Добави   | ть |   | F  | N Large A        |       |
|     |        |                 | Биологическая группа  |          | Комментарии |        |            |    |   | G  | Sample 1         |       |

6. Назначить мишени для исследуемого образца.

| Быс      | тра | я настройка     | Расширенные настройки |          |             |            |            |   | _ > | <u>ه</u> ۱ | Іросмот |
|----------|-----|-----------------|-----------------------|----------|-------------|------------|------------|---|-----|------------|---------|
| -        | М   | ишени           |                       |          | 🕂 Добавить  | ľ          | Действие   | * |     | 1          |         |
|          |     | Название        | Репортер              | Гаситель | Комментарии | Задача     | Количество |   | ,   | Large      | Au. S   |
| <b>I</b> |     | Large Autosomal | TAMRA                 | None     |             | <b>U</b> ~ |            | × |     | 100        |         |
| 2        |     | Small Autosomal | VIC                   | None     |             | <b>U</b> ~ |            | × | '   | 3 Sindle   | Aun S   |
| <b>∠</b> |     | Y               | FAM                   | None     |             | <b>U</b> ~ |            | × |     |            | Au. 5   |
| -        | 0   | бразцы          |                       |          | + Добавить  |            | Действие   | * |     | S Small    | Au. S   |
|          |     |                 | Название образца      |          | Комментарии |            |            | + | t   |            |         |
|          |     | NC              |                       |          |             |            | -          |   |     |            |         |
|          |     | Sample 1        |                       |          |             |            | -          |   |     |            |         |
|          |     | Standart 1      |                       |          |             |            |            |   |     | Small      |         |
|          |     |                 |                       |          |             |            |            |   |     |            |         |

7. Перейти на вкладку «Запуск» и нажать клавишу «Начать прогон».

8. В появившемся окне выбрать папку для сохранения файла, присвоить ему название, нажать «**Save**». Прибор начнет работу.

9. Для анализа данных перейдите к пункту 5 данной инструкции.

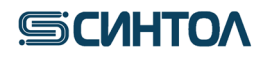

### 5. АНАЛИЗ ДАННЫХ

5.1. Программное обеспечение НІД в режиме «Quantifiler Trio»

5.1.1. Обработка результатов

1. Открыть полученный в ходе амплификации файл данных, используя программное обеспечение **HID**.

2. Кликнуть по иконке «Standard Curve» во вкладке Analysis.

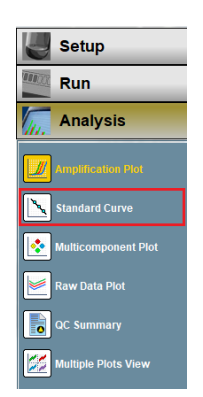

3. Во всплывшем окне, в графе **Target**, последовательно открыть калибровочную прямую для каждой мишени.

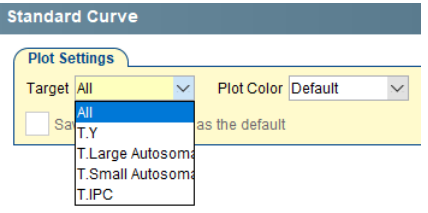

- 4. Убедиться, что параметры каждой калибровочной прямой соответствуют значениям: коэффициент корреляции (R<sup>2</sup>)> 0.99;
  - наклон калибровочной прямой от -3,3 до -3,6.

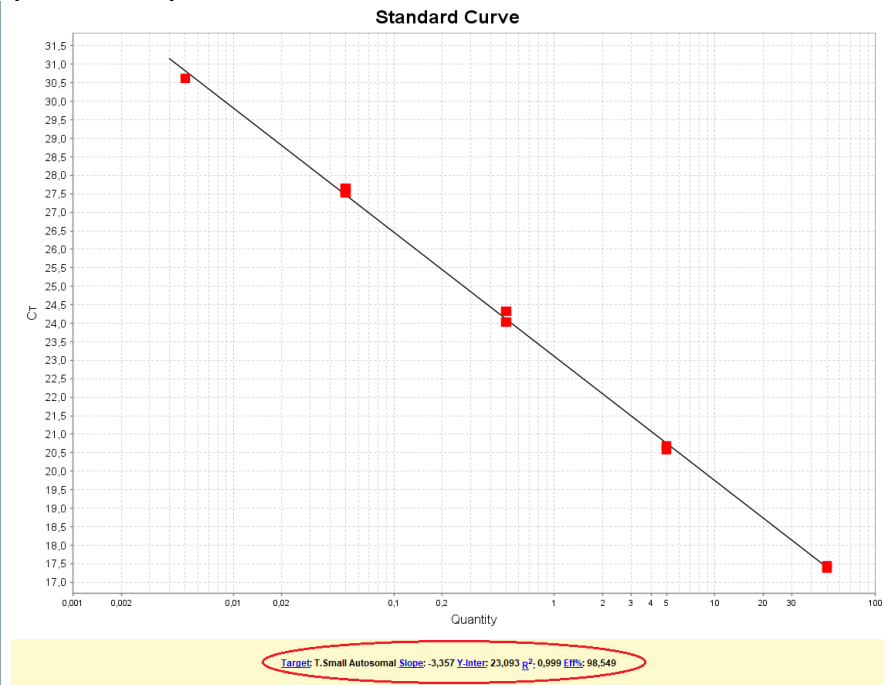

**ВНИМАНИЕ!!!** Корректное определения концентрации ДНК в исследуемых образцах возможно только при соответствии параметров калибровочных прямых требуемым значениям.

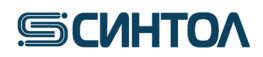

5. Перейти к анализу данных в разделе «View Well Table»

6. Оценить значения в столбце Quantity и Ст Mean по каждой мишени (T.Small autosomal,

**T.Large autosomal**, **T.Y**, **T.IPC**) для каждого исследуемого образца в соответствии с пунктом 6 Интерпретация результатов.

Концентрация геномной ДНК определяется по короткому фрагменту аутосомной ДНК – значение Quantity мишени T.Small autosomal в таблице «View Well Table».

Расчет индекса деградации ДНК в образце осуществляется по формуле:

Концентрация мишени Small autosomal (нг/мкл)

Концентрация мишени Large autosomal (нг/мкл)

и рассчитывается автоматически. Значение индекса деградации находится в столбце «Mean Degradation Index».

Половая принадлежность определяется наличием или отсутствием амплификации фрагмента Y-хромосомы. Проанализировать значения C<sub>T</sub> мишени T.Y в таблице «View Well Table». Наличие значений C<sub>T</sub> ≤35,0 говорит о присутствии мужской ДНК в образце, отсутствие сигнала или C<sub>T</sub> >35,0 о женской ДНК.

Расчет соотношения мужской и женской ДНК в смесевых образцах осуществляется по формуле:

Мужская ДНК: женская ДНК =  $\frac{Y (HГ/MКЛ)}{Y (HГ/MКЛ)}$  :  $\frac{(S.a. (HГ/MКЛ)-Y (HГ/MКЛ))}{Y(HГ/MКЛ)}$ 

где Y (нг/мкл) – концентрация мишени Y, S.a. (нг/мкл) – концентрация мишени Small autosomal.

Значение соотношения мужской и женской ДНК рассчитывается автоматически и находится в столбце «Mean M:F Ratio»

Оценка ингибирования определяется по значению  $C_T$  внутреннего положительного контроля – T.IPC. Значения  $C_T$  для T.IPC исследуемых образцов не должны превышать значения  $C_T$  для T.IPC отрицательного контроля (NC) более чем на 2 цикла:  $C_T \leq C_T \text{ NC}+2$ . Получение значений, превышающих значение  $C_T$  для T.IPC отрицательного контроля (NC) более чем на 2 цикла: (NC) более чем на 2 цикла ( $C_T > C_T \text{ NC}+2$ ) будет свидетельствовать о наличии ингибиторов в образце ДНК.

Если по основным мишеням (**T.Small autosomal**, **T.Large autosomal** и **T.Y**) сигнал не детектируется, а по **T.IPC** сигнал есть, но его значение  $C_T > C_T NC+2$ , или если сигнал не детектируется ни по основным мишеням (**T.Small autosomal**, **T.Large autosomal** и **T.Y**), ни по **T.IPC**, необходимо развести образец ДНК в 5, 10 и 15 раз, а затем снова провести ПЦР-РВ для оценки степени ингибирования и концентрации ДНК.

### 5.1.2. Виртуальная калибровочная кривая

В программном обеспечении HID версии 1.3 при работе в вкладке «Quantifiler Trio» предусмотрена возможность сохранения параметров калибровочной кривой (создание так называемой «Виртуальной калибровочной кривой») с возможностью их применения к образцам из других постановок ПЦР в реальном времени.

При получении реагентов одной серии возможно получить стандартную кривую при первой постановке, а в последующих использовать ее значения, не используя стандартные образцы в постановке ПЦР-РВ.

### 5.1.2.1. Создание виртуальной калибровочной кривой

 Убедиться, что параметры сохраняемой калибровочной прямой соответствуют значениям: - коэффициент корреляции (R<sup>2</sup>)> 0.99;

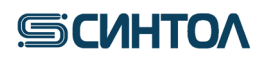

- наклон калибровочной прямой от -3,3 до -3,6.
- 2. Записать значения Y-Intercept и Slope для калибровочной кривой каждой мишени.

3. Перейти в раздел «Virtual Standard Curve» и кликнуть по клавише «AddVirtual Curve to Experiment»

| Setup                  | Virtual Standard Curve                   |
|------------------------|------------------------------------------|
| Run                    | Add Virtual Standard Curve to Experiment |
| Analysis               | Virtual Standard Curve                   |
| Mamplification Plot    |                                          |
| Standard Curve         |                                          |
| Virtual Standard Curve |                                          |
| STR Kit Setup          |                                          |
| Multicomponent Plot    |                                          |
| Raw Data Plot          |                                          |
| QC Summary             |                                          |
| Multiple Plots View    |                                          |

4. В открывшемся окне нажать «New»

| Virtual Standard Curve 🗸 |                     |            | Apply Filter Remove Fil |
|--------------------------|---------------------|------------|-------------------------|
| New                      | Delete All   Export |            |                         |
| /irtual Standard Curve   | Comments            | Created On | Last Modified           |
|                          |                     |            |                         |
|                          |                     |            |                         |
|                          |                     |            |                         |
|                          |                     |            |                         |

5. Затем в графе «Virtual Standard Cuve» ввести название стандартной кривой. Например: RealQuant 031023 (где цифры означают серию наборов, к которым применима данная виртуальная кривая). В разделе «Targets» ввести значения Y-Intercept и Slope для калибровочной кривой каждой мишени

| Create New Standa                                  | ard Curve                                 | ×           |
|----------------------------------------------------|-------------------------------------------|-------------|
| Enter all the information for th<br>OK to save.    | ne new Virtual Standard Curve, then click | *= Required |
| Virtual Standard Curve *                           | RealQuant 031023                          |             |
| Is Standard Curve Default                          | ?                                         |             |
| Expiration Date *                                  | 31.01.2024 🗸                              |             |
| Select Kit *                                       | Quantifiler Trio 🗸 🗸                      |             |
| Targets *<br>T.Y<br>Y-Intercept 0.0<br>Slope: 0.0  | Y-Intercept: 0.0<br>Slope: 0.0            |             |
| T.Small Autosomal<br>Y-Intercept 0.0<br>Slope: 0.0 |                                           |             |
| Reset Fields                                       | ОК                                        | Cancel      |

## **БСИНТО**

6. Нажать «ОК» для сохранения калибровочной кривой.

Virtual Standard Curve Library

### 5.1.2.2. Применение виртуальной калибровочной кривой

1. Открыть полученный в ходе амплификации файл данных, используя программное обеспечение **HID**.

2. Перейти в раздел «Virtual Standard Curve» и кликнуть по клавише «AddVirtual Curve to Experiment»

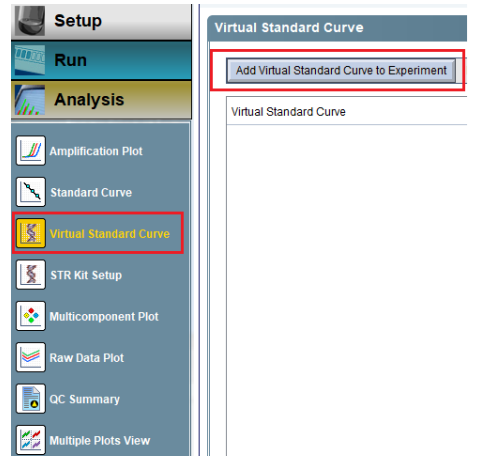

3. В открывшемся окне выбрать виртуальную калибровочную кривую и нажать «Add selected Standard Curve». Виртуальная калибровочная кривая будет применена к эксперименту.

| inter a filter query, then click "App<br>Virtual Standard Curve 🗸 = | ly Filter." |                             | Apply Filter Remove Filter                 |
|---------------------------------------------------------------------|-------------|-----------------------------|--------------------------------------------|
| New Edit Delete                                                     | Delete All  |                             |                                            |
| Virtual Standard Curve                                              | Comments    | Created On                  | Last Modified                              |
| RealQuant 031023                                                    |             | 03.10.2023                  | 03.10.2023                                 |
|                                                                     |             |                             |                                            |
|                                                                     |             |                             |                                            |
|                                                                     |             |                             |                                            |
|                                                                     |             |                             |                                            |
|                                                                     |             |                             |                                            |
|                                                                     |             | Add selected Virtual Standa | rd Curve Exit Virtual Standard Curve Libra |

**ВАЖНО!!!** Если планируется применение виртуальной калибровочной кривой для определения концентрации образцов использовать стандартные образцы для ПЦР в реальном времени не требуется. Для контроля точности определения концентрации рекомендуется один из стандартов амплифицировать в качестве образца.

#### 5.2. Программное обеспечение HID в режиме «Custom Assay»

#### 5.2.1. Обработка результатов

Открыть полученный в ходе амплификации файл данных, используя программное обеспечение **HID** или **7500 Software**. Если файл открывается из программного обеспечения **HID**, перевести программу в режим «**Custom Assays**», кликнув по соответствующей иконке (см. п. 4.1.).

При анализе данных в программе **HID** или **7500 Software**, полученных с использованием набора «**RealQuant**» впервые, возможно несоответствие шкалы уровня флуоресценции (ΔRn) на

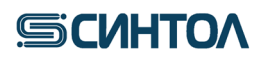

амплификационном графике уровню флуоресценции полученных данных, в результате чего кривые амплификации будут не видны. Для визуализации кривых амплификации необходимо:

7. Кликнуть по иконке «Plot properties».

| mplification Plot                                            |              | <b>&lt;</b> [ |
|--------------------------------------------------------------|--------------|---------------|
| Plot Settings                                                |              | >             |
| Plot Type: ARn vs Cycle V Graph Type: Linear V Color: Well V |              | Г             |
| Save current settings as the default                         |              | L             |
|                                                              | 🔎 🔎 🖴 🍓 🛃 🚺  | F             |
|                                                              | Plot propert | tie           |

8. Во всплывшем окне выбрать **Y-Axis**.

| Plot Prop    | perties X          |
|--------------|--------------------|
| Gener        | ral X Axis Y Axis  |
| Title        |                    |
| Text         | Amplification Plot |
| Font         | Arial, 11 Select   |
| Colour       | r 🔲 0, 0, 0 🗸      |
| $\checkmark$ | Show Title         |
|              |                    |
|              |                    |
|              |                    |
|              |                    |
|              |                    |
|              |                    |
|              | OK Cancel          |

9. В графе Maximum value установить значение 10 и нажать ОК.

| Plot Pro     | pertie  | es        |                |              |        | ×      |  |  |  |
|--------------|---------|-----------|----------------|--------------|--------|--------|--|--|--|
| Gene         | əral    | XA        | kis            | Y Axis       |        |        |  |  |  |
| Label        |         |           |                | •            |        |        |  |  |  |
| Label        | ∆Rn     |           |                |              |        |        |  |  |  |
| Font         | Sans    | Serif.pla | ain, 12        | 2            |        | Select |  |  |  |
| Colour       |         | 0, 0, 0   |                |              |        | $\sim$ |  |  |  |
| Tick Ma      | irks    |           |                |              |        |        |  |  |  |
| $\checkmark$ | Sho     | w majo    | r tick         | marks        |        |        |  |  |  |
| $\checkmark$ | Sho     | w mino    | tor tick marks |              |        |        |  |  |  |
| $\checkmark$ | Sho     | w majo    | r tick         | mark labels  |        |        |  |  |  |
| $\checkmark$ | Sho     | w mino    | r tick         | mark labels  |        |        |  |  |  |
| Range        |         |           |                |              |        |        |  |  |  |
|              |         | A         | luto-a         | adjust range |        |        |  |  |  |
| Minimur      | m value |           | -0,34          | 642726294    | 696335 |        |  |  |  |
| Maximu       | m valu  | e         | 10             |              |        |        |  |  |  |
|              |         | (         | ок             | Cancel       |        |        |  |  |  |

Амплификационные кривые станут видны на амплификационном графике.

Оценить калибровочные образцы (St) и калибровочную прямую: 10. Кликнуть по иконке «Standard Curve» во вкладке Analysis.

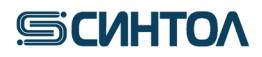

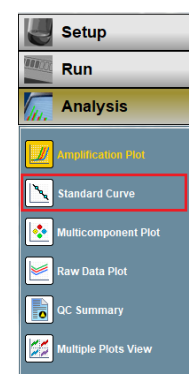

11. Во всплывшем окне оценить параметры калибровочных прямых по каждой мишени в соответствии с п.6-7.

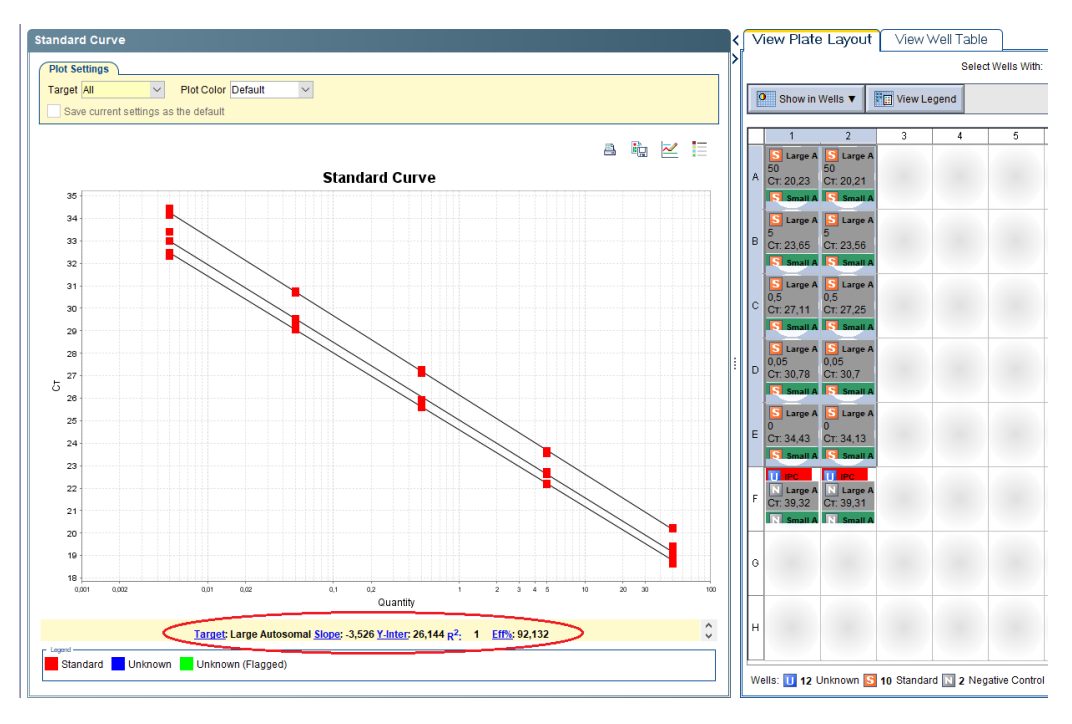

12. В графе Target последовательно открыть калибровочную прямую для каждой мишени.

| S | Standard Curve |                 |                |         |        |  |  |  |  |  |  |  |
|---|----------------|-----------------|----------------|---------|--------|--|--|--|--|--|--|--|
| ( | Plot Se        | ttings          |                |         |        |  |  |  |  |  |  |  |
|   | Target         | All 🗸           | Plot Color     | Default | $\sim$ |  |  |  |  |  |  |  |
|   | Sav            | All             | as the default |         |        |  |  |  |  |  |  |  |
| l |                | Large Autosomal |                |         |        |  |  |  |  |  |  |  |
|   |                | Small Autosomal |                |         |        |  |  |  |  |  |  |  |
|   |                | Y               |                |         |        |  |  |  |  |  |  |  |
|   |                | IPC             |                |         |        |  |  |  |  |  |  |  |

- 13. Убедиться, что параметры каждой калибровочной прямой соответствуют значениям:
  - коэффициент корреляции (R<sup>2</sup>)> 0.99;
  - наклон калибровочной прямой от -3,3 до -3,6.

**ВНИМАНИЕ!!!** Корректное определения концентрации ДНК в исследуемых образцах возможно только при соответствии параметров калибровочных прямых требуемым значениям.

14. В таблице результатов View Well Table выбрать пункт Group By и выбрать Well Position (Column) для расположения последовательности образцов и стандартов в таблице результатов согласно колонкам планшета.

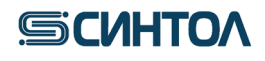

| ٢ | View P    | late La  | you | View Well Table       |         |                  |            |                 |                       |     |
|---|-----------|----------|-----|-----------------------|---------|------------------|------------|-----------------|-----------------------|-----|
| > |           |          |     | Select                | Wells \ | Nith: - Select   | Item - 🗸 - | Select Item - 🗸 |                       |     |
|   |           |          | 1   |                       |         |                  |            |                 | recomm recomm         |     |
|   | Show in T | able 🔻   | Gr  | oup By 🔻              |         | _                |            |                 | Expand All Collapse A | AII |
|   |           |          |     | Target Name           |         |                  |            |                 |                       |     |
|   | # 🗘 We    | ell Or   | n   | Sample Name           |         | yes              | Ст         | Quantity        |                       |     |
|   | □ 1       |          |     | Tock                  |         |                  |            |                 |                       | ^   |
|   | 1 /       | \1       |     | Task                  |         | X-None           | 27,388     |                 |                       |     |
|   | 2 /       | \1       |     | Replicate             |         | MRA-None         | 16,299     | 50              |                       |     |
|   | 3 /       | \1       |     | Dve                   |         | C-None           | 19,286     | 50              |                       |     |
|   | 4         | \1       |     | Dye                   |         | M-None           | 17,849     | 50              |                       |     |
|   | 5 E       | 31       |     | Flag                  |         | X-None           | 27,378     | _               |                       |     |
|   | 6 6       | 31       | 4   | Ст                    |         | MRA-None         | 19,517     | 5               |                       |     |
|   | 7 E       | 31       | H   |                       |         | C-None           | 22,655     | 5               |                       |     |
|   | 8 1       | 31       |     | AMPNC                 |         | M-None           | 20,978     | 5               |                       |     |
|   | 9 (       | 21       |     | Well Position (Row)   |         | DX-INONE         | 27,604     |                 |                       |     |
|   | 10 0      | 21       |     |                       |         | MRA-None         | 23,389     | 0,5             |                       |     |
|   | 12 (      | 21       |     | Well Position (Column | )       | L-None<br>M None | 20,992     | 0,5             |                       |     |
|   | 12 0      | 21<br>D1 |     | None                  |         | W-None           | 24,417     | 0,5             |                       |     |
|   | 14 1      | 51       |     | Stondart 4 Lorge Auto | оо Т    |                  | 27,033     | 0.05            |                       |     |

15. Оценить значения в столбце Quantity и Ст по каждой мишени (Small autosomal, Large autosomal, Y) для каждого исследуемого образца в соответствии с пунктом 5.5. Интерпретация результатов.

Концентрация геномной ДНК определяется по короткому фрагменту аутосомной ДНК – значение Quantity мишени Small autosomal в таблице View Well Table.

Расчет степени деградации ДНК в образце осуществляется по формуле:

Концентрация мишени Small autosomal (нг/мкл) Концентрация мишени Large autosomal (нг/мкл)

Используя значения Quantity мишеней Small autosomal и Large autosomal из таблицы View Well Table.

Половая принадлежность определяется наличием или отсутствием амплификации фрагмента Y-хромосомы. Проанализировать значения C<sub>T</sub> мишени Y в таблице «View Well Table». Наличие значений C<sub>T</sub> ≤35,0 говорит о присутствии мужской ДНК в образце, отсутствие сигнала или C<sub>T</sub> >35,0 о женской ДНК.

Расчет соотношения мужской и женской ДНК в смесевых образцах осуществляется по формуле:

Мужская ДНК: женская ДНК =  $\frac{Y (HГ/MКЛ)}{Y (HГ/MКЛ)}$  :  $\frac{(S.a. (HГ/MКЛ)-Y (HГ/MКЛ))}{Y (HГ/MКЛ)}$ 

где Y (нг/мкл) – концентрация мишени Y, S.a. (нг/мкл) – концентрация мишени Small autosomal.

Использовать значения Quantity мишеней Small autosomal и Y из таблицы «View Well Table».

Оценка ингибирования установить значения  $C_T$  внутреннего положительного контроля – IPC. Значения  $C_T$  для IPC исследуемых образцов не должны превышать значения  $C_T$  для IPC отрицательного контроля (NC) более чем на 2 цикла:  $C_T \leq C_T$  NC+2. Получение значений, превышающих значение  $C_T$  для IPC отрицательного контроля (NC) более чем на 2 цикла: (NC) более чем на 2 цикла ( $C_T > C_T$  NC+2) будет свидетельствовать о наличии ингибиторов в образце ДНК.

Если по основным мишеням (Small autosomal, Large autosomal и Y) сигнал не детектируется, а по IPC сигнал есть, но его значение  $C_T > C_T NC+2$ , или если сигнал не детектируется ни по основным мишеням (Small autosomal, Large autosomal и Y), ни по IPC,

## **БСИНТО**

необходимо развести образец ДНК в 5, 10 и 15 раз, а затем снова провести ПЦР-РВ для оценки степени ингибирования и концентрации ДНК.

### 5.2.2. Автоматическая оценка результатов

В случае использования программного обеспечения HID или 7500 Software для автоматического расчета степени деградации и разведения:

#### 1. Нажать «Export».

| File | Edit   | Instrument | Analysis | Assays | Tools  | Help  |            |   |              |
|------|--------|------------|----------|--------|--------|-------|------------|---|--------------|
|      | Vew Ex | periment + | 道 Open   | 🛃 Sav  | re 🕶 🚞 | Close | 🌆 Export 🗸 | 8 | Print Report |

2. В открывшемся окне присвоить файлу данных название и выбрать папку для экспорта.

| 1 E                     | Export Data                                                                                                    | $\times$ |
|-------------------------|----------------------------------------------------------------------------------------------------|----------|
| <b>I</b> ) <sup>9</sup> | Select the type of data to export, select whether to export one file or separate files, then enter export file properties. (Optional) Click "Customise Export" to change the export format and to select fields to export. Click "Start Export" to export your data. | ?        |
| ſ                       | Export Properties Customise Export                                                                                                    |          |
|                         | Sample Setup Results                                                                                                    |          |
|                         | Select data to a senart in Raw Data Intuiticomponent Data                                                                                                    |          |
|                         | 1. Select data to export                                                                                                    |          |
|                         |                                                                                                    |          |
|                         | 2. Select one file or separate files: One File v Select to export all data in one file or in separate files for each data type.                                                                                                    |          |
|                         | 3. Enter export file properties:                                                                                                    |          |
|                         | Export File Name: Untilled_data File Type: 🐴 (* xks) 🗸                                                                                                    |          |
|                         | Export File Location: C/Applied Biosystems/hid v1.2experiments Browse                                                                                                    |          |
| ľ                       |                                                                                                    |          |
|                         | Onen file/s) when export is committee                                                                                                    |          |
|                         |                                                                                                    |          |

3. Перейти на вкладку «Customise Export». В пункте «Select Results Content» оставить отмеченными ТОЛЬКО Sample Name, Target Name, Ст и Quantity. Нажать «Start Export».

|                                     |                                                                                                    |                                                                                                    | File Name: Unitited_data File Type: |
|-------------------------------------|----------------------------------------------------------------------------------------------------|----------------------------------------------------------------------------------------------------|-------------------------------------|
| e Data                              | Results Export                                                                                                    |                                                                                                    |                                     |
|                                     | Sample N. Target No.                                                                                                    | Ouentity                                                                                                    |                                     |
| Across Columns                      | Sample IV Target IVa                                                                                                    | Ci Quantuty                                                                                                    |                                     |
| toguite Contont                     | Standart 1 IPC                                                                                                    | 27.388058 NaN                                                                                                    |                                     |
| cours content                       | Standart 1 Large Auto                                                                                                    | 10.29940 00.0                                                                                                    |                                     |
| esults Fields                       | Standart 1 V                                                                                                    | 17 849077 50.0                                                                                                    |                                     |
|                                     | Standart 1 IPC                                                                                                    | 27.523172 NaN                                                                                                    |                                     |
|                                     | Standart 1 Large Auto                                                                                                    | 16 588871 50 0                                                                                                    |                                     |
| nie Name                            | Standart 1 Small Auto                                                                                                    |                                                                                                    |                                     |
| pre rvanie                          | Standart 1 Y                                                                                                    | 17.499432 50.0                                                                                                    |                                     |
| et Name                             | 2019_1788 IPC                                                                                                    | 27.70344 NaN                                                                                                    |                                     |
|                                     | 2019_1788 Large Auto                                                                                                    | 31.645811 0.00239                                                                                                    |                                     |
| c .                                 | 2019_1788 Small Auto                                                                                                    | 31.769445 0.00653                                                                                                    |                                     |
|                                     | 2019_1788 Y                                                                                                    | 32.2254 0.00140                                                                                                    |                                     |
| orter                               | 2019_1810 IPC                                                                                                    | 27.764076 NaN                                                                                                    |                                     |
| nchor                               | 2019_1810 Large Auto                                                                                                    | o 31.373777 0.002860                                                                                                 |                                     |
| iciter                              | 2019_1810 Small Auto                                                                                                    | o 31.117876 0.01030                                                                                                  |                                     |
|                                     | 2019_1810Y                                                                                                    | 31.86774 0.001829                                                                                                    |                                     |
|                                     | 2019_1811 IPC                                                                                                    | 27.709969 NaN                                                                                                    |                                     |
| ean                                 | 2019_1811 Large Auto                                                                                                    | 31,80508 0.002073                                                                                                    |                                     |
| -                                   | 2019_1011                                                                                                    | 22 919997 0 105120                                                                                                   |                                     |
| D                                   | 2019_0872_IPC                                                                                                    | 27 701159 NaN                                                                                                    |                                     |
| otitu                               | 2019_0872_Large Auto                                                                                                    | 35 975338 1 44131                                                                                                    |                                     |
| iuty 🗸                              | 2019 0872 Small Auto                                                                                                    | 35 459618 4 95481                                                                                                    | 4                                   |
| parator (Delimiter)                 | 2019_0872Y                                                                                                    | 33.816536 4.379810                                                                                                   |                                     |
|                                     | 2019_0872 IPC                                                                                                    | 27.750883 NaN                                                                                                    |                                     |
| is Commas                           | 2019 0872 Large Auto                                                                                                    | 33.80951 5.88221                                                                                                    |                                     |
| D<br>ntity v<br>parator (Delimiter) | 2019_1811 Y<br>2019_0872 IPC<br>2019_0872 Large Auto<br>2019_0872 Small Auto<br>2019_0872 Y<br>2019_0872 IPC<br>2019_0872 IPC | 32.818897 9.105120<br>27.701159 NaN<br>35.975338 1.441317<br>3.816536 4.379810<br>27.750883 NaN<br>33.80951 5.882210 |                                     |

4. Открыть полученный файл Exel, выделить и копировать результаты. Открыть шаблон для расчета степени деградации и разведения образцов (предоставляет производитель набора). На листе «Данные rQ» выделить ячейку A1 (отмечена желтым), нажать правую кнопку мыши и выбрать пункт Вставить Данные загрузятся в шаблон, который автоматически произведет расчет степени деградации и необходимого разведения образцов. Результаты расчета содержатся на листе «Разведение и деградация».

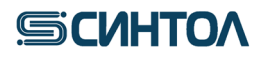

# 5.3. Программное обеспечение QuantStudio Design& Analysis Software 5.3.1. Обработка результатов

1. Открыть полученный в ходе амплификации файл данных, используя программное обеспечение QuantStudio Design& Analysis Software.

2. Оценить калибровочные образцы (St) и калибровочную прямую.

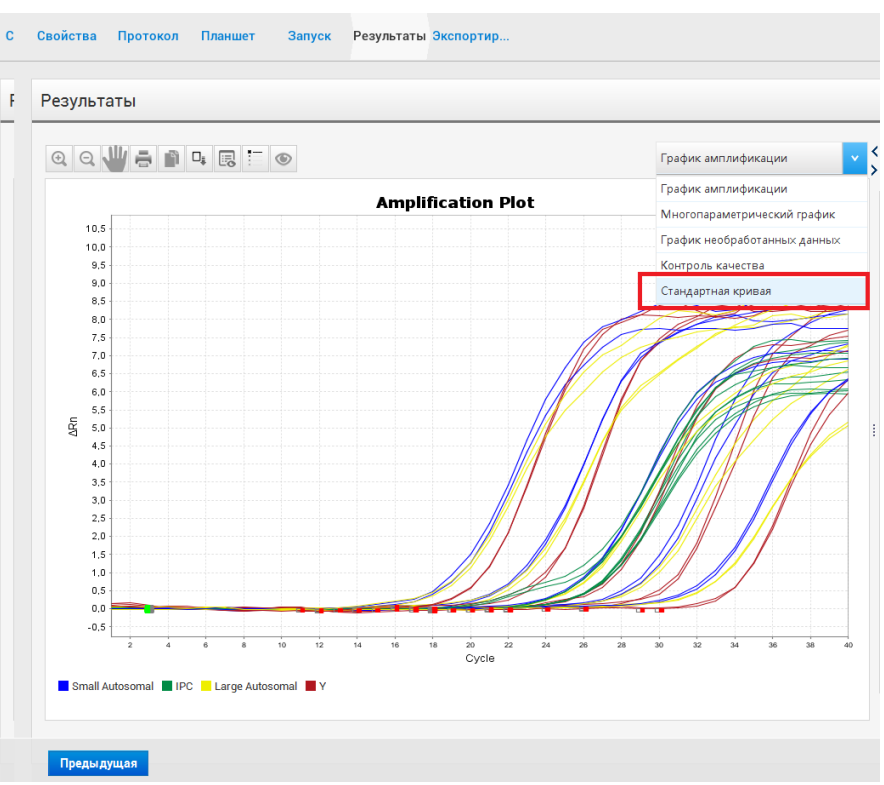

3. Оценить параметры калибровочных прямых по каждой мишени в соответствии с п. 4-5. данной инструкции.

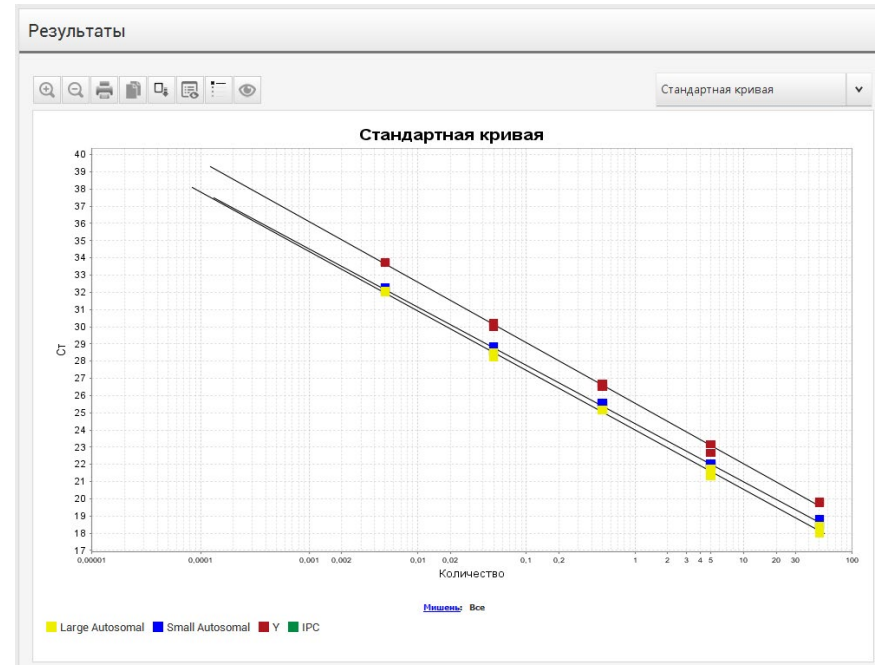

4. Нажать на клавишу «Параметры графика», последовательно открыть калибровочную прямую для каждой мишени.

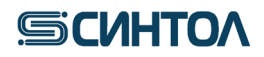

Результаты

|   |   |   |   |   |    |   | _ |
|---|---|---|---|---|----|---|---|
| • | Θ | J | - | 1 |    | 1 | 6 |
|   |   |   |   |   | -0 | 1 | - |

5. Убедиться, что параметры каждой калибровочной прямой соответствуют значениям:

- коэффициент корреляции (R<sup>2</sup>)> 0.99;

- наклон калибровочной прямой – от -3,3 до -3,6.

**ВНИМАНИЕ!!!** Корректное определения концентрации ДНК в исследуемых образцах возможно только при соответствии параметров калибровочных прямых требуемым значениям.

6. В меню планшета справа выбрать данные списком.

| • • |
|-----|
|-----|

7. В таблице результатов в графе «Группировать по» выбрать пункт «Положение лунки (столбец)» для расположения последовательности образцов и стандартов в таблице результатов согласно колонкам планшета.

|   |       |         |    |    |                                                                                               |            |            |      |    |            | Действие | ~ |    | Сохранит | ЬУ |
|---|-------|---------|----|----|-----------------------------------------------------------------------------------------------|------------|------------|------|----|------------|----------|---|----|----------|----|
| 0 | 🔊 Про | смотр   | v  |    | Групг                                                                                         | ировать по | ~          |      | _  |            |          |   | (+ |          |    |
| # | Лунка | Названи | ıe | Hi | Название мишени ст<br>Название образца<br>Задача 77<br>Повторные измерения 10<br>Краситель 88 |            |            |      | Ст | Количество |          |   |    |          |    |
| 1 | A1    |         |    | Y  |                                                                                               |            |            |      | 57 | 50,000     |          |   |    |          |    |
| 1 | A1    |         |    | IF |                                                                                               |            |            |      | ю  |            |          |   |    |          |    |
| 1 | A1    |         |    | L  |                                                                                               |            |            |      | 68 | 50,000     |          |   |    |          |    |
| 1 | A1    |         |    | s  | Фла<br>Ст                                                                                     | жок        |            |      | 50 | 50,000     |          |   |    |          |    |
| 2 | A2    |         |    | Y  | HIG                                                                                           | HSD        |            |      | 8  | 0,005      |          |   |    |          |    |
| 2 | A2    |         |    | IF | Пол                                                                                           | южение лу  | нки (строк | a)   | n  |            |          |   |    |          |    |
| 2 | A2    |         |    | L  | ✓ Нет                                                                                         | ожение лу  | нки (столо | ец)  | 30 | 0,005      |          |   |    |          |    |
| 2 | A2    |         |    | Sn | nall Aut                                                                                      | STANDA     | VIC-None   | 32,0 | 69 | 0,005      |          |   |    |          |    |
| 3 | A3    |         |    | Y  |                                                                                               | UNKNOWN    | FAM-None   | 19,7 | 55 | 45,311     |          |   |    |          |    |
| 3 | A3    |         |    | IP | С                                                                                             | UNKNOWN    | ROX-None   | 23,8 | 97 |            |          |   |    |          |    |
| 3 | A3    |         |    | La | rge Aut                                                                                       | UNKNOWN    | TAMRA      | 18,0 | 58 | 52,944     |          |   |    |          |    |
| 3 | A3    |         |    | Sn | nall Aut                                                                                      | UNKNOWN    | VIC-None   | 18,8 | 61 | 43,020     |          |   |    |          |    |
| 4 | A4    |         |    | Y  |                                                                                               | UNKNOWN    | FAM-None   | 34,5 | 58 | 0,003      |          |   |    |          |    |
| 4 | A4    |         |    | IP | С                                                                                             | UNKNOWN    | ROX-None   | 25,9 | 25 |            |          |   |    |          |    |
| 4 | A4    |         |    | La | rge Aut                                                                                       | UNKNOWN    | TAMRA      | 33,0 | 78 | 0,002      |          |   |    |          |    |

Оценить значения в столбце Quantity и Ст по каждой мишени (Small autosomal, Large autosomal, Y) для каждого исследуемого образца в соответствии с пунктом 5.5. Интерпретация результатов.

Концентрация геномной ДНК определяется по короткому фрагменту аутосомной ДНК – значение Quantity мишени Small autosomal в таблице View Well Table.

Расчет степени деградации ДНК в образце осуществляется по формуле:

Концентрация мишени Small autosomal (нг/мкл) Концентрация мишени Large autosomal (нг/мкл)

Использовать значения Quantity мишеней Small autosomal и Large autosomal из таблицы View Well Table.

## SCNHTON

Половая принадлежность определяется наличием или отсутствием амплификации фрагмента Y-хромосомы. Проанализировать значения C<sub>T</sub> мишени Y в таблице «View Well Table». Наличие значений C<sub>T</sub> ≤35,0 говорит о присутствии мужской ДНК в образце, отсутствие сигнала или C<sub>T</sub> >35,0 о женской ДНК.

Расчет соотношения мужской и женской ДНК в смесевых образцах осуществляется по формуле:

Мужская ДНК: женская ДНК =  $\frac{Y(H\Gamma/MKЛ)}{Y(H\Gamma/MKЛ)}$ :  $\frac{(S.a. (H\Gamma/MKЛ)-Y(H\Gamma/MKЛ))}{Y(H\Gamma/MKЛ)}$ 

где Y (нг/мкл) – концентрация мишени Y, S.a. (нг/мкл) – концентрация мишени Small autosomal.

Использовать значения Quantity мишеней Small autosomal и Y из таблицы «View Well Table».

Оценка ингибирования установить значения  $C_T$  внутреннего положительного контроля – IPC. Значения  $C_T$  для IPC исследуемых образцов не должны превышать значения  $C_T$  для IPC отрицательного контроля (NC) более чем на 2 цикла:  $C_T \leq C_T$  NC+2. Получение значений, превышающих значение  $C_T$  для IPC отрицательного контроля (NC) более чем на 2 цикла ( $C_T > C_T$  NC+2) будет свидетельствовать о наличии ингибиторов в образце ДНК.

|                             | and an effe     |           |        |          |  |
|-----------------------------|-----------------|-----------|--------|----------|--|
| Skip Empty Wells 🗹 Skip Off | itted wens      |           |        |          |  |
| Select Content              |                 |           |        |          |  |
| - All Fields                | Sample Na       | Target Na | СТ     | Quantity |  |
| Well                        | Standard 1      | IPC       | 27.712 |          |  |
| Well Position               | Standard 1      | Large Aut | 18.421 | 50.000   |  |
| Omit                        | Ctandard 1      | Small Aut | 18 720 | 50.000   |  |
| ✓ Sample Name               | Standard 1      | Sinai Aut | 10.729 | 50.000   |  |
| ✓ Target Name               | Standard 1      | Y         | 19.155 | 50.000   |  |
| Task                        | Standard 1      | IPC       | 28.064 |          |  |
| Reporter                    |                 |           |        |          |  |
| Quencher                    | Standard 1      | Large Aut | 18.755 | 50.000   |  |
| √ст                         | Standard 1      | Small Aut | 18.543 | 50.000   |  |
| Ct Mean                     | Standard 1      | Y         | 19.594 | 50.000   |  |
| Ct SD                       | Characterized D | me        | 20.110 |          |  |
| 🗹 Quantity                  | Standard 2      | IPC       | 28.118 |          |  |
| Quantity Mean               | Standard 2      | Large Aut | 22.027 | 5.000    |  |
|                             |                 |           |        |          |  |

Если по основным мишеням (Small autosomal, Large autosomal и Y) сигнал не детектируется, а по IPC сигнал есть, но его значение  $C_T > C_T NC+2$ , или если сигнал не детектируется ни по основным мишеням (Small autosomal, Large autosomal и Y), ни по IPC, необходимо развести образец ДНК в 5, 10 и 15 раз, а затем снова провести ПЦР-РВ для оценки степени ингибирования и концентрации ДНК.

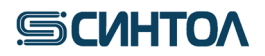

### 5.3.2. Автоматическая оценка

#### 1. Нажать «Export».

| 🔒 QuantStudio™ Design & Analysis Software v1.4.3 |               |       |     |         |        | 1 <del>1 -</del> 61 | × |  |
|--------------------------------------------------|---------------|-------|-----|---------|--------|---------------------|---|--|
| File Edit A                                      | nalysis Tools | Help  |     |         |        |                     |   |  |
| Properties                                       | Method        | Plate | Run | Results | Export |                     |   |  |

2. В открывшемся окне присвоить файлу данных название и выбрать папку для экспорта. В разделе «**Content**» оставить галочку только в графе **Results**. Нажать «**Customize**».

| Edit An    | alveie Toole | Help        |                  |             |        |                                                                                 |                                  |
|------------|--------------|-------------|------------------|-------------|--------|---------------------------------------------------------------------------------|----------------------------------|
| Properties | Method       | Plate       | Run              | Results     | Export |                                                                                 |                                  |
| Export     |              |             |                  |             |        |                                                                                 | Auto Export Export De Save       |
| File Name  |              | 05-05-202   | 2                |             |        | Content                                                                         | _                                |
| File Type  |              | QuantStuc   | lio              |             |        | Amplification Data                                                              | Raw Data                         |
|            |              |             | 10               |             |        | Results                                                                         | Melt Curve Raw Data              |
|            |              |             |                  |             |        | Melt Curve Result                                                               | Reagent Information              |
| Location   |              | C:\Users\Us | ser\experiment   | s           | Browse | Customize Customize what is e                                                   | exported within each item above. |
|            |              | 🗹 Open ex   | ported files whe | en complete |        | Options                                                                         |                                  |
|            |              | (IUI Manual | export only)     |             |        | Unify the above content into one file                                           | 2                                |
|            |              |             |                  |             |        | Unify the above content into one file     Solit the above content items into in | adividual files                  |

4. В открывшемся окне отметить галочками **ТОЛЬКО** Sample Name, Target Name, Ст и **Quantity**. Также, оставить отмеченными Skip Empty Wells и Skip Omitted Wells. Нажать «Close».

**ВНИМАНИЕ!!!** Важен порядок выбора ячеек для экспорта. Их следует выбирать в соответствии с порядком, указанным выше, так, чтобы в получившейся таблице **Sample Name** был в первом столбце, **Target Name** – во втором, **C**т – в третьем, а **Quantity** в четвёртом.

5. В исходном окне нажать «Export».

| QuantStudio | o™ Design & Ar | nalysis Softwa | are v1.4.3 |         |        |             |        | - 0                | 1 2 |
|-------------|----------------|----------------|------------|---------|--------|-------------|--------|--------------------|-----|
| File Edit A | nalysis Tools  | Help           |            |         |        |             |        |                    |     |
| Properties  | Method         | Plate          | Run        | Results | Export |             |        |                    |     |
| Export      |                |                |            |         |        | Auto Export | Export | □ <sub>#</sub> Sav | e v |

6. Открыть полученный файл Exel, выделить и копировать результаты. Открыть шаблон для расчета степени деградации и разведения образцов (предоставляет производитель набора). На листе «Данные rQ» выделить ячейку A1 (отмечена желтым), нажать правую кнопку мыши и выбрать пункт Вставить Данные загрузятся в шаблон, который автоматически произведет расчет степени деградации и необходимого разведения образцов. Результаты расчета содержатся на листе «Разведение и деградация».

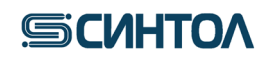

### 6. ИНТЕРПРЕТАЦИЯ РЕЗУЛЬТАТОВ

### Интерпретацию результатов анализа проводят согласно таблице:

|              |                                                                         | Интерпретация результата       |                                     |                                    |                                          |  |  |  |  |  |
|--------------|-------------------------------------------------------------------------|--------------------------------|-------------------------------------|------------------------------------|------------------------------------------|--|--|--|--|--|
| Образец      | VIC                                                                     | TAMRA                          | FAM                                 | ROX                                |                                          |  |  |  |  |  |
| Образец      | Small autosomal                                                         | Large<br>autosomal             | Y                                   | IPC                                |                                          |  |  |  |  |  |
|              | Результаты всего анализа не подлежат учёту в любом из следующих случаев |                                |                                     |                                    |                                          |  |  |  |  |  |
| S4           |                                                                         | 1 <i>c</i>                     | <u>.</u>                            | Есть/нет                           | ПЦР-РВ прошла не корректно,              |  |  |  |  |  |
| 51           | нет кривои амі                                                          | плификации по люо              | ои из мишенеи                       | кривои<br>амплификации             | амплификатором                           |  |  |  |  |  |
|              |                                                                         |                                |                                     | Нат крирой                         | ПЦР-РВ прошла не корректно,              |  |  |  |  |  |
| NC           | Нет                                                                     | кривой амплифика               | ции                                 | амплификации                       | проблемы с реагентами или амплификатором |  |  |  |  |  |
| NC           | Есть кривая ампл                                                        | ификации ранее 35              | цикла ( <b>Ст≤35,0)</b>             | Есть/нет<br>кривой<br>амплификации | Контаминация в ходе постановки ПЦР-РВ    |  |  |  |  |  |
|              | Результ                                                                 | аты анализа не                 | подлежат учёту                      | для конкретной пробы               |                                          |  |  |  |  |  |
|              | Нет                                                                     | кривой амплифика               | ции                                 | Нет кривой<br>амплификации         |                                          |  |  |  |  |  |
|              |                                                                         |                                |                                     | Кривая                             |                                          |  |  |  |  |  |
|              |                                                                         |                                |                                     | амплификации                       | Ингибирование ППР-РВ                     |  |  |  |  |  |
|              | Нет                                                                     | кривой амплифика               | ции/                                | кривой                             |                                          |  |  |  |  |  |
| Unknown      | Есть кривая ампл                                                        | ификации после 35              | цикла (Ст >35,0)                    | амплификации                       |                                          |  |  |  |  |  |
|              |                                                                         |                                |                                     | NC на 2 и более                    |                                          |  |  |  |  |  |
|              |                                                                         |                                | Есть кривая                         | E om /wom                          |                                          |  |  |  |  |  |
|              | Есть кривая ампли                                                       | фикации после 35               | амплификации                        | сть/нет<br>кривой                  | Ложноположительный                       |  |  |  |  |  |
|              | цикла (С                                                                | <sup>T</sup> >35,0)            | ранее 35 цикла<br>(Ст≤ <b>35,0)</b> | амплификации                       | результат                                |  |  |  |  |  |
|              | Результаты                                                              | анализа подлеж                 | ат учёту при по.                    | лучении следу                      | ющих данных                              |  |  |  |  |  |
|              |                                                                         |                                |                                     | Кривая                             |                                          |  |  |  |  |  |
|              |                                                                         |                                |                                     | амплификации                       | Набор реагентов специфичен в             |  |  |  |  |  |
| S4           | Eag                                                                     |                                |                                     | опережает                          | отношении ДНК человека.                  |  |  |  |  |  |
| 51           | ECI                                                                     | ъ кривая амплифик              | ации                                | кривую                             | работоспособности смеси.                 |  |  |  |  |  |
|              |                                                                         |                                |                                     | амплификации<br>NC (Ст <           | результаты подлежат учету.               |  |  |  |  |  |
|              |                                                                         |                                |                                     | $C_{T NC}+2)$                      |                                          |  |  |  |  |  |
|              |                                                                         |                                |                                     | Есть кривая                        |                                          |  |  |  |  |  |
| NC           | Нет кривой ампл                                                         | ификации/Есть кри              | вая амплификации                    | амплификации в лиапазоне 25-       | Контаминация отсутствует                 |  |  |  |  |  |
| 110          | ПС                                                                      | осле 35 цикла (Ст >.           | 35,0)                               | 29 цикла                           |                                          |  |  |  |  |  |
|              |                                                                         |                                |                                     | CT=25-29                           |                                          |  |  |  |  |  |
|              |                                                                         |                                |                                     | амплификании                       |                                          |  |  |  |  |  |
|              |                                                                         |                                |                                     | равна или                          | В пробе солержится ЛНК                   |  |  |  |  |  |
|              | Есть кривая амп                                                         | лификации ранее 3:             | 5 цикла ( <b>Ст≤35,0</b> )          | опережает                          | человека, ингибирование                  |  |  |  |  |  |
|              | -                                                                       |                                |                                     | кривую<br>амплификании             | отсутствует.                             |  |  |  |  |  |
|              |                                                                         |                                |                                     | NC $(C_T \leq$                     |                                          |  |  |  |  |  |
|              |                                                                         |                                |                                     | $C_{T NC}+2)$                      |                                          |  |  |  |  |  |
|              |                                                                         |                                | Нет кривой                          | амплификании                       |                                          |  |  |  |  |  |
| <b>T</b> T 1 | _                                                                       |                                | амплификации/Ес                     | равна или                          |                                          |  |  |  |  |  |
| Unknown      | Есть кривая амп                                                         | лификации ранее $(C_{m} < 25)$ | ть кривая                           | опережает                          | В пробе содержится ДНК                   |  |  |  |  |  |
|              | ээ цикла                                                                | (C1255,0)                      | после 35 цикла                      | амплификании                       | человека женского пола                   |  |  |  |  |  |
|              |                                                                         |                                | (C <sub>T</sub> >35,0)              | $NC (C_T \leq C_T \times 2)$       |                                          |  |  |  |  |  |
|              |                                                                         |                                | Леградированн                       |                                    | l                                        |  |  |  |  |  |
|              | Есть книрая                                                             | Нет крирой                     | Есть крирая                         | are cohundre                       |                                          |  |  |  |  |  |
|              | амплификации                                                            | амплификации/Е                 | амплификации                        |                                    | В пробе содержится                       |  |  |  |  |  |
|              | ранее $\overline{35}$ цикла                                             | сть кривая                     | ранее $\overline{35}$ цикла         | Кривая                             | мужского пола                            |  |  |  |  |  |
|              | (UT <b>≤</b> 35,0)                                                      | амплификации,                  | (UT <b>≤35,0)</b>                   | амплификации                       |                                          |  |  |  |  |  |

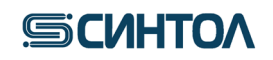

### RealQuant H3

| Есть кривая<br>амплификации<br>ранее 35 цикла<br>(Ст≤ <b>35,0</b> ) | Есть кривая<br>мплификации<br>анее 35 цикла<br>(Cr≤35,0) Которая отстает<br>от кривой<br>амплификации<br>мишени Small<br>Autosomal более<br>чем на 1 цикл (Cr >35,0) |                                                                                            |                                                                                                    | В пробе содержитс<br>деградированная ДНК человек<br>женского пола    |             |  |  |  |
|---------------------------------------------------------------------|----------------------------------------------------------------------------------------------------|--------------------------------------------------------------------------------------------|----------------------------------------------------------------------------------------------------|----------------------------------------------------------------------|-------------|--|--|--|
| Образцы с ингибиторами ПЦР                                          |                                                                                                    |                                                                                            |                                                                                                    |                                                                      |             |  |  |  |
| Есть кривая амп                                                     | лификации ранее 35                                                                                                    | 5 цикла (Ст <b>≤35,0)</b>                                                                  | Кривая<br>амплификации<br>отстает от<br>кривой<br>амплификации<br>NC на 2 и<br>более циклов        | В пробе содержится Д<br>человека, мужского п<br>ингибирование ПЦР-РВ | ДНК<br>юла, |  |  |  |
| Есть кривая амп<br>35 цикла                                         | лификации ранее<br>(Ст≤ <b>35,0)</b>                                                                                                    | Нет кривой<br>амплификации/Е<br>сть кривая<br>амплификации<br>после 35 цикла<br>(Ст >35,0) | Кривая<br>амплификации<br>отстает от<br>кривой<br>амплификации<br>NC на 2 и<br>более циклов        | В пробе содержится Д<br>человека женского п<br>ингибирование ПЦР-РВ  | ДНК<br>юла, |  |  |  |
|                                                                     |                                                                                                    | Нет ДНК че                                                                                 | еловека                                                                                            |                                                                      |             |  |  |  |
| Нет кривой ампл<br>пс                                               | ификации/Есть кри<br>осле 35 цикла (Ст >3                                                                                                    | вая амплификации<br>5,0)                                                                   | Кривая<br>амплификации<br>равна или<br>опережает<br>кривую<br>амплификации<br>NC (Ст ≤<br>Ст № +2) | В пробе отсутствует Д<br>человека.                                   | днк         |  |  |  |

где St – калибровочный образец, NC – отрицательный контрольный образец ПЦР, Unknown – исследуемый образец.

### Версия инструкции от 11.04.24

Рекламации на набор реактивов направлять по адресу: 127434 г. Москва, ул. Тимирязевская, 42, тел. (495) 977-74-55, <u>syntol@syntol.ru</u>